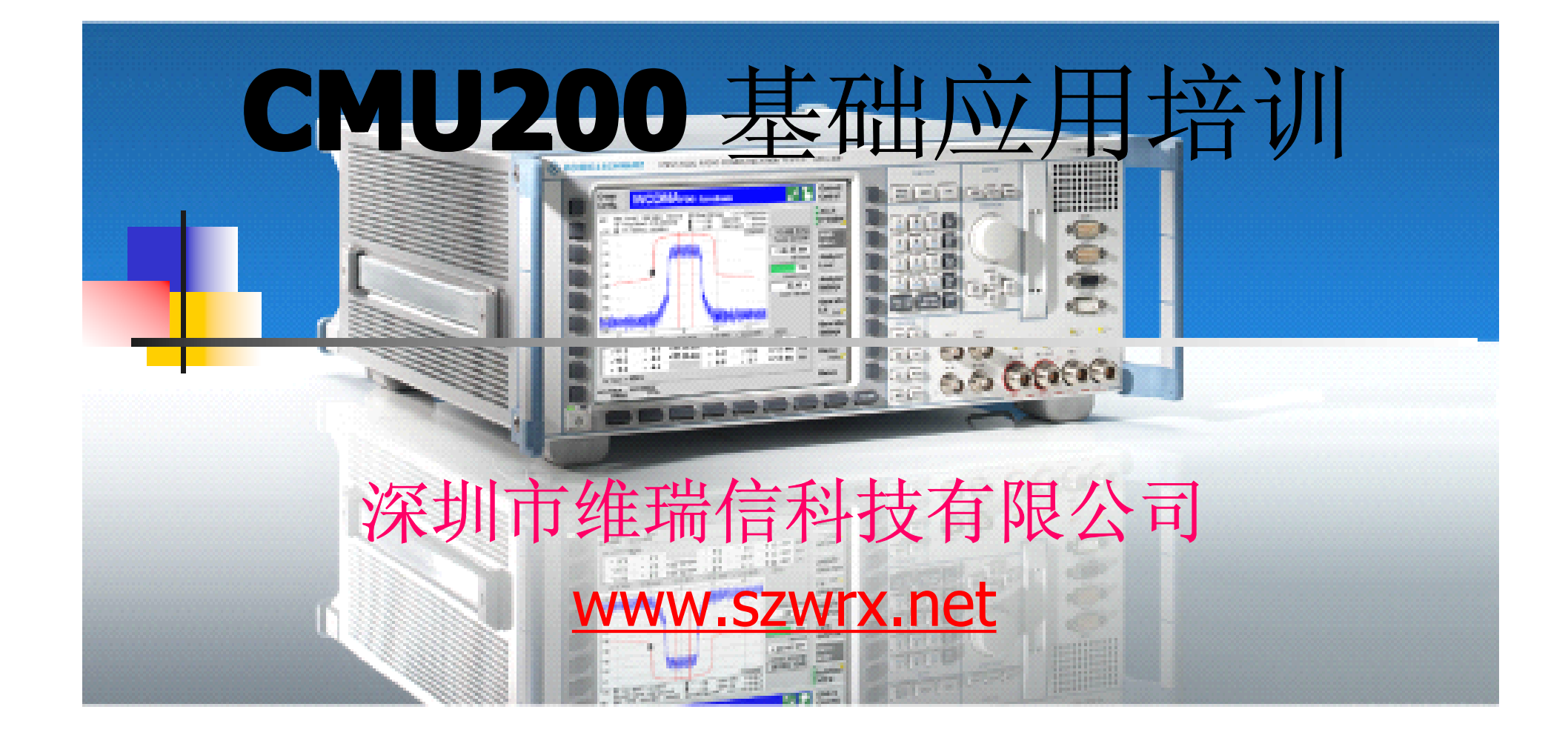

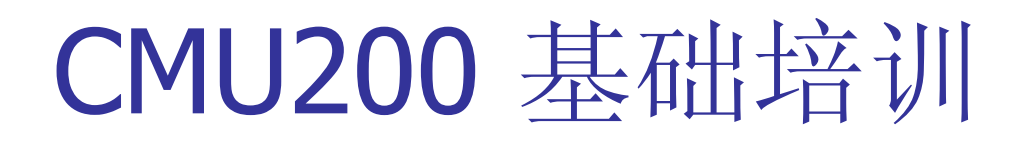

- 1. CMU200 的功能、组成及操作
- 2. CMU200 的非信令模式测试
- 3. <u>CMU200 的信令模式测试</u>
- 4. <u>CMU200</u>的维护
- 5. <u>测试实例</u>

## 一 CMU200 的功能、组成及操作

1.1 CMU200 的功能介绍
1.2 CMU200 的组成结构
1.3 CMU200 硬件、软件选件
1.4CMU200 的基本操作

## 1.1 CMU200的功能介绍

- CMU200在测试中模拟基站,通过Um接口,对无 线终端产品的性能指标进行测试的综合测试仪。
- CMU200还能作为信号源以及频谱分析仪,跟其 他仪表配合起来使用。
- 所支持的协议有: GSM400、900、1800、 1900, TDMA IS 136, AMPS, CDMA IS 95, WCDMA, CDMA2000, EDGE。
- CMU200 具有较高的测试准确度和可靠性。
- CMU200具有较快的测试速度。
- CMU200 是模块化结构。

### 1.1 CMU200的功能介绍(续)

- 由于CMU200的基本单元中包含了信号源/功率计,示波器和简单的 频谱谱分析仪的功能,CMU200广泛的应用于下列各个领域:
- RF开发
- 模块设计
- 生产中的模块测试
- 生产中的最终测试
- 功能测试
- 特性测试
- 高级维修
- 质量检验
- 测试系统的基本仪表
- 基站模拟

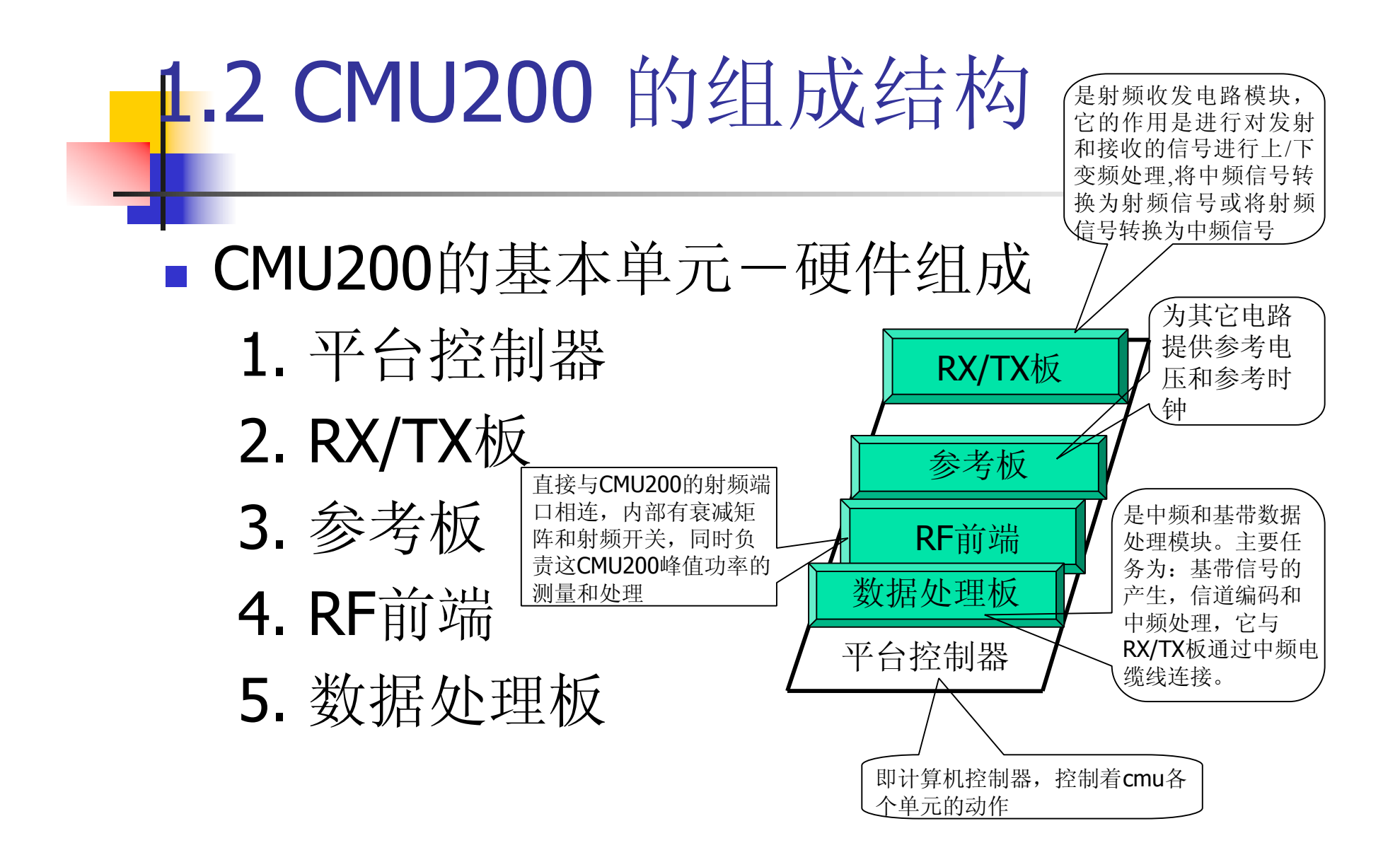

## 1.2 CMU200 的组成结构

CMU200的基本单元一软件组成 版本管理器:

是CMU200软件安装的版本管理和对CMU内部 硬盘的操作。

BASE软件:

与硬件单元一起完成CMU的基本测试和自身维 护的功能。

## 1.3硬件、软件选件

#### ■ 分为通用选件和专用选件

|          | 名称  | 说明          | 名称  | 说明                 |
|----------|-----|-------------|-----|--------------------|
| 通        | B11 | 基准晶体振荡器     | B41 | 音频测试选件(电平/失真/频率测试) |
| 用        | B12 | 高稳定度晶体振荡器   | B15 | 附加的RF和IF连接         |
| 远<br>  件 | B17 | 是I/Q中频信号接口  | B66 | 通用基带板              |
| , ,      | Z10 | 天线耦合器       | Z11 | 屏蔽箱                |
| 专        | B21 | 通用的信令单元     | K22 | DCS1800测试软件        |
| 用        | B52 | GSM 的音频编解码器 | K23 | PCS1900测试软件        |
| 远<br>件   | K45 | 支持AMR       | K20 | GSM400测试软件         |
|          | K21 | GSM900测试软件  | K24 | GSM850测试软件         |

## 1.4 CMU200 的基本操作

- 1.4.1 CMU200的控制面板
- 1.4.2 CMU200的按键及接口
- 1.4.3 外围设备的连接与设置

控制器连接

外部键盘连接

外部显示器连接

外部打印机 连接 外部同步设备的连接

### 1.4.1 CMU200的控制面板

CMU200的前面板主要是由VGA显示屏以及VGA两旁的软件以及下面的热键和右面的各类硬按键(FUNCTION、SYSTEM、DATA、VARIATION、CONTROL)以及各类接口组成。下图为CMU200的前视图。

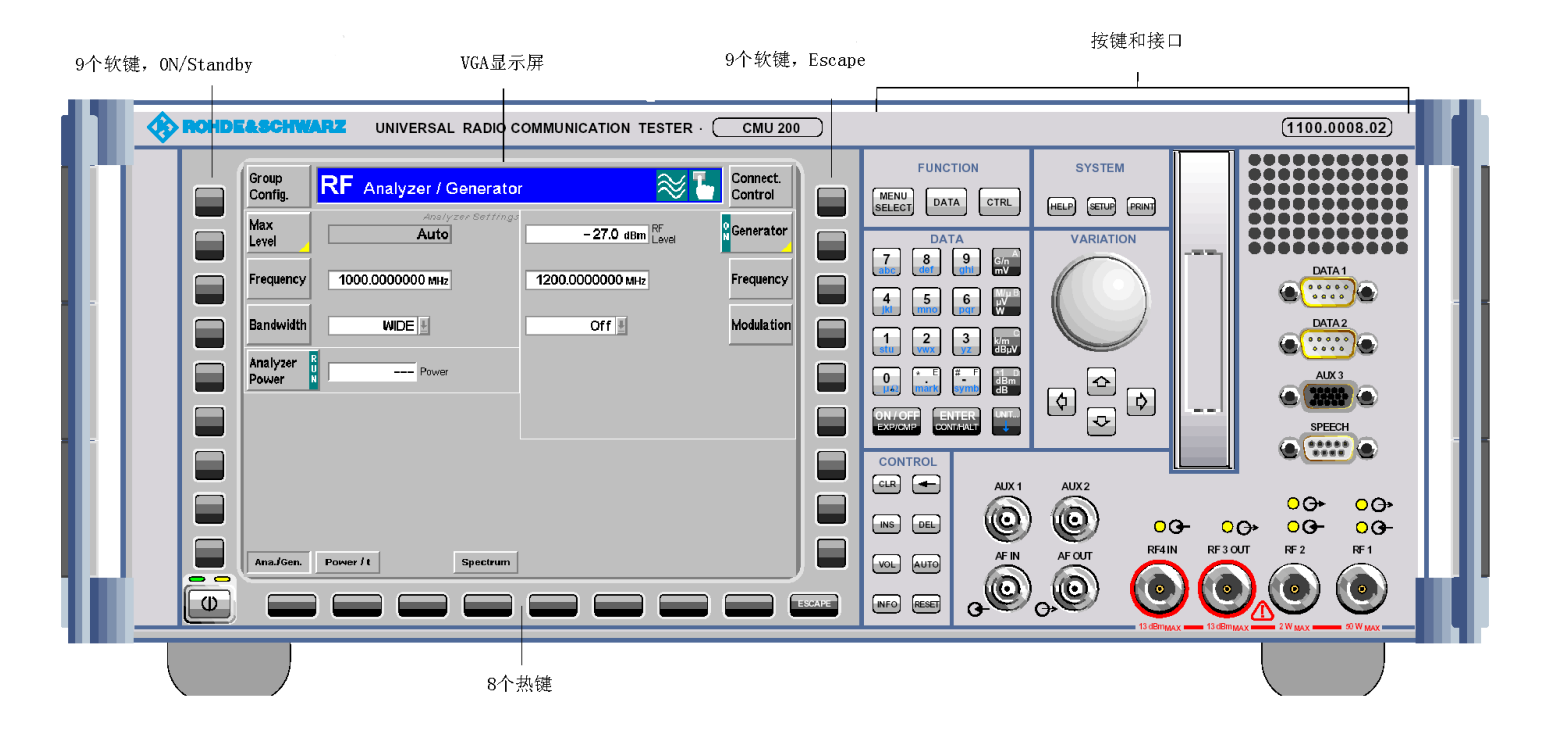

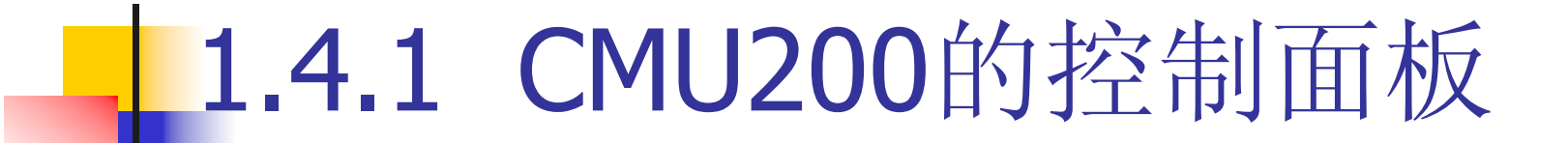

 CMU200的后面板如下图所示,主要由信号、同步的输入输出口以及远程 控制、外围设备的接口和电源及其开关组成。

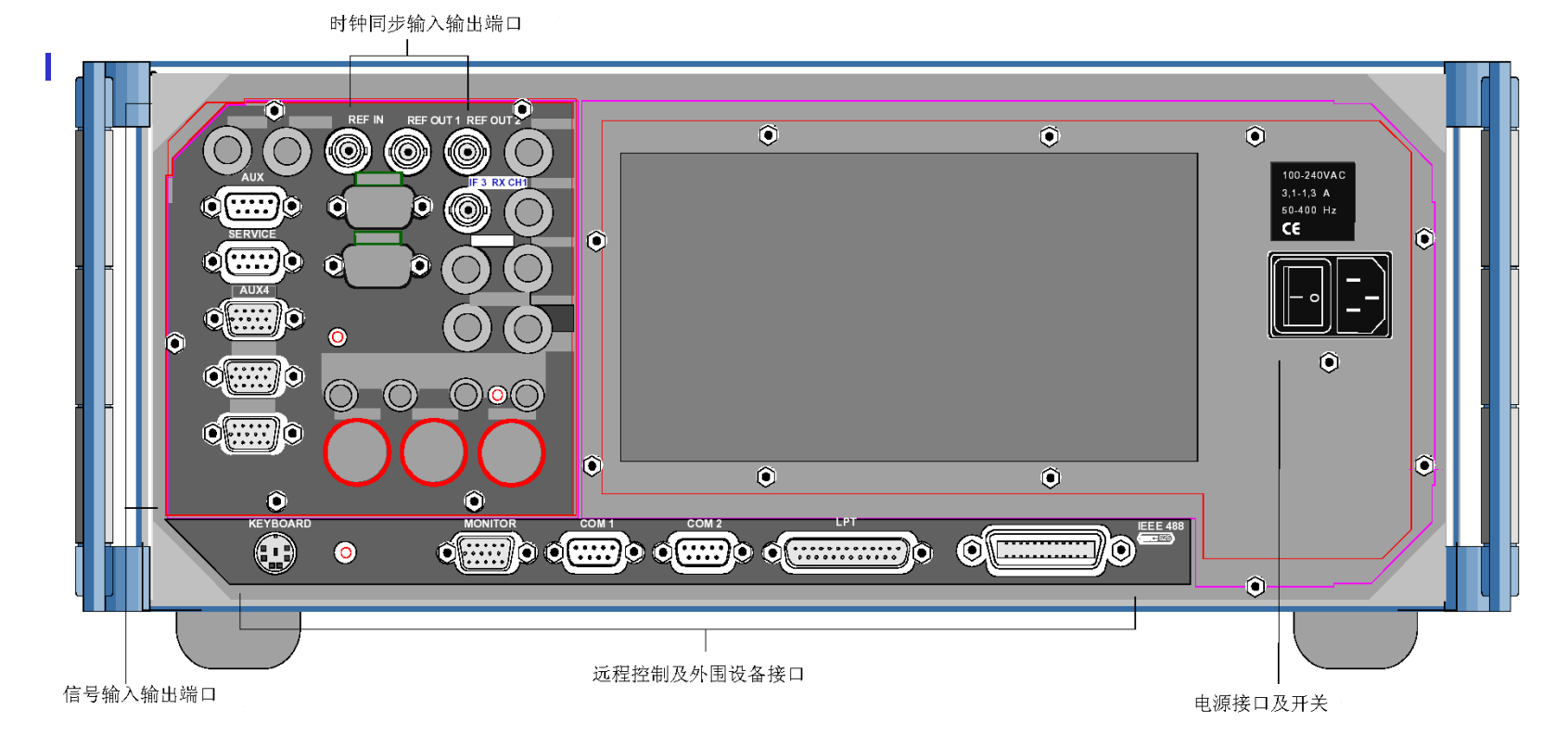

| FUNCTION                                                | 预选择菜单:                                                                                             |                              |
|---------------------------------------------------------|----------------------------------------------------------------------------------------------------|------------------------------|
|                                                         | MENU SELECT                                                                                        | 菜单选择                         |
| MENU<br>SELECT DATA CTRL                                | DATA                                                                                               | 文件管理                         |
|                                                         | <b>CTRL</b> 伊                                                                                      | 录留为以后扩展用                     |
| DATA<br>7 8 9 G/n<br>abc 6 M/P                          | 数据输入:<br><b>09</b> 数字输入 ENTER<br>*.E 特殊字符,小数点,十<br>#_F 特殊字符,负号,十                                   | 确认<br>六进制"E"<br>十六进制"F"      |
| jki mino par W<br>1 2 3 km<br>dBµV<br>0 (* E) (# F) dBm | M/u uV W B 106/10-6, 単位,<br>K/m dB uV C 103/10-3, 単位,<br>*1 dBm dB D 100, 単位, 十六<br>ON/OFF 编辑或考测试的 | 十六进制"B"<br>十六进制"C"<br>六进制"D" |

#### **EXP/COMP**

ON / OFF

EXP/CMP

ENTER

CONT/HALT

CONT/HALT 进入/退出编辑,测试控制 UNIT 保留为以后扩展用

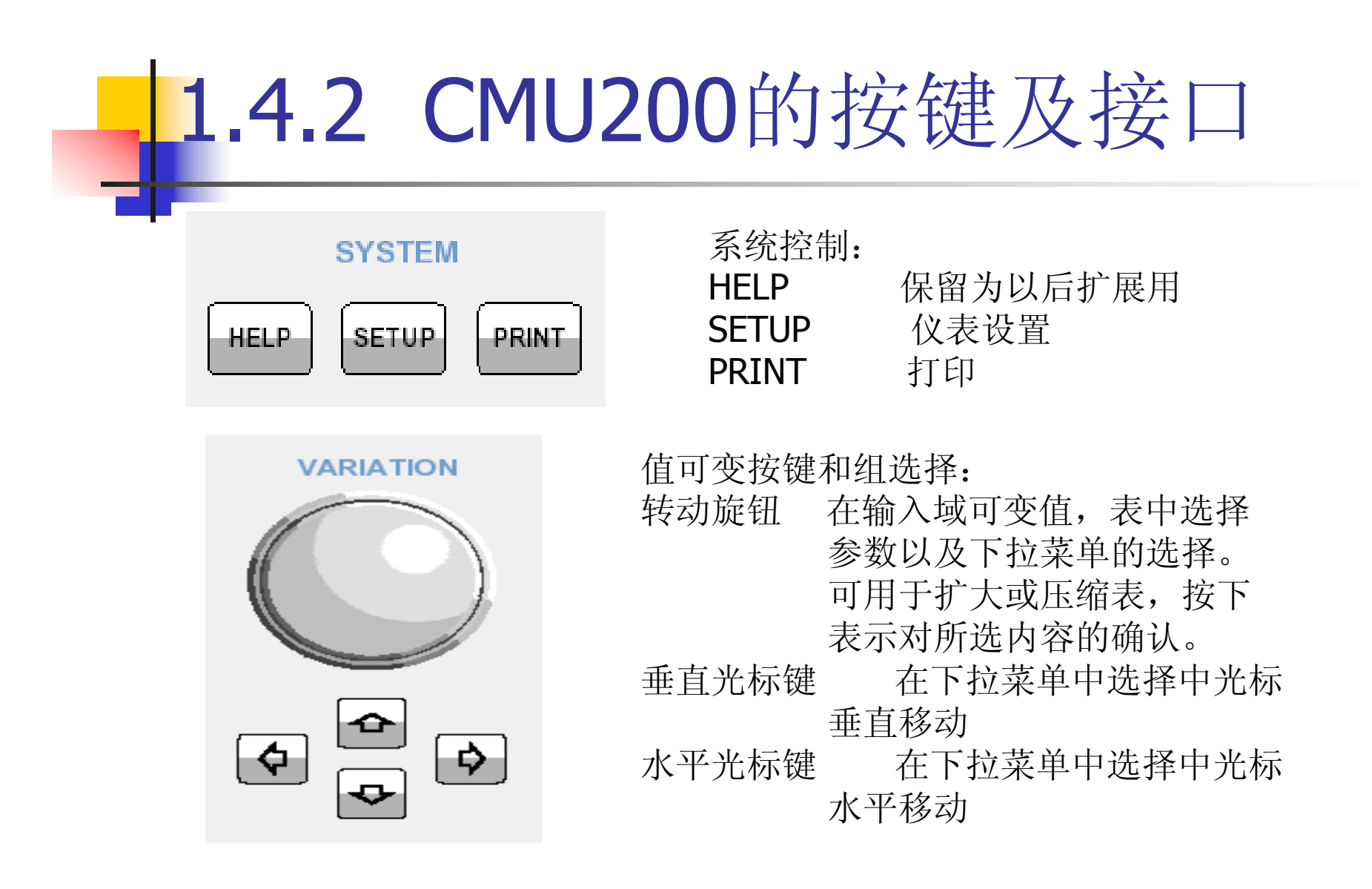

ESCAPE 退出下拉菜单,关闭编辑框, 取消确认。 ON/STANDBY 测试模式跟待机模式的切换

CONTROL CLR -

ESCAPE

控制功能:

- CLR 清除编辑的字符串
- ← 从右向左依次清除字符
- INS 在编辑框中插入或者重写有关内容
- DEL 依光标擦除字符
- VOL 保留为以后扩展用
- AUTO 保留为以后扩展用
- INFO 系统信息和硬件诊断
- RESET 恢复出厂设置

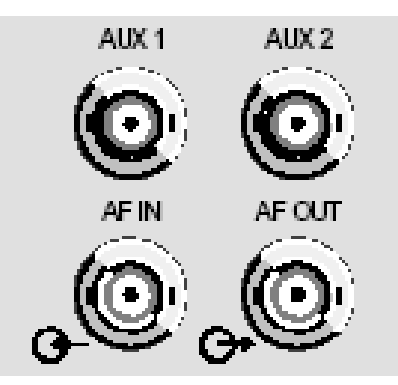

AUX1/2 辅助音频信号输入输出口,可能在远程控制中使用 AF IN/OUT音频信号的主输入输出端口

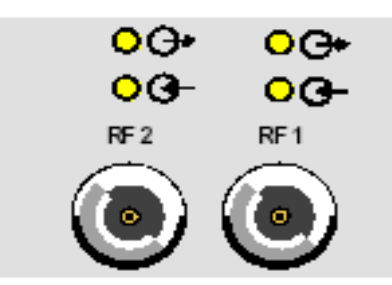

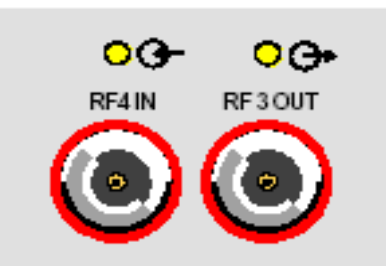

 RF1 RF2
 射频信号输入输出口

 上面的指示灯表示射频

 信号相对与
 CMU是输入还是输出

 RF3 OUT
 射频信号输出口

 RF4 IN
 射频信号输入口

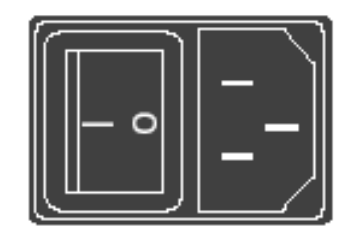

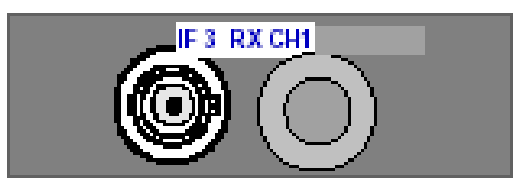

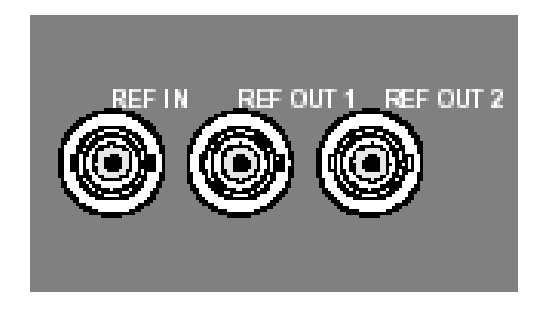

主电源开关电源插头

IF3 RX CH1 CMU接收机中频BNC接头

参考频率接口

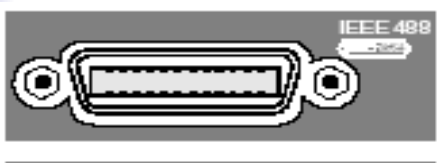

| LPT          |
|--------------|
| ( <u></u> )) |
|              |

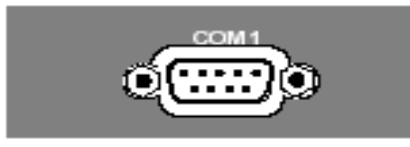

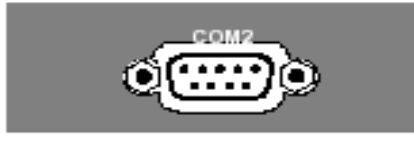

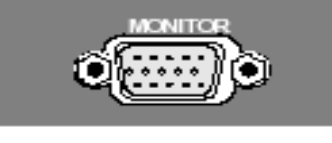

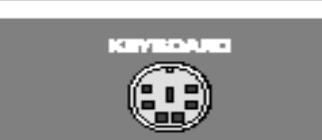

| IEEE488  | GPIB线接口         |
|----------|-----------------|
| LPT      | <b>25pin</b> 并口 |
| COM1     | 9pin 串口1        |
| COM2     | 9pin 串口2        |
| MONITOR  | 外置显示接口          |
| KEYBOARI | ) 键盘接口          |

#### 注意: 连接外部设备时必须保证关机状态。

#### ■ 控制器连接

外部控制器可以通过GPIB或串口连接。在SETUP菜单的remote 或COMM. 页面进行配置。

| - Setup                                                                                                    |                                                                 |         |                  |       |   |
|----------------------------------------------------------------------------------------------------|-----------------------------------------------------------------|---------|------------------|-------|---|
| _ Setup ———                                                                                                    |                                                                 |         | SCPI Connection/ | (Port | Q |
| <ul> <li>SCPICconnection<br/>Port</li> <li>Primary Address [G<br/>Primary Address</li> <li>Secondary Address</li> <li>Secondary Address</li> <li>Local/Remote Mod<br/>Disconnect on Loc<br/>Priority Task Man<br/>Remote Debug M</li> <li>Report<br/>Display<br/>File</li> </ul> | GPIE<br>PB] 20<br>s[GPIB]<br>⇒ Rem I<br>agement I<br>ode □<br>□ | + Com1  |                  |       |   |
| Print Remote                                                                                                    | Comm. Optio                                                     | is Time | Misc.            |       |   |

| setup               |                     |
|---------------------|---------------------|
| -Sətup ———          | Detault Al Settings |
| Default Al Settings |                     |
| ▼Com1               |                     |
| Application         | Transfer            |
| Baudrate            | 9600                |
| Data Bits           | 8                   |
| Stop Bits           | 1                   |
| Parity              | none                |
| Protocol            | XonXoff             |
| ▼Com2               |                     |
| Application         | Transfer            |
| Baudrate            | 9600                |
| Data Bits           | 8                   |
| Stop Bits           | 1                   |
| Parity              | none                |
| Protocol            | XonXoff             |
|                     |                     |
| rint Remote Comm.   | Options Time Misc.  |

#### ■ 外部键盘连接

PC键盘可以通过cmu的USB接口连接,在SETUP按键的MISC.页面对其配置及语言选择。

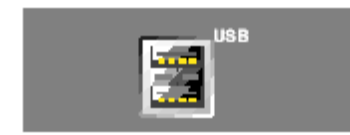

| = Setup               |                                 |       |           |                   |       |   |
|-----------------------|---------------------------------|-------|-----------|-------------------|-------|---|
| Setup                 | i                               |       | De        | efault AI Setting | 5     | Q |
| Defa<br>Key B<br>Keyb | ult All Setting<br>Beep<br>card | jS    | Off<br>US |                   |       |   |
|                       |                                 |       |           |                   |       |   |
|                       |                                 |       |           |                   |       |   |
|                       |                                 |       |           |                   |       |   |
| Print                 | Remote                          | Comm. | Options   | Time              | Misc. |   |

■ 外部显示器连接

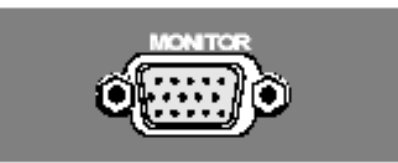

外接的VGA显示器可以通过15针SUB-D连接头连接到CMU200。

■ 外部同步设备的连接 通过三个BNC连接器(REF in, REF out1

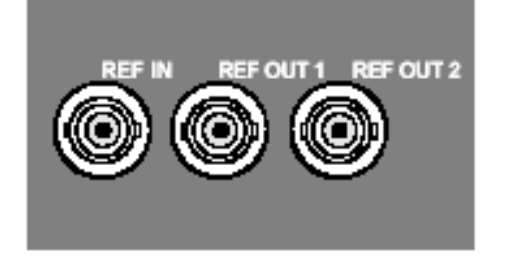

,REF out2) 连接外围同步设备

#### ■ 外部打印机连接

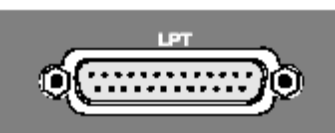

打印机可以通过并行接口LPT或串口1、2连接。在SETUP按键的PRINT页面对其配置。

| a c c a b            |                                                                      |
|----------------------|----------------------------------------------------------------------|
| - Setup              | Default All Settings                                                 |
| Default All Settings |                                                                      |
| Printer              |                                                                      |
| Туре                 | HP DeskJet 1600CM (PostScript)                                       |
| Port                 | Lpt1                                                                 |
| ✓Page Settings       |                                                                      |
| Resolution           | 150 dpi                                                              |
| Paper Size           | ISO A4                                                               |
| Black & IAhite Print |                                                                      |
| ✓Header              |                                                                      |
| Print Header         |                                                                      |
| Header Text          | Header-Text                                                          |
| Print Date & Time    |                                                                      |
| Fiename Default      | Flepath\ filename.or filepath\)fname??? Use "???" for auto-increment |
| Flename              | print???                                                             |
|                      |                                                                      |
|                      |                                                                      |
| Print Remote Comm    | . Options Time Misc.                                                 |

## 2. CMU200 的非信令模式测试

2.1 Analyzer/Generator Menu2.2 Power Measurements2.3 Modulation Measurements2.4 Spectrum Measurements2.5 Connection Control

- Analyzer/Generator菜单提供了快速进行普通的功率和调制测量,并且在瞬间得出基本的测试结果.
- 测量应用: P/t Norm.GMSK, Ext. Phase Err. GMSK, Overview 8PSK 三个测试应用。
- 通用设置(generally setting): 的改变将影响到测试组的测量和应用。通用设置都在Connection Control菜单设置。
- 专用设置(specific setting):仅与当前应用有关的设置,与其它应用独立。
- 测量结果输出: Analyzer/Generator菜单的左半面显示当前的测量结果。
- 通过相应的软键和热键组合进行配置。

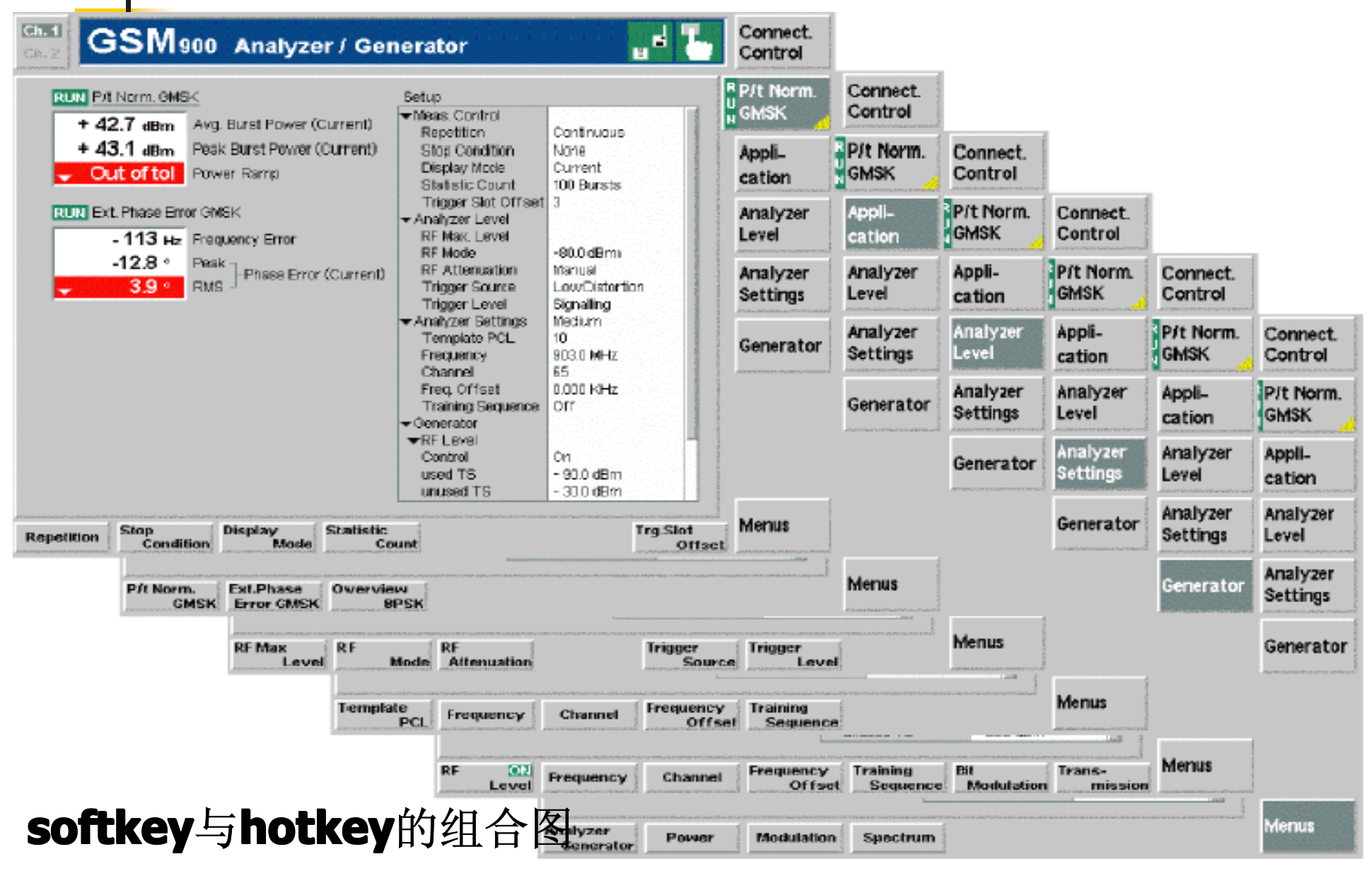

#### P/t Norm. GMSK

P/t Norm. GMSK

测量控制: P/t Norm. GMSK 软键 控制着测量应用 和状态指示(RUN | HLT | OFF). 可以通过ON/OFF 或 CONT/HALT改变状态。

| 应用选择: | P/t Normal | Ext. Phase | Overview |
|-------|------------|------------|----------|
|       | GMSK       | Err. GMSK  | 8PSK     |
|       |            |            |          |

■ 专用设置: 参看2.5节

#### ■ 结果输出:

P/t Norm. GMSK 和 Ext. Phase Error GMSK,由于可以并行运行,所以可以同时显示。测试结果输出如图所示。

所有的值都是当前包络的测量,没有比较和概率统计。

| RUN Overview 8PSK+ 42.7 dBmAvg. Burst Power (Current)+ 43.1 dBmPeak Burst Power (Current) | 当前包络的平均功率<br>当前包络的峰值功率 | RUIN P/t Norm. GMSK         + 42.7 dBm         + 43.1 dBm         Peak Burst Power (Current)         Out of tol         Power Ramp | 当前包络的平均功率<br>当前包络的峰值功率<br>功率斜坡 |
|-------------------------------------------------------------------------------------------|------------------------|----------------------------------------------------------------------------------------------------|--------------------------------|
| - 113 н₂ Frequency Error                                                                  | 频率误差                   | RUN Ext. Phase Error GMSK         - 113 Hz       Frequency Error         -12.8 °       Peak         -3.9 °       RMS               | 频率误差                           |
| -78.0 % Peak                                                                              | 当前EVM(峰值和              |                                                                                                    | 相位误差(peak and                  |
| -80.3 % RMS - EVM (Current)                                                               | RMS)                   |                                                                                                    | RMS)                           |

- 功率测量组就是测试MS发射机的RF输出功率。
- 功率测量作为时间的函数在单个时隙或4个连续时隙。

■ 在APPLICATION 菜单可以选择的应用有:

| P/t Normal | P/t Normal | P/t       | P/Frame | P/SIot | P/Slot |
|------------|------------|-----------|---------|--------|--------|
| GMSK       | 8PSK       | Multislot |         | Graph  | Table  |

测量控制:相应的测试有 (RUN | HLT | OFF)状态.可以通过ON/OFF 或CONT/HALT改变。

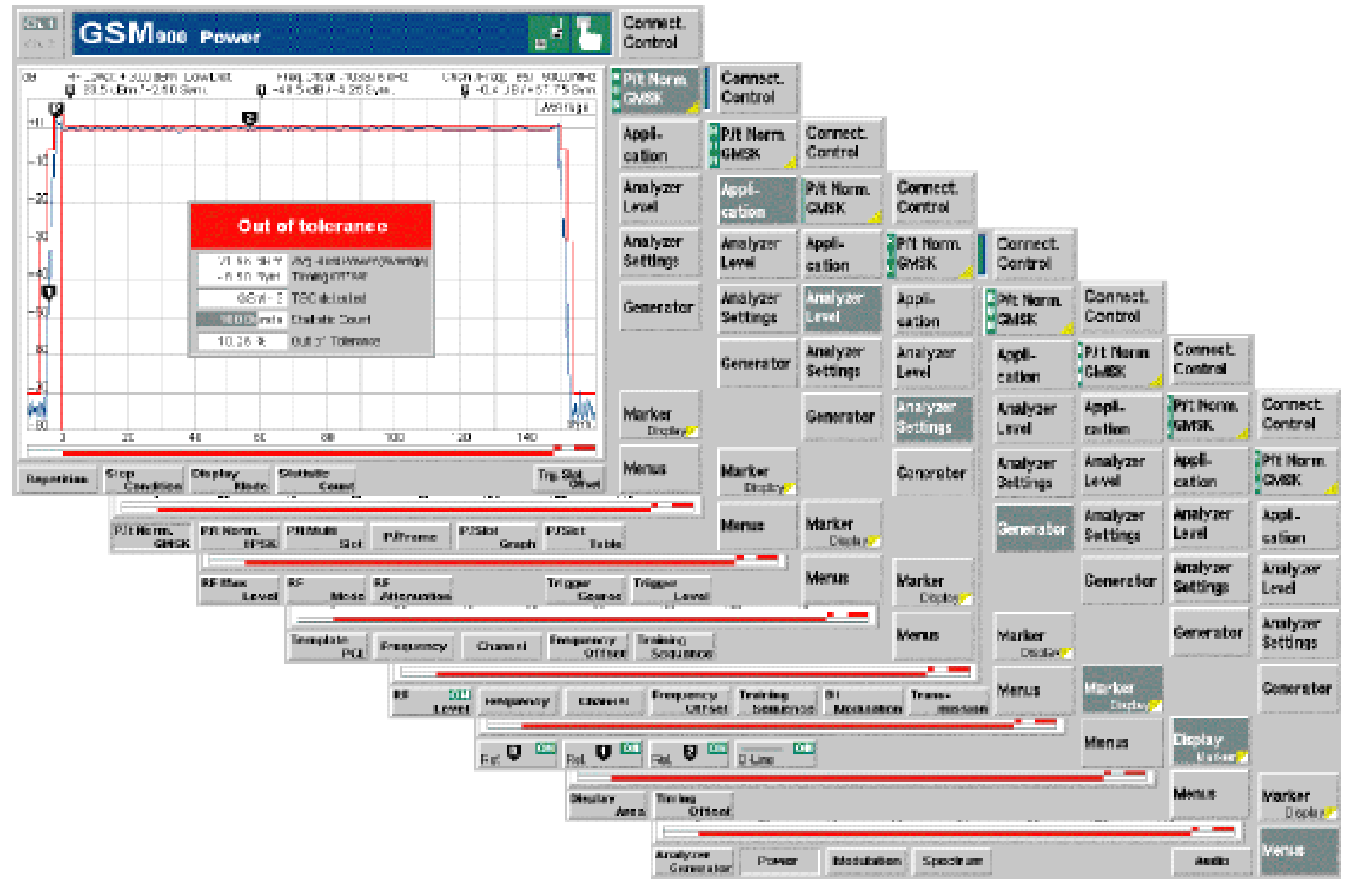

#### 测量的组合键有:

P/t Norm.

Repetition

Condition

Mode

Offset

Display

Statistic Count

Trig. Slot

Stop

GMSK

- 测量的重复模式(single shot, continuous)
  - 停止条件(none, on limited failure)
  - 显示模式(决定测试曲线的显示模式)
  - 统计数量(统计周期内的包络数)
  - 测量时隙和触发时间之间的延迟(GSM时隙的 整数)

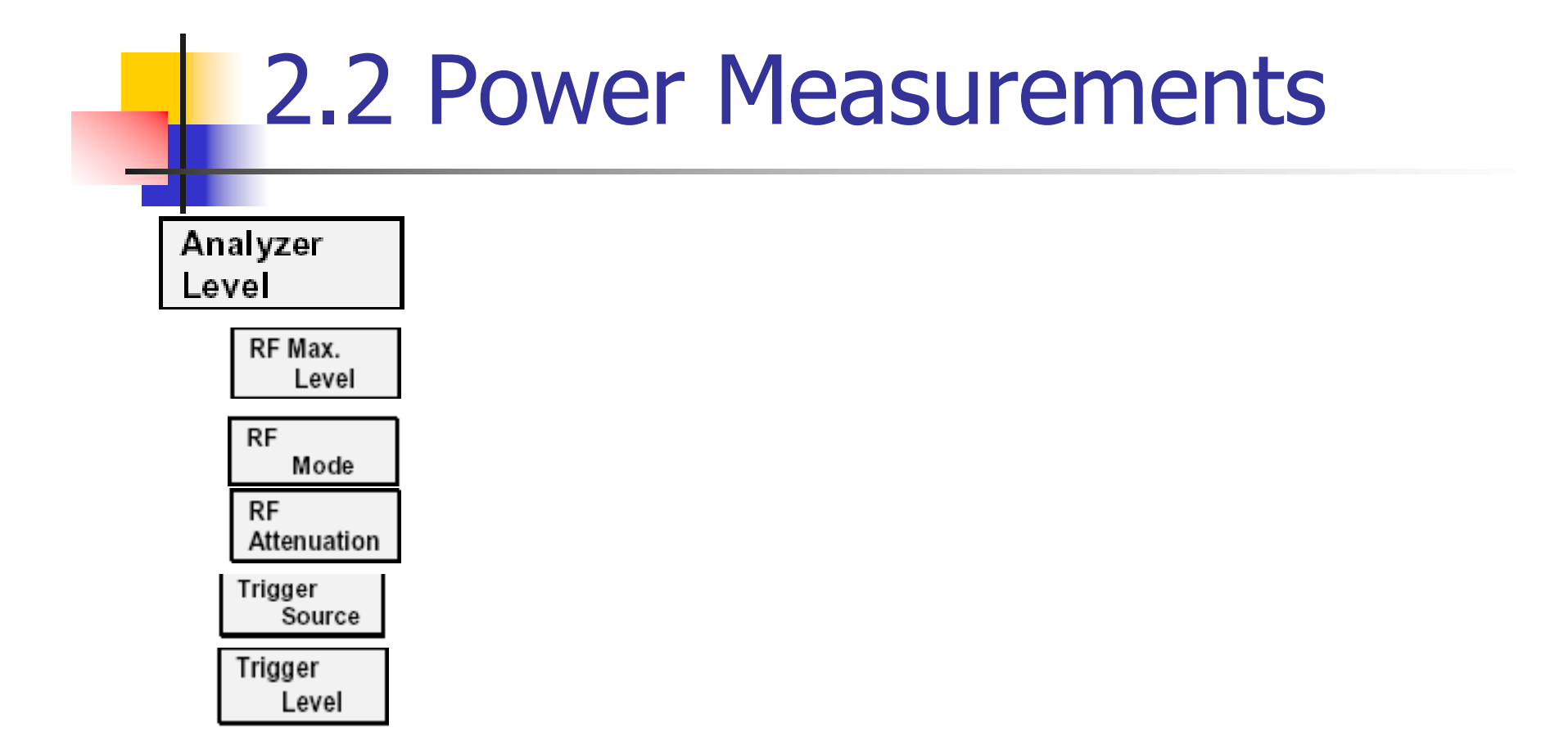

# 2.2 Power Measurements Analyzer Settings

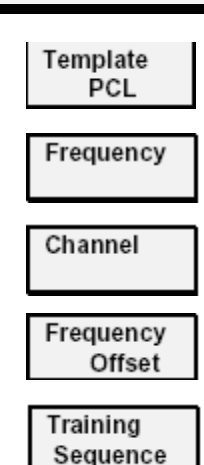

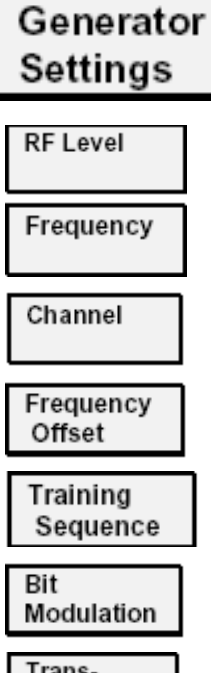

Transmission

■ 测量结果:

- P/t Normal GMSK的测 试结果输出如右图。
- Bit Offset: 包络关于时 间轴的偏移。
- Statistic count:每个统计 周期内的包络数量。
- Avg Burst Power:
- TSC detected:GSM-(0-7) (Dummy | ---)
- Out of Tolerance: 超出限制线的相对 包络数量。

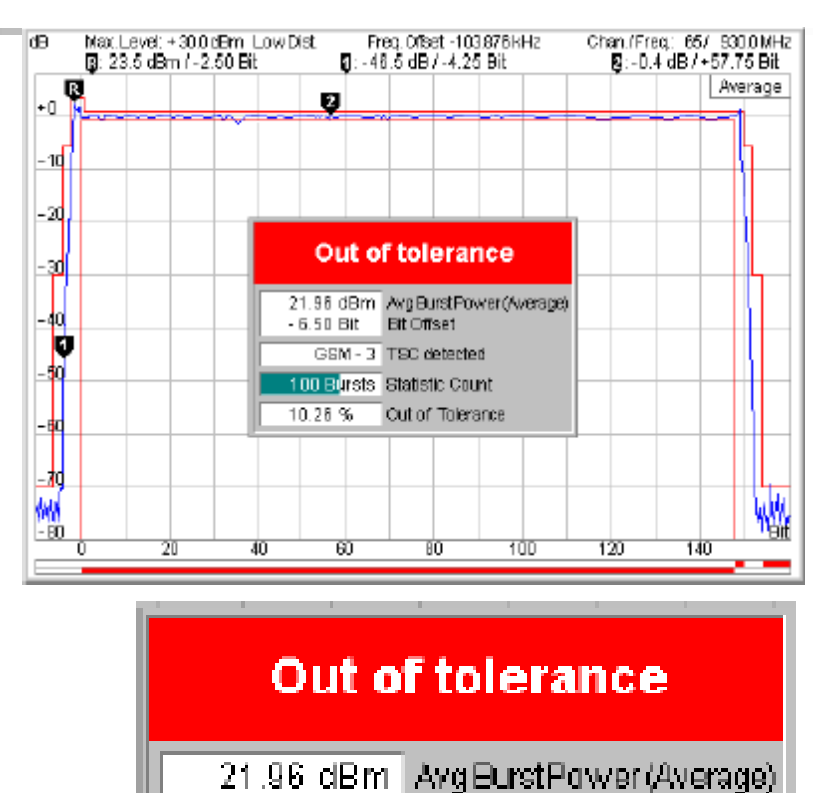

Bit Offset

Out of Tolerance

GSM - 3 TSC detected.

1 00 Bursts Statistic Count

- 6 50 Bit

10.26 %

#### P/t Multislot

| Trg.SlotOf 15.0 |                            |  |  |  |
|-----------------|----------------------------|--|--|--|
| Power<br>Timing | - 58.32 dEm<br>- 23.17 Sym |  |  |  |
|                 |                            |  |  |  |

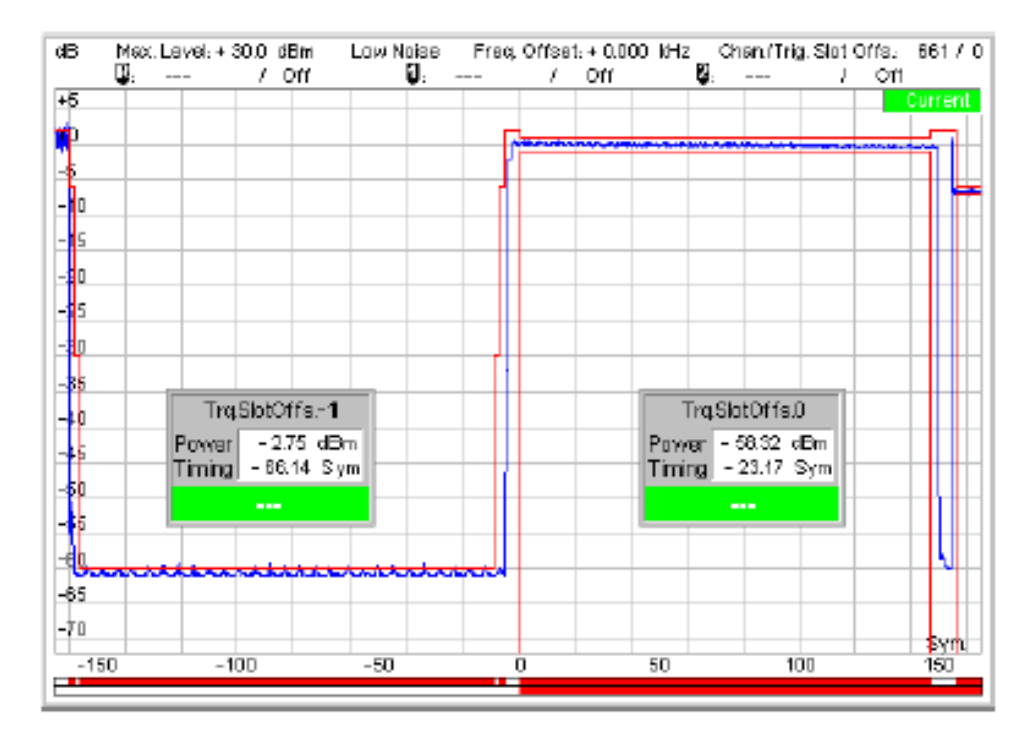

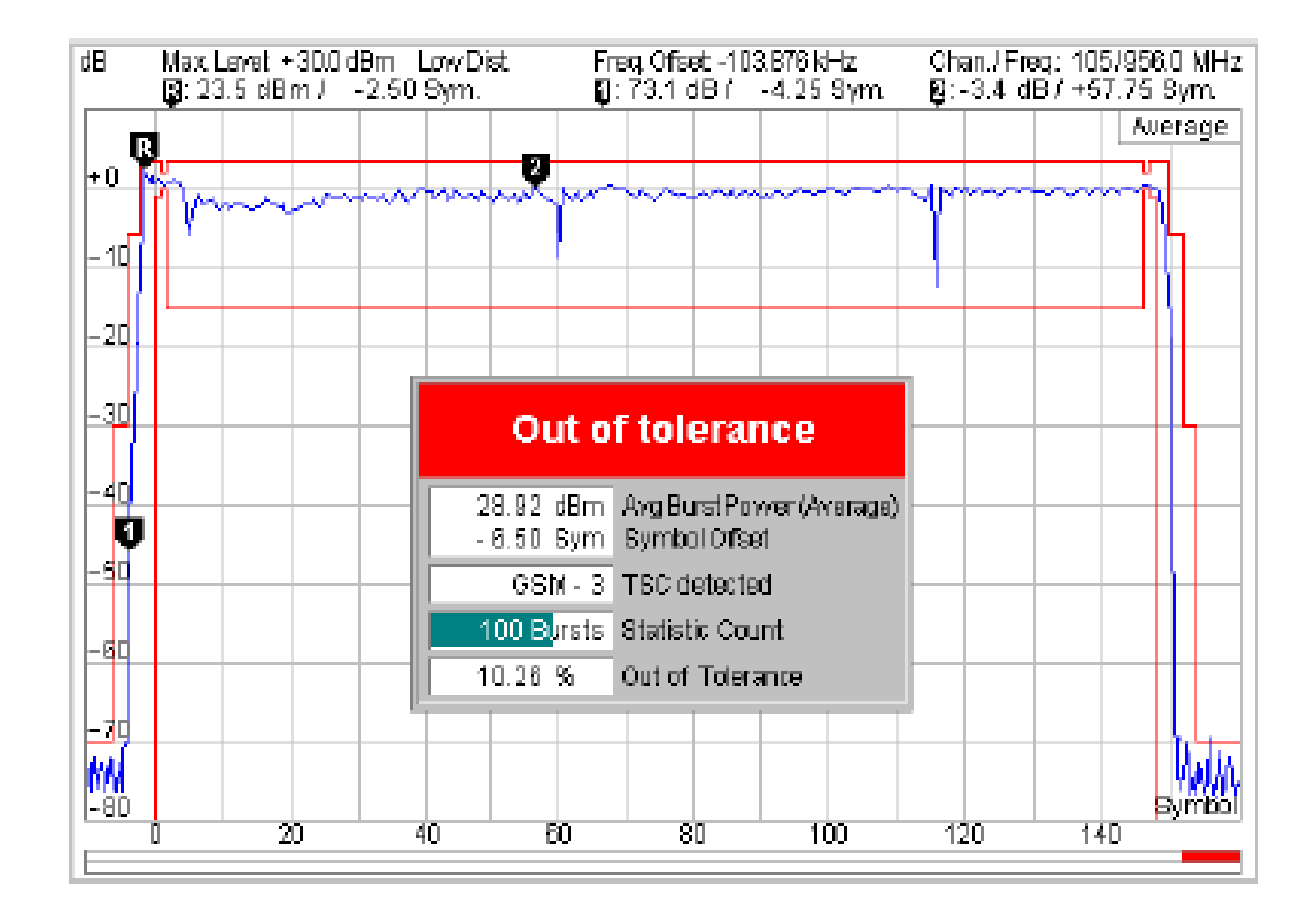

#### P/Frame

|   | Max Level: + 30.0 dBm _Low Dist |        |        |        | Freq.Offset -103.876kHz |        |         | Chan./Freq.:    | 85/ 830.0 N  | ИHz |
|---|---------------------------------|--------|--------|--------|-------------------------|--------|---------|-----------------|--------------|-----|
| _ | Frame                           |        |        |        |                         |        |         |                 |              |     |
|   | 07                              | - 49.0 | - 48.7 | - 47.3 | + 26.8                  | - 46.3 | + 27.1  | 1 + 26.7        | - 47.1       |     |
|   | 8., 15                          | - 46.6 | - 43.4 | - 48.1 | + 27.2                  | - 46.8 | + 27.3  | 3 + 27.3        | - 46.4       |     |
|   | 1623                            | - 49.0 | - 48.7 | - 47.3 | + 26.8                  | - 46.3 | + 27.1  | 1 <b>+ 26.7</b> | - 47.1       |     |
|   | 2431                            | - 46.6 | - 43.4 | - 48.1 | + 27.2                  | - 46.8 | + 27.3  | 3 + 27.3        | - 46.4       |     |
|   | 3239                            | - 49.0 | - 48.7 | - 47.3 | + 26.8                  | - 46.3 | + 27.1  | 1 <b>+ 26.7</b> | - 47.1       |     |
|   | 4047                            | - 46.6 | - 43.4 | - 48.1 | + 27.2                  | - 46.8 | + 27.3  | 3 + 27.3        | - 46.4       |     |
|   | 48 55                           | - 49.0 | - 48.7 | - 47.3 | + 26.8                  | - 46.3 | + 27.1  | 1 + 26.7        | - 47.1       |     |
|   | 5663                            | - 46.6 | - 43.4 | - 48.1 | + 27.2                  | - 46.8 | + 27.3  | 3 + 27.3        | - 46.4       |     |
|   | 8471                            | - 49.0 | - 48.7 | - 47.3 | + 26.8                  | - 46.3 | + 27.1  | 1 + 26.7        | - 47.1       |     |
|   | 7279                            | - 46.6 | - 43.4 | - 48.1 | + 27.2                  | - 46.8 | + 27.3  | 3 + 27.3        | - 46.4       |     |
|   | 8087                            | - 49.0 | - 48.7 | - 47.3 | + 26.8                  | - 46.3 | + 27.1  | 1 <b>+ 26.7</b> | - 47.1       |     |
|   | 8895                            | - 46.6 | - 43.4 | - 48.1 | + 27.2                  | - 46.8 | + 27 .3 | 3 + 27.3        | - 46.4       |     |
|   | 98., 103                        | - 49.0 | - 48.7 | - 47.3 | + 26.8                  | - 46.3 | + 27.1  | 1 + 26.7        | - 47.1       |     |
|   | 104111                          | - 46.6 | - 43.4 | - 48.1 | + 27.2                  | - 46.8 | + 27.3  | 3 + 27.3        | - 46.4       |     |
|   | 112118                          | - 49.0 | - 48.7 | - 47.3 | + 26.8                  | - 46.3 | + 27.1  | 1 <b>+ 26.7</b> | - 47.1       |     |
|   | 120127                          | - 46.6 | - 43.4 | - 48.1 | + 27.2                  | - 46.8 | + 27.3  | 3 + 27.3        | - 46.4       |     |
|   |                                 |        |        |        |                         |        |         | alire           | sults in dBm |     |
# 2.2 Power Measurements

## P/Slot Graph

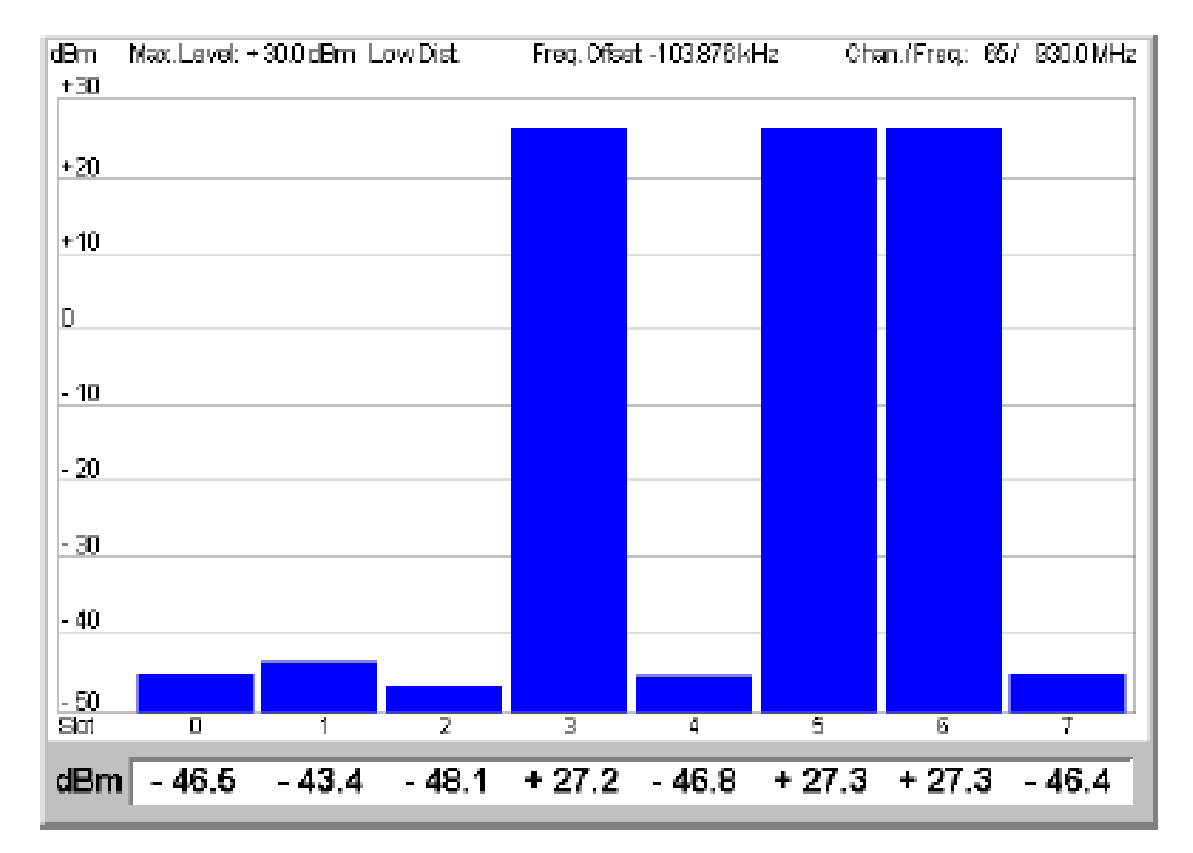

## 2.2 Power Measurements

#### P/Slot Table

| Max.     | Levet + 30. | ldBm Low | /Dist  | Freq Ofset | : -103,876 M | Hz     | Chan./Freq: | 657 930.0 MHz |
|----------|-------------|----------|--------|------------|--------------|--------|-------------|---------------|
| Sot      |             |          |        |            |              |        |             |               |
| 07       | - 49.0      | - 48.7   | - 47.3 | + 26.8     | - 46.3       | + 27.1 | 1 + 26.7    | - 47.1        |
| 8 15     | - 46.6      | - 43.4   | - 48.1 | + 27.2     | - 46.8       | + 27.3 | 3 + 27.3    | - 46.4        |
| 16., 23  | - 49.0      | - 48.7   | - 47.3 | + 26.8     | - 46.3       | + 27.1 | 1 + 26.7    | - 47.1        |
| 24., 31  | - 46.6      | - 43.4   | - 48.1 | + 27.2     | - 46.8       | + 27.3 | 3 + 27.3    | - 46.4        |
| 3239     | - 49.0      | - 48.7   | - 47.3 | + 26.8     | - 46.3       | + 27.1 | 1 + 26.7    | - 47.1 -      |
| 4047     | - 46.6      | - 43.4   | - 48.1 | + 27.2     | - 46.8       | + 27.3 | 3 + 27.3    | - 46.4        |
| 48 55    | - 49.0      | - 48.7   | - 47.3 | + 26.8     | - 46.3       | + 27.1 | 1 + 26.7    | - 47.1        |
| 56 63    | - 46.6      | - 43.4   | - 48.1 | + 27.2     | - 46.8       | + 27.3 | 3 + 27.3    | - 46.4        |
| 6471     | - 49.0      | - 48.7   | - 47.3 | + 26.8     | - 46.3       | + 27.1 | 1 + 26.7    | - 47.1        |
| 7279     | - 46.6      | - 43.4   | - 48.1 | + 27.2     | - 46.8       | + 27.3 | 3 + 27.3    | - 46.4        |
| 8087     | - 49.0      | - 48.7   | - 47.3 | + 26.8     | - 46.3       | + 27.1 | 1 + 26.7    | - 47.1        |
| 8895     | - 46.6      | - 43.4   | - 48.1 | + 27.2     | - 46.8       | + 27.3 | 3 + 27.3    | - 46.4        |
| 98., 103 | - 49.0      | - 48.7   | - 47.3 | + 26.8     | - 46.3       | + 27.1 | 1 + 26.7    | - 47.1        |
| 104111   | - 46.6      | - 43.4   | - 48.1 | + 27.2     | - 46.8       | + 27.3 | 3 + 27.3    | - 46.4        |
| 112119   | - 49.0      | - 48.7   | - 47.3 | + 26.8     | - 46.3       | + 27.1 | 1 + 26.7    | - 47.1        |
| 120127   | - 46.6      | - 43.4   | - 48.1 | + 27.2     | - 46.8       | + 27.3 | 3 + 27.3    | - 46.4        |
|          |             |          |        |            |              |        | aire        | suits in dBm  |

# 2.2 Power Measurements

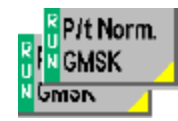

| Power Configuration | 05/19              | <mark>는 _</mark> 00 |
|---------------------|--------------------|---------------------|
| Control Limit Lines | Limits             |                     |
| -Setup              | P/t 8PSK/Multislot | ]                   |
| ▼P/t8PSKMultiskt    |                    |                     |
| Default Settings    |                    | ress                |
| Ref Power Mode      | Current            |                     |
| ▼P/t Normal GMSK    |                    |                     |
| Default Settings    | 52                 |                     |
| Repetition          | Continuous         |                     |
| Display Mode        | Current            |                     |
| Stop Condition      | None               |                     |
| Statistic Count     | 100 Bursts         |                     |
| Fiter               | 500 kHz Gauss      |                     |
| Grid                | On                 |                     |
| ▼P/t Normal 8PSK    |                    |                     |
| Default Settings    | 3                  |                     |
| P                   |                    | -                   |

# **2.3 Modulation Measurements**

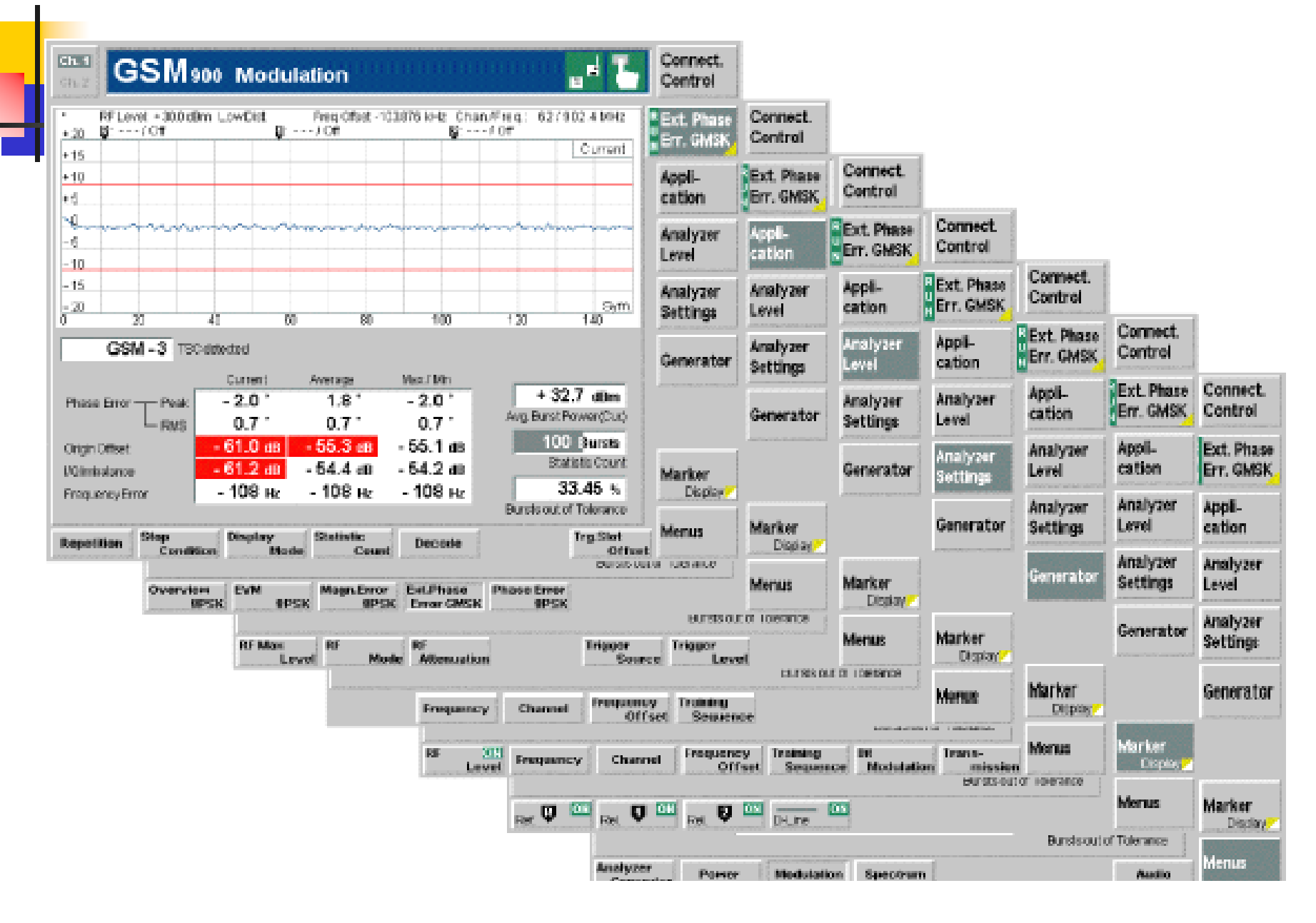

# 2.4 Spectrum Measurements

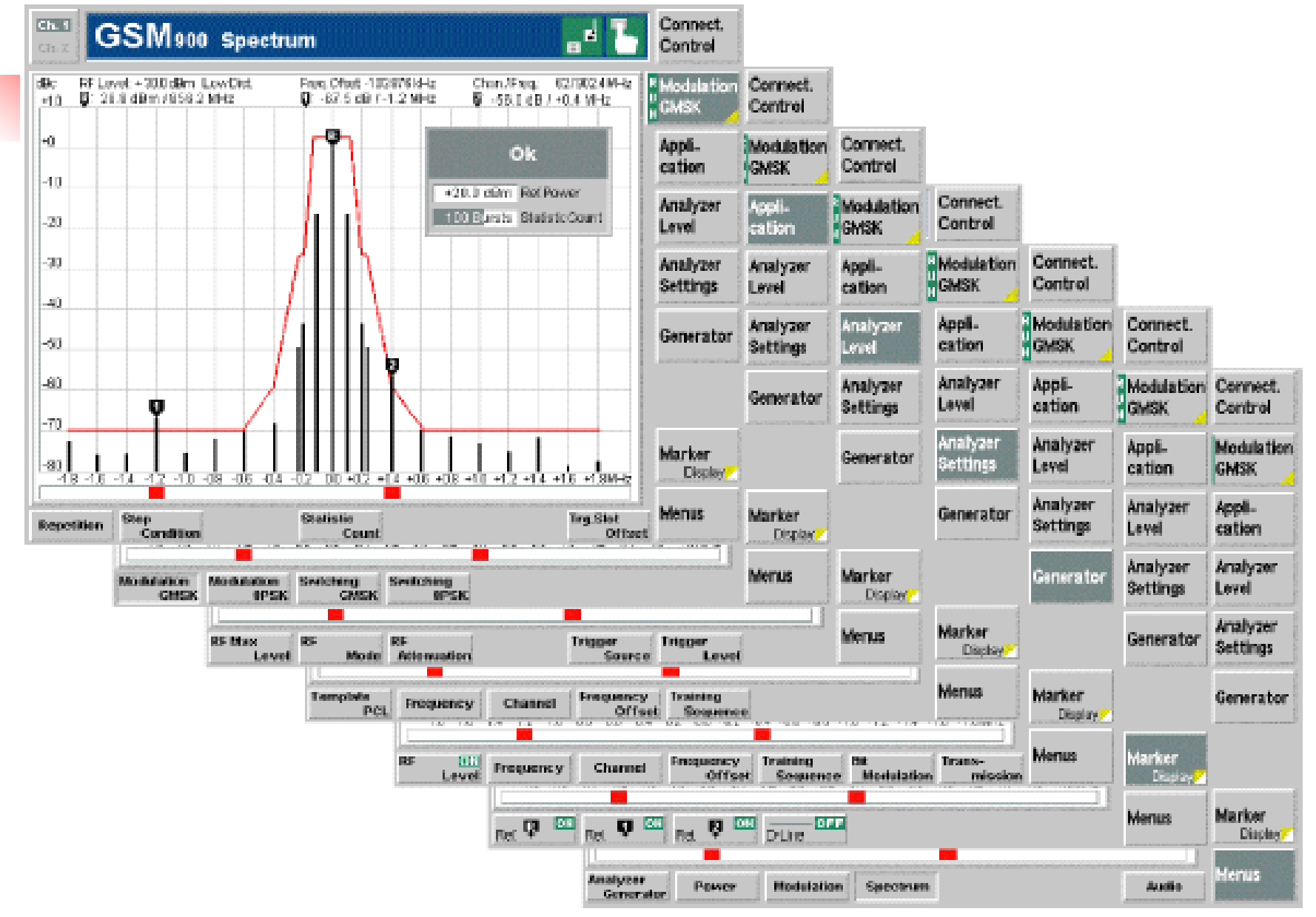

| 2.5 CC                      | ONNECTION<br>rer Settings (Conne                       | Cont                                                   | <b>CTO</b><br>ol – Analyzer)                                      |
|-----------------------------|--------------------------------------------------------|--------------------------------------------------------|-------------------------------------------------------------------|
| h 1<br>h 2 GSM900 Analyzer  | /Generator 🖬                                           | Connect<br>Control                                     |                                                                   |
| GSM900 Connection Control 🚽 | Analyzer Level<br><b>30.0 dBm</b><br>Analyzer Settings | RF Generator Off<br>Max.<br>Level<br>RF                | For gsm900:<br>ARFCN:1,62,124<br>FOR DCS1800<br>ARFCN:512,698,884 |
|                             | 903.0 MHz 65<br>+ 0.000 kHz<br>GSM 0                   | Charmel<br>Frequency<br>Offset<br>Training<br>Sequence | ————信号的频率与射频<br>信道的偏移量。                                           |
|                             |                                                        | Buttelend                                              | GSM 0 to GSM 7                                                    |
| Analyzer                    | Generator AF/RF (0+ s                                  | Power                                                  |                                                                   |

## ■ 通过第二次点击Analyzer热键,进入配置

菜单。

| Ch. 1<br>Ch. 2                                                                                                    | <b>M</b> 900                                                                                                    | Analyz            | er / Gener:                                                                                                    | ator |                   | a d Ъ  | Connect<br>Control |
|----------------------------------------------------------------------------------------------------|----------------------------------------------------------------------------------------------------|-------------------|----------------------------------------------------------------------------------------------------|------|-------------------|--------|--------------------|
| 😑 GSM900 C                                                                                                    | onnectio                                                                                                    | n Control         | <u>_</u>                                                                                                    |      |                   | RF Gei | nerator Off        |
| —Setup—                                                                                                    |                                                                                                    |                   |                                                                                                    | D    | efault AI Setting | ±      |                    |
| Default/<br>*Analyzer<br>Default<br>RF Max<br>RF Max<br>RF Att<br>*Meas Co<br>*MultiSi<br>Defa<br>Trigg<br>*Analyzer<br>Default<br>Temple<br>Chami | Al Setting<br>r Level<br>t Settings<br>k Level<br>de<br>cenuation<br>ontrol<br>ot<br>set Settings<br>t Settings<br>ate PCL<br>ancy<br>al | s [<br>)s<br>fset | <ul> <li>✓</li> <li>30.00 dBm</li> <li>Manual</li> <li>Low Noise</li> <li>✓</li> <li>✓</li> <li>0</li> <li>✓</li> <li>15</li> <li>903.0 MHz</li> <li>65</li> </ul> |      |                   |        |                    |
|                                                                                                    |                                                                                                    | Analyzer          | Generator                                                                                                    |      | AF/RF ⊕•          | Sync.  | 1 2                |

#### Generator Settings (Connection Control – Generator)

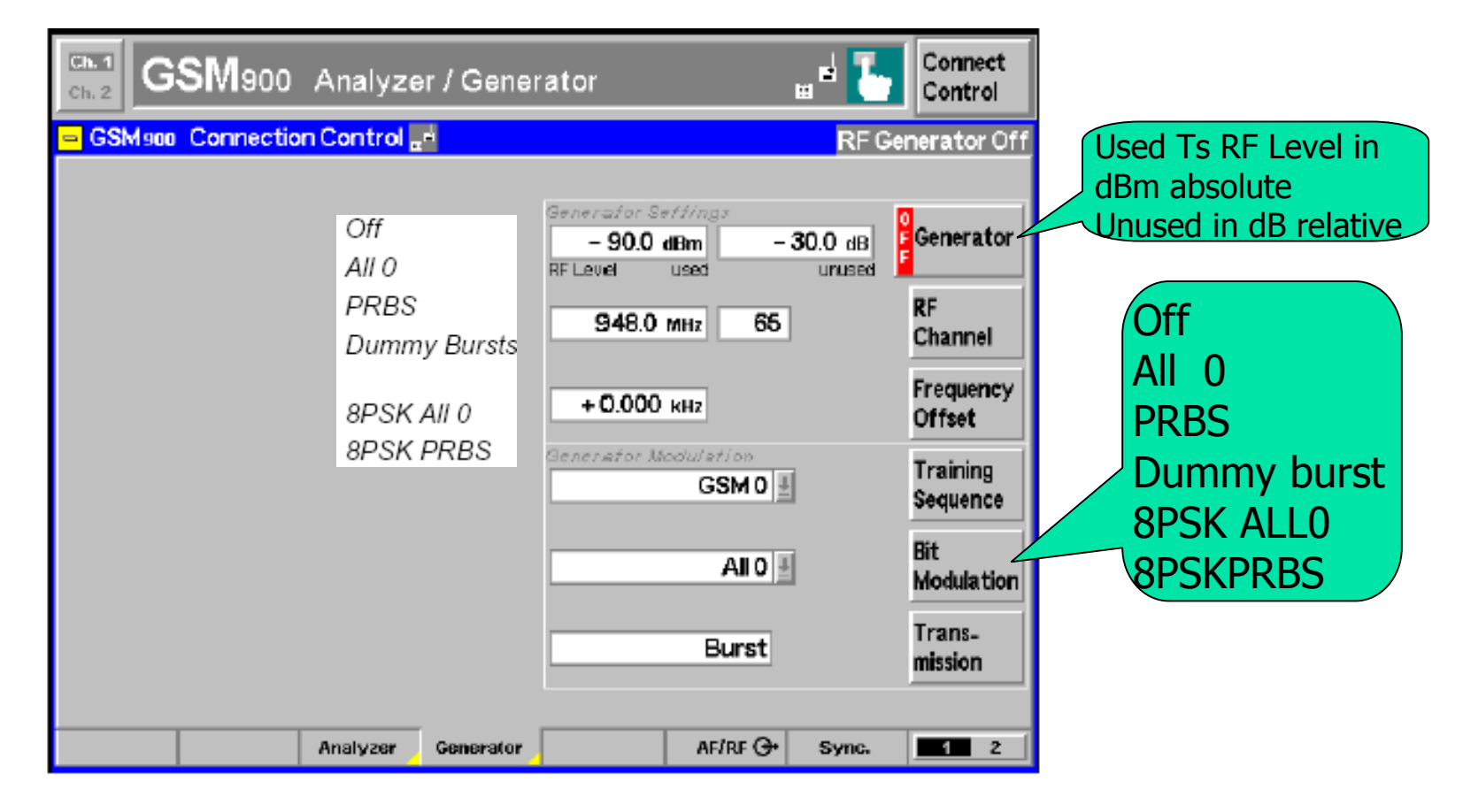

置菜单

## ■ 通过第二次点击Generator热键,进入配

GSM 900 Analyzer / Generator Connect H Control GSM 900 Connection Control RF Generator Off Generator/Default Settings –Setup ★Generator Default Settings  $\checkmark$ ▼RFLevel OFF Control - 90.0 dBm used TS. unused TS - 30.0 dB 948.0 MHz Frequency 65 Channel . Frequency Offset + 0.000 kHz Modulation Training Sequence GSM D **Bit Modulation** All O Transmission. Burst Analyzer Generator AF/RF 💮 1 2 Sync.

# 3. CMU200 的信令模式测试

- 3.1 CMU的5钟信令状态
- 3.2 测试准备
- 3.3 Connection Control
- 3.4 Overview
- 3.5 Power Measurements
- 3.6Modulation Measurements
- 3.7 Spectrum Measurements
- 3.8 Receiver Quality Measurements

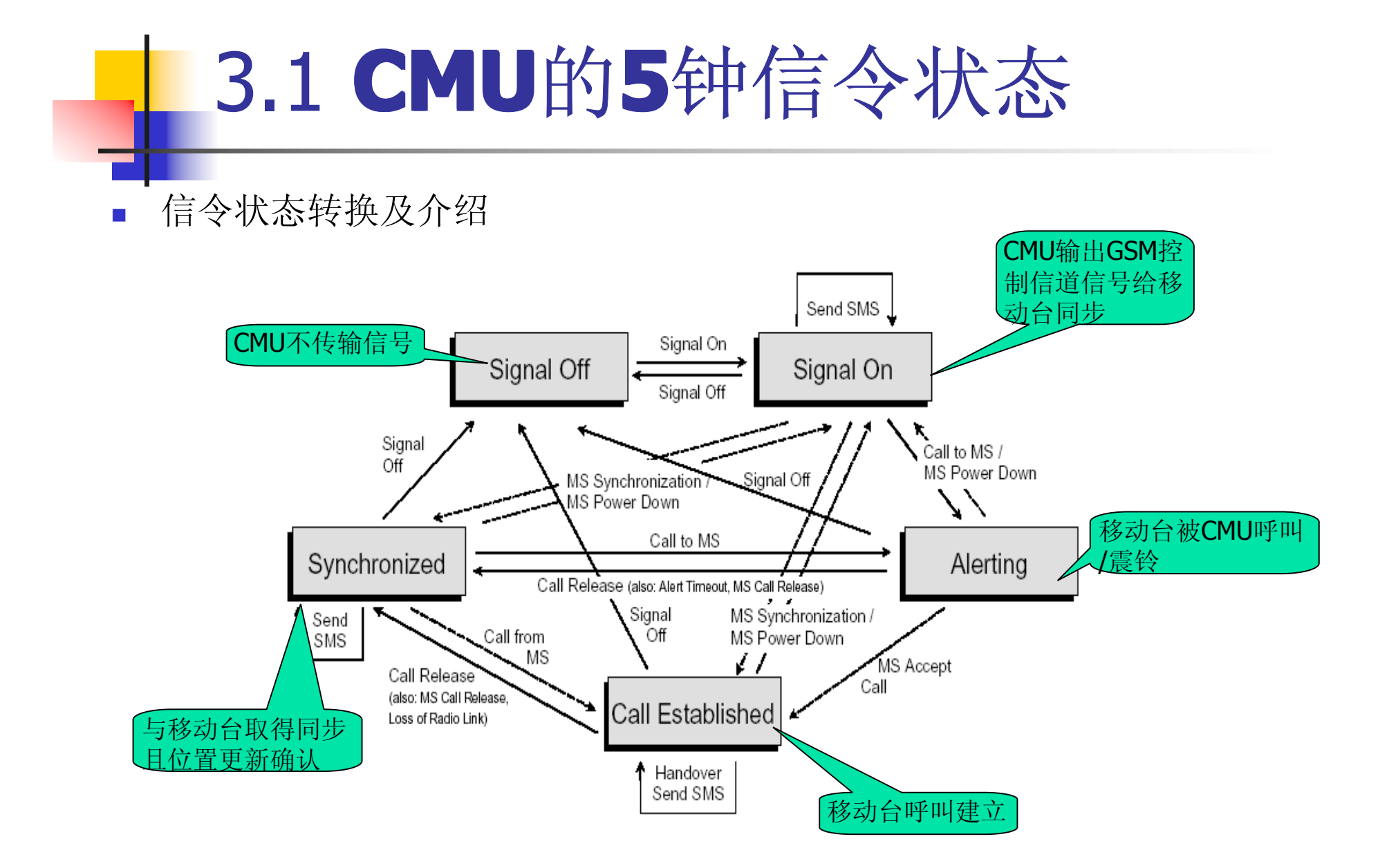

#### Signal off

| Ch. 1<br>Ch. 2 GSMs                                                                       | 00 Overvie         | ew        |                | Circuit<br>Switched<br>Single Slot | 1          | Connect<br>Control |
|-------------------------------------------------------------------------------------------|--------------------|-----------|----------------|------------------------------------|------------|--------------------|
| 😑 GSM 900 Conne                                                                           | ection Control     |           |                |                                    | Sig        | gnal Off           |
| ► Signalling States                                                                       |                    |           | <mark>Q</mark> |                                    |            |                    |
| <ul> <li>✓MS Capabilities</li> <li>MS Revision Level</li> <li>✓SBands/PowClass</li> </ul> |                    |           | Pres           | s the <u>Signal (</u>              | )n key     | Signal<br>On       |
| E-GSM<br>R-GSM<br>CSM                                                                     |                    |           | synchro        | onization signation                | al (BCCH). |                    |
|                                                                                           |                    |           |                |                                    |            |                    |
| ✓ Signaling Info     IMSI     IMEI     Dialled Number                                     |                    |           |                | Circuit Sw                         | itched     | Main<br>Service    |
| <ul> <li>✓MS Signal</li> <li>✓Circuit Switched</li> <li>Timing Advance</li> </ul>         | 0 Sym.             |           |                | GS                                 | M only 里   | Network<br>Support |
|                                                                                           | 10 (23.0 dBm)<br>3 |           |                | <br>Peak                           |            | Wideband<br>Power  |
| Connection                                                                                | MS Signal          | BS Signal | Network        | RF 🕀                               | Sync.      | Conn. Cfg.         |

## Signal on

| Ch. 1<br>Ch. 2 GSM90             | )0 Overvie    | w         |         | Circuit<br>Switched<br>Single Slot | τ.        | Connect<br>Control |
|----------------------------------|---------------|-----------|---------|------------------------------------|-----------|--------------------|
| 😑 GSM 900 Connec                 | tion Control  |           |         |                                    | Si        | gnal On            |
|                                  | 1             |           | Q       |                                    |           |                    |
| ► Signalling States              |               |           |         |                                    |           | I                  |
| MS Revision Level                |               |           |         |                                    |           | Signal             |
|                                  |               |           |         | Waiting for                        |           | Off                |
| P-GSM                            |               |           | mobi    | le synchroniz                      | ation     |                    |
| E-GSM                            |               |           | or ca   | all from the m                     | obile.    | Connect            |
| R-GSM                            |               |           |         |                                    |           | Mobile             |
| GSM 1800<br>Multiplet Close      |               | -         |         |                                    |           |                    |
| Circuit Switched                 |               |           | 1       |                                    |           | Send               |
| Packet Data                      |               |           |         |                                    |           | SMS                |
| →Signaling Info                  |               |           |         |                                    |           |                    |
| IMSI                             |               |           |         | Circuit Swi                        | tobed     | Main               |
| IMEI                             |               |           |         | Circuit Swi                        | terieu    | Service            |
| Dialled Number                   |               |           |         |                                    |           |                    |
| ▼WS Signal<br>— Circuit Switched |               |           |         | 001                                | A only II | Network            |
| Timing Advance                   | 0 Svm.        |           |         | Gar                                | nority 🖭  | Support            |
|                                  |               |           |         |                                    |           |                    |
| PCL (MS)                         | 10 (23.0 dBm) |           |         |                                    |           | Wideband           |
| Timeslot                         | 3             |           |         |                                    |           | Power              |
| - +BS Signal                     |               |           |         | Реак                               |           |                    |
|                                  |               |           |         |                                    |           |                    |
| Connection                       | MS Signal     | BS Signal | Network | RF ⊕+                              | Sync.     | Conn. Cfg.         |

#### synchronized

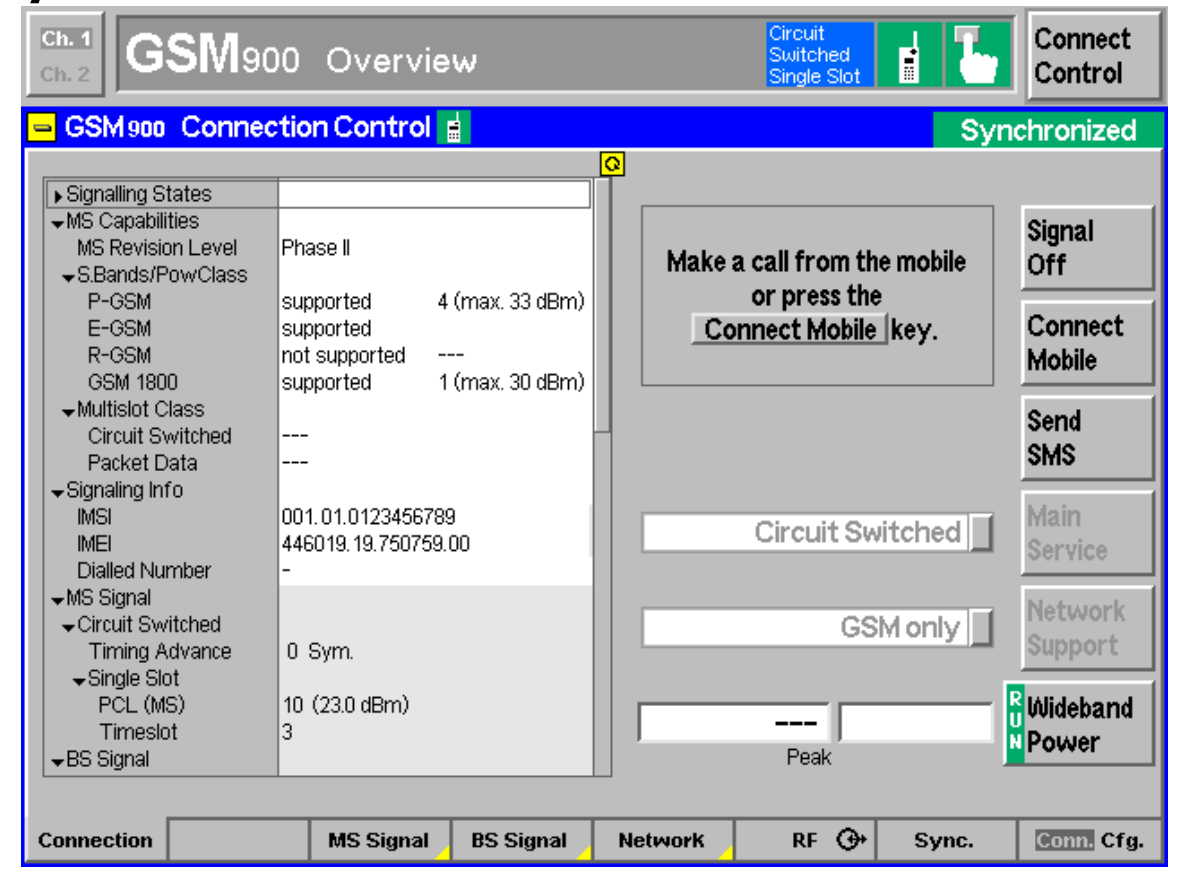

### Alerting

| Ch. 1<br>Ch. 2                                                                                                    | SM900              | 0 Overvi        | ew                  |         | Circuit<br>Switched<br>Single Slot | « <b>d</b> » <b>L</b> | Connect<br>Control |
|----------------------------------------------------------------------------------------------------|--------------------|-----------------|---------------------|---------|------------------------------------|-----------------------|--------------------|
| 😑 GSM 900                                                                                                    | Connect            | tion Control    | ( <mark>=</mark> 3) |         |                                    | A                     | lerting            |
|                                                                                                    |                    |                 | 1                   | Q       |                                    |                       |                    |
| ► Signalling S                                                                                                    | tates              |                 |                     |         |                                    |                       |                    |
| ▼MS Capabili<br>MC Devicir                                                                                                    | ties<br>an Louel D | Dhaaa II        |                     |         |                                    |                       | Signal             |
| C Dondo (B                                                                                                    | or Level F         | -nase II        |                     |         |                                    |                       | Off                |
| D_CCM                                                                                                    | OWCIASS            | supported       | A (may 22 dBm)      | Call f  | o mobile in pr                     | ogress                |                    |
| E-GSM                                                                                                    |                    | supported       | 4 (max. 55 dbm)     |         |                                    | - 3                   | Disconnect         |
| B-GSM                                                                                                    | r                  | not supported   |                     |         |                                    |                       | Mahila             |
| GSM 180                                                                                                    | 0                  | supported       | 1 (max, 30 dBm)     |         |                                    |                       | mobile             |
| →Multislot C                                                                                                    | lass               |                 |                     |         |                                    |                       |                    |
| Circuit Sv                                                                                                    | witched -          |                 |                     | -       |                                    |                       |                    |
| Packet D                                                                                                    | ata -              |                 |                     |         |                                    |                       |                    |
| Signaling Int                                                                                                    | fo                 |                 |                     |         |                                    |                       |                    |
| IMSI                                                                                                    | 0                  | 001.01.01234567 | '89                 |         | Circuit Sw                         | itched                | Main               |
| IMEI                                                                                                    | 4                  | 446019.19.75075 | 9.00                |         | Circuit Sw                         | Iterieu               | Service            |
| Dialled Nu                                                                                                    | mber -             | -               |                     |         |                                    |                       |                    |
| - →MS Signal                                                                                                    |                    |                 |                     |         |                                    |                       | Network            |
|                                                                                                    | ritched            | 0. Cuma         |                     |         | GS                                 | Monly                 | Support            |
| Liming A<br>Cinalo Ck                                                                                                    | avance             | u sym.          |                     |         |                                    |                       | oupport            |
| For the second second | c) /               | 10 (220 dBm)    |                     |         |                                    |                       | Mildahama          |
| Timesic                                                                                                    | o,<br>ht           | 23.0 ubiii)     |                     | 2       | 1.6 dBm                            |                       | ooldenarid         |
| -BS Signal                                                                                                    |                    |                 |                     | ,       | Peak                               |                       | Power              |
| r bo olginar                                                                                                    |                    |                 |                     |         |                                    |                       |                    |
| 0                                                                                                    |                    | HO Cit          |                     | N       |                                    |                       | 0.0                |
| Connection                                                                                                    |                    | MS Signal       | BS Signal           | Network | RF 💬                               | Sync.                 | conn. crg.         |

#### Call established

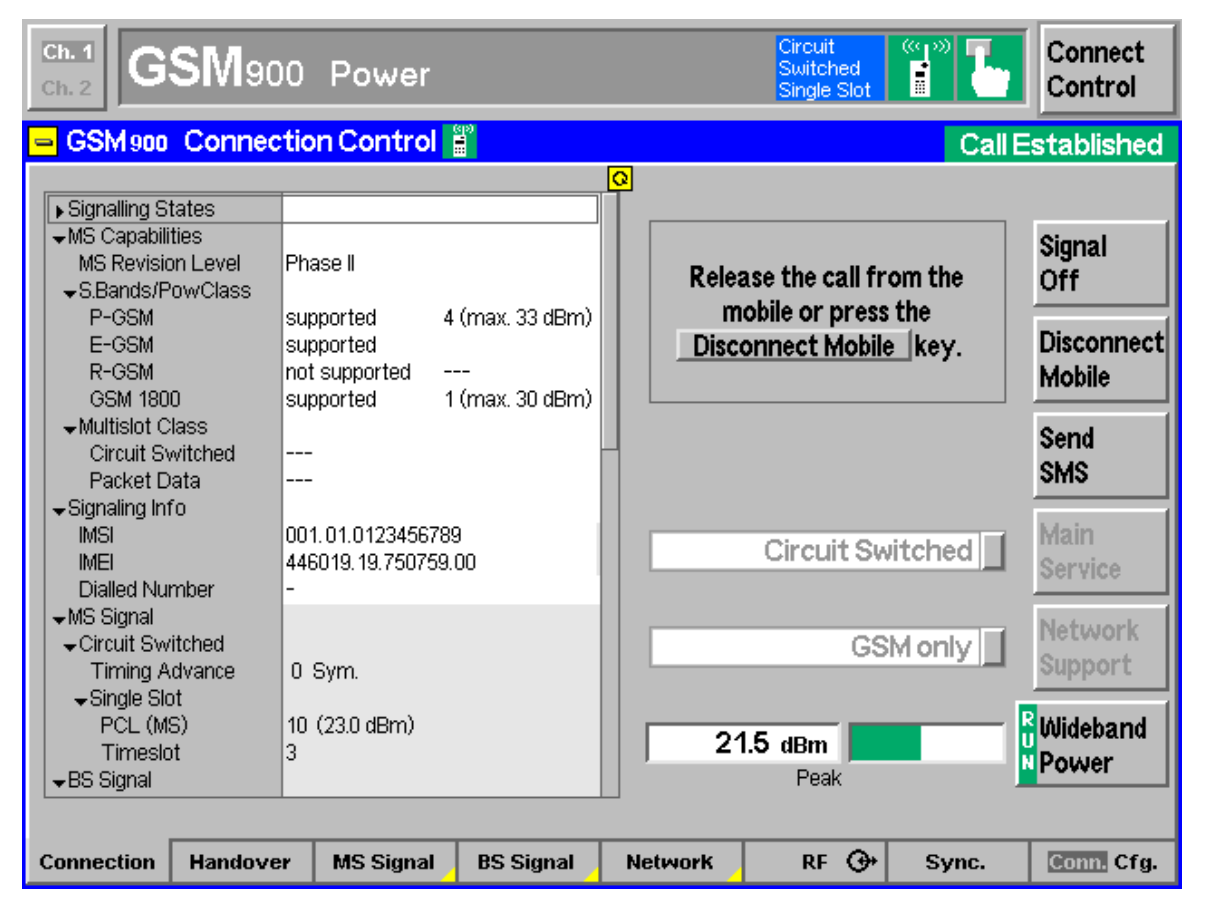

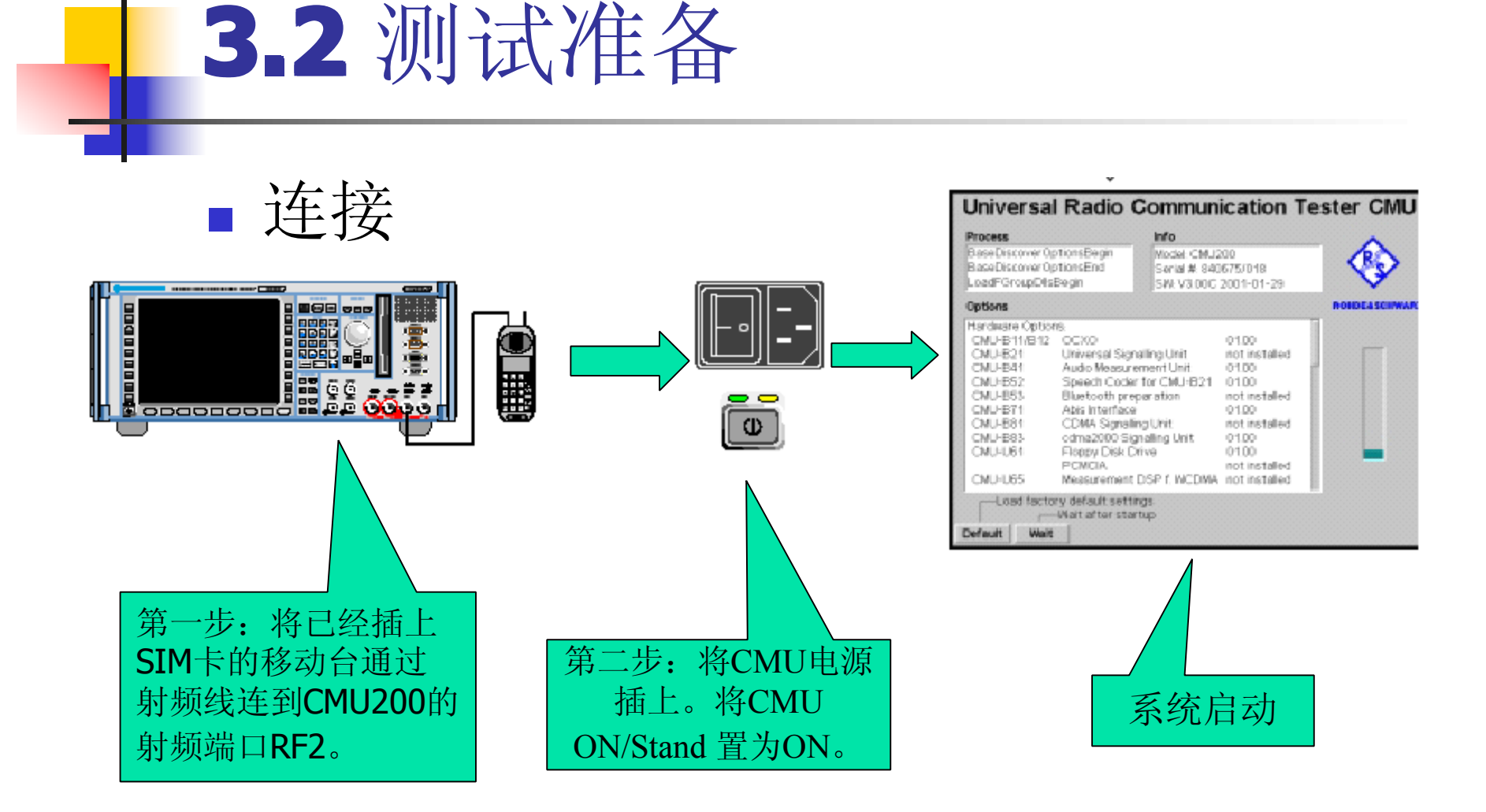

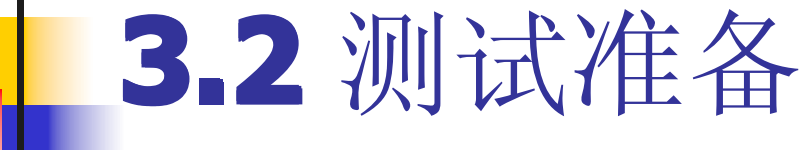

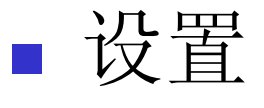

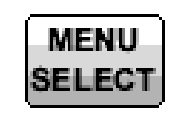

按下MENU SELECT 即可进入右图所示 菜单。

| Ch. 1<br>Ch. 2 GSM 900 Spectrum                                                               | Circuit<br>Switched<br>Single Slot                                                                                                    | Connect<br>Control                                            |
|-----------------------------------------------------------------------------------------------|----------------------------------------------------------------------------------------------------|---------------------------------------------------------------|
| Menu Select                                                                                   |                                                                                                    |                                                               |
| Selection GSM Mobile Station/<br>Basic Functions<br>GSM Mobile Station<br>GSM 900<br>GSM 1800 | SSM 900/Signalling/Spectrum/Modulation GMSK            • Non-Signalling → Analyzer/Generator            • Signalling → Spectrum            • Overview → Compress            • Power →            • Modulation →            • Spectrum →            • Receiver Quality → | Hotkeys - Set 3<br>GSM 900<br>Overview<br>GSM 900<br>Overview |
| Menu<br>Select                                                                                | Hotkeys<br>Set 1 Set 2                                                                                                    | eys Hotkey<br>Set 3 Assign.                                   |

■ 在进行上述的各项测试之前,需要对Connect control

MS Signal: 设置 MS信号参数 BS Signal: 设置 BS信号参数 NETwork: 设置网 络参数 RF:设置RF Input/output 端口 和链路损耗

进行设置。

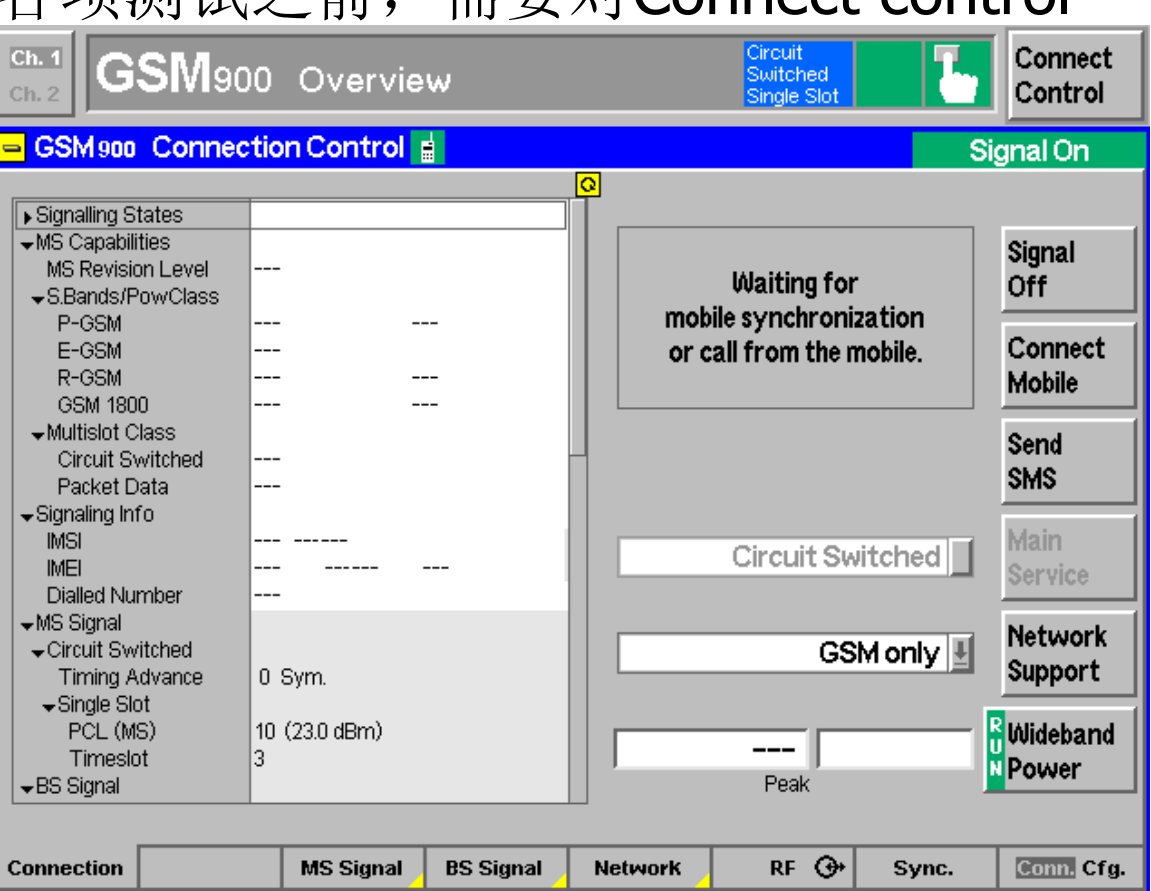

## MS Signal

在signal on 状态下: SLOT MODE:

Single slot /multislot PCL:GSM900(5~) TimeSlot:(0~7) TA:Symbol为单位, (GMSK:1bit;8PSK:3bit) Loop:测试环回通道选 择,(A,B,I,OFF)

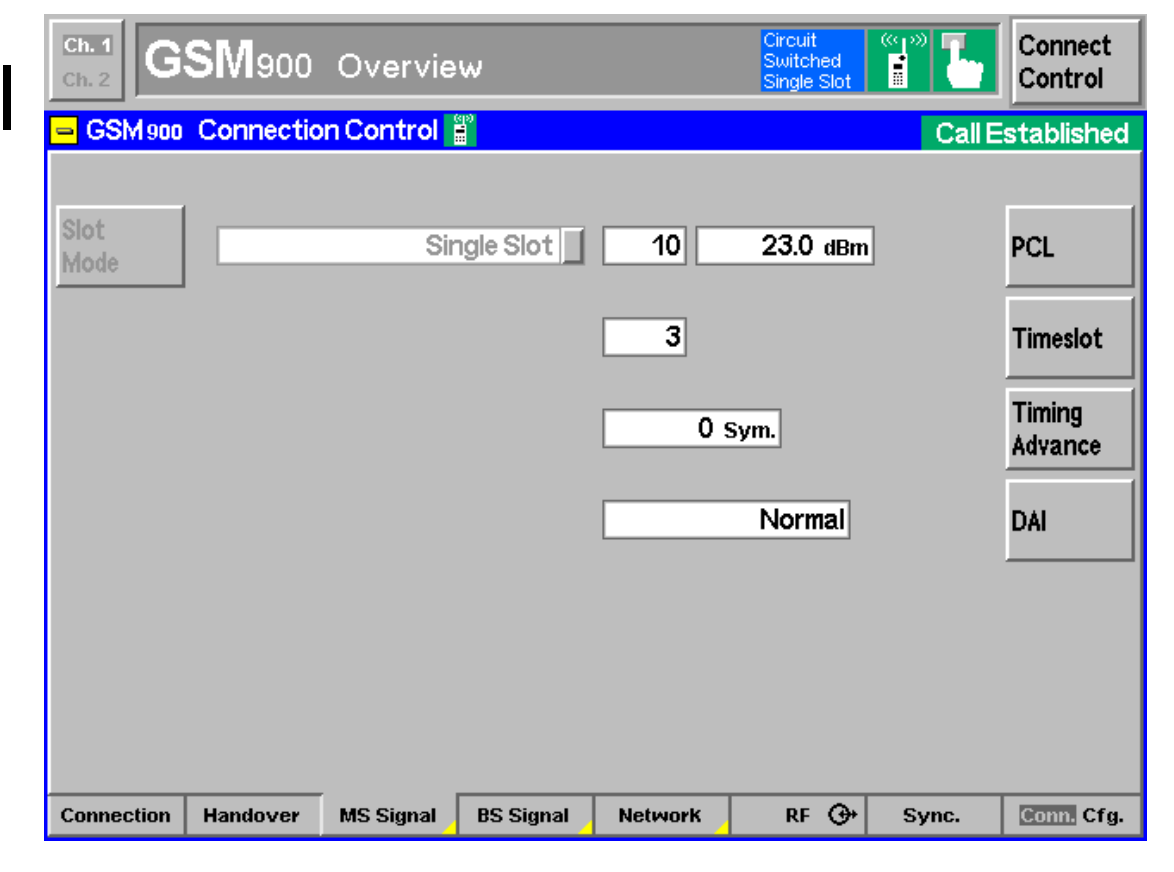

#### 第二次按下MS Signal 即可弹出setup窗口。 通过此窗口可以进一 步对MS进行设置。

| MS Signal                                                |                                                                                                    |                                                                                                    |           |                                                                         |         |                                    |              |                    |
|----------------------------------------------------------|----------------------------------------------------------------------------------------------------|----------------------------------------------------------------------------------------------------|-----------|-------------------------------------------------------------------------|---------|------------------------------------|--------------|--------------------|
|                                                          | Ch. 1<br>Ch. 2                                                                                                    | S <b>M</b> 900                                                                                                    | Overvie   | w                                                                       |         | Circuit<br>Switched<br>Single Slot | "p" <b>Ъ</b> | Connect<br>Control |
|                                                          | 😑 GSM 900                                                                                                    | Connectio                                                                                                    | n Control |                                                                         |         |                                    | Call E       | stablished         |
|                                                          | Setup                                                                                                    |                                                                                                    |           |                                                                         |         | Analyzer Level                     |              |                    |
| 第二次按下MS Signal<br>同可弹出setup窗口。<br>通过此窗口可以进一<br>步对MS进行设置。 | Defau<br>PMAX<br>• Circuit<br>• Packe<br>• Analyz<br>Defa<br>RF M<br>RF M<br>RF A<br>• Trigg<br>So<br>Le <sup>*</sup> | It All Setting<br>Switched<br>Tota<br>Zer Level<br>ault Settings<br>fax: Level<br>fode<br>Attenuation<br>ger<br>urce<br>vel<br>Control | S         | ☐<br>5 (33.0 dBm)<br>30.0 dBm<br>Auto<br>Low Noise<br>Signalling<br>Low | )<br>Ə  |                                    |              | Compress           |
|                                                          | Connection                                                                                                    | Handover                                                                                                    | MS Signal | BS Signal                                                               | Network | RF ⊕+                              | Sync.        | Conn. Cfg.         |

## BS Signal

可分为BCCH设置 和TCH信道设置。

| Ch. 1<br>Ch. 2      | SM900     | Overvie   | w         |         | Circuit<br>Switched<br>Single Slot | (°q.»)<br><b>E</b>  | Connect<br>Control |
|---------------------|-----------|-----------|-----------|---------|------------------------------------|---------------------|--------------------|
| 😑 GSM 900           | Connectio | n Control |           |         |                                    | Call E              | stablished         |
|                     |           |           |           |         |                                    |                     |                    |
| Frequency<br>Offset |           | +0 Hz     | ТСН&ВССН  | ГСН     | Sing                               | le Slot             | Slot<br>Mode       |
| Mode                |           | BCCHa     |           |         |                                    |                     |                    |
| Level               | - 85.     | 0 dBm     |           | - 60.0  | dBm -                              | - 20.0 dB<br>unused | TCH<br>Level       |
| RF<br>Channel       | 32        |           |           | 62      |                                    |                     | RF<br>Channel      |
|                     |           |           |           | 3       |                                    |                     | Timeslot           |
|                     |           |           |           |         | Off                                |                     | Hopping            |
| Connection          | Handover  | MS Signal | BS Signal | Network | RF 🕀                               | Sync.               | Conn. Cfa.         |

## BS SIGNAL

在此SETUP 菜单可以 对BS侧的 设置进行 修改或重 新设置。

| Ch. 1<br>Ch. 2 GSM900 Overvie                                                                                                    | W                                                                | Circuit<br>Switched<br>Single Slot | " <b>]</b> " <b>[</b> | Connect<br>Control |
|----------------------------------------------------------------------------------------------------|------------------------------------------------------------------|------------------------------------|-----------------------|--------------------|
| 😑 GSM 900 Connection Control                                                                                                    | ଖ୍ର<br>ଅ                                                         |                                    | Call E                | stablished         |
| - Setup                                                                                                    |                                                                  | Packet Data/Traffic                | : Channel             |                    |
| Default All Settings<br>Frequency Offset<br>Control Channel<br>Level<br>RF Channel<br>Mode<br>Circuit Switched<br>Traffic Channel<br>Packet Data | □<br>+0 <sub>Hz</sub><br>- <b>85.0 dBm</b><br>32<br>ВССН and ТСН |                                    |                       |                    |
| ▼Traffic Channel                                                                                                    | ldle                                                             |                                    |                       |                    |
| P0<br>RF Channel<br>▶ Multi Slot                                                                                                    | 4 dB<br>62                                                       |                                    |                       | Compress           |
| Connection Handover MS Signal                                                                                                    | BS Signal Network                                                | RF 🕀                               | Sync.                 | Conn. Cfg.         |

#### NETWORK

网络侧配置主要有: 业务模式选择和 BIT流的选择。

| Ch. 1<br>Ch. 2         | SM900     | Overvie   | w         |                                  | Circuit<br>Switched<br>Single Slot |        | Connect<br>Control |
|------------------------|-----------|-----------|-----------|----------------------------------|------------------------------------|--------|--------------------|
| <mark>- GSM 900</mark> | Connectio | n Control | 99<br>1   |                                  |                                    | Call E | stablished         |
|                        |           |           |           | F                                | ull Rate Ver                       | sion 1 | Traffic<br>Mode    |
|                        |           |           |           | Echo                             |                                    | Echo 🛃 | Bit<br>Stream      |
|                        |           |           |           | Handset<br>Handset I<br>Codec Ca | _ow<br>I                           |        |                    |
|                        |           |           |           | Encoder (                        | Cal                                | Ent    | ter                |
|                        |           |           |           |                                  |                                    |        |                    |
|                        |           |           |           |                                  |                                    |        |                    |
| Connection             | Handover  | MS Signal | BS Signal | Network                          | RF 🕀                               | Sync.  | Conn. Cfg          |

#### NETWORK

在此**setup**菜单可以 对网络侧进行修改 和重新配置操作。

| Ch.<br>Ch.                    | $\frac{1}{2}$ G                                                                                  | SM900                                                                    | Overvie      | w                           |         | Circuit<br>Switched<br>Single Slot |                   | Connect<br>Control |
|-------------------------------|--------------------------------------------------------------------------------------------------|--------------------------------------------------------------------------|--------------|-----------------------------|---------|------------------------------------|-------------------|--------------------|
| 😑 GSM 900 Connection Control  |                                                                                                  |                                                                          | 49<br>       |                             |         | Call E                             | stablished        |                    |
| Г                             | -Setup                                                                                           | ı <u> </u>                                                               |              |                             |         | Circuit Switched                   | /Signalling Modes | <mark>0</mark>     |
|                               | Defa<br>Netw<br>Main∜<br>►Netw<br>▼Circui                                                        | ult All Setting<br>ork Support<br>Service<br>ork Identity<br>it Switched | JS           | ☑<br>GSM only<br>Circuit S≀ | vitched |                                    |                   |                    |
|                               | <ul> <li>Sign</li> <li>Rec</li> <li>Tim</li> <li>Adv</li> <li>State</li> </ul>                   | nalling Modes<br>juested Mobi<br>eouts<br>rice of Charg                  | le Data<br>e | 0                           |         |                                    |                   | Expand             |
|                               | <ul> <li>Slot Offset</li> <li>Packet Data</li> <li>System Parameters</li> <li>BA List</li> </ul> |                                                                          |              | 0                           |         |                                    |                   |                    |
| Connection Handover MS Signal |                                                                                                  |                                                                          | BS Signal    | Network                     | RF 🕀    | Sync.                              | Conn. Cfg.        |                    |

RF

RF Output和RF Input 是选择测试所使用的 输出/入射频端口;而 Ext.Att Output和 Ext.Att Input表示输 入/出信道的射频补偿。 每项配置完成后必须确定, 否则设置无效。

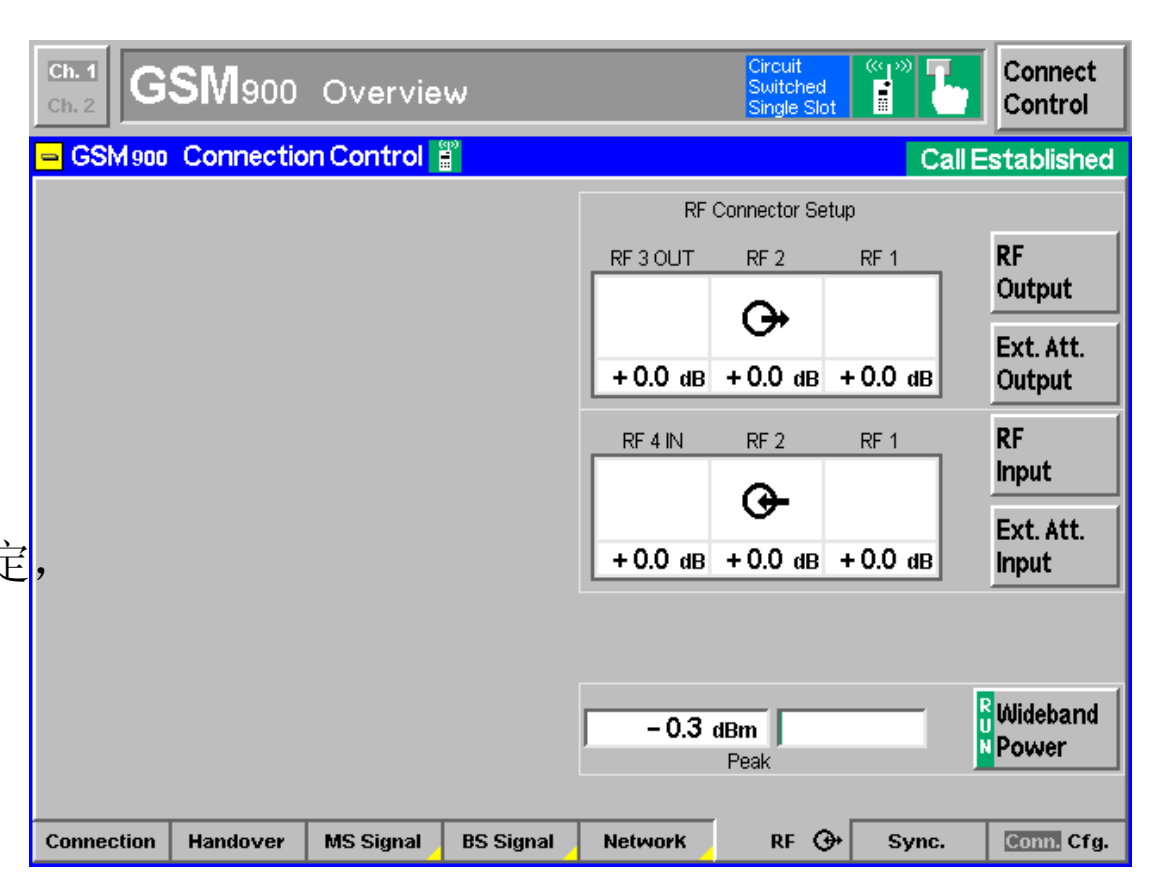

- OVERVIEW菜单包括P/t Norm. GMSK, Ext.
   Phase Err. GMSK, Overview 8PSK 三项测试。
- Overview是对移动台综合性能的一个评述,它包括了 移动台作为发射机以及接收机时的主要性能指标,让 我们对移动台的性能有一个基本了解。
- 后图为overview的一个组合图。不同的SOFTKEY对应的HOTKEY,操作时进行相应的配置。
- 选择信令模式Singalling->Overview,即可进入 Overview。

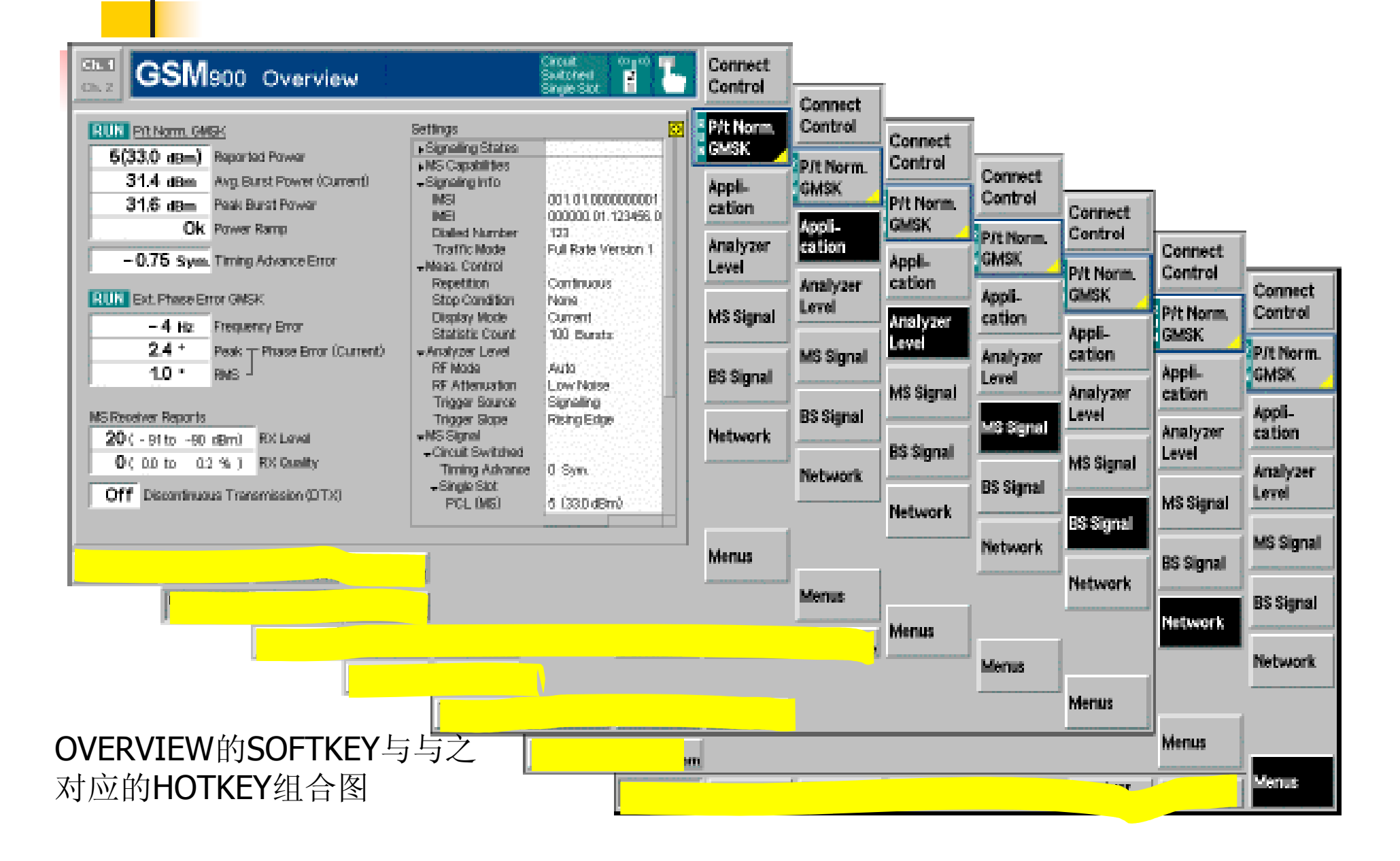

#### P/t Norm. GMSK

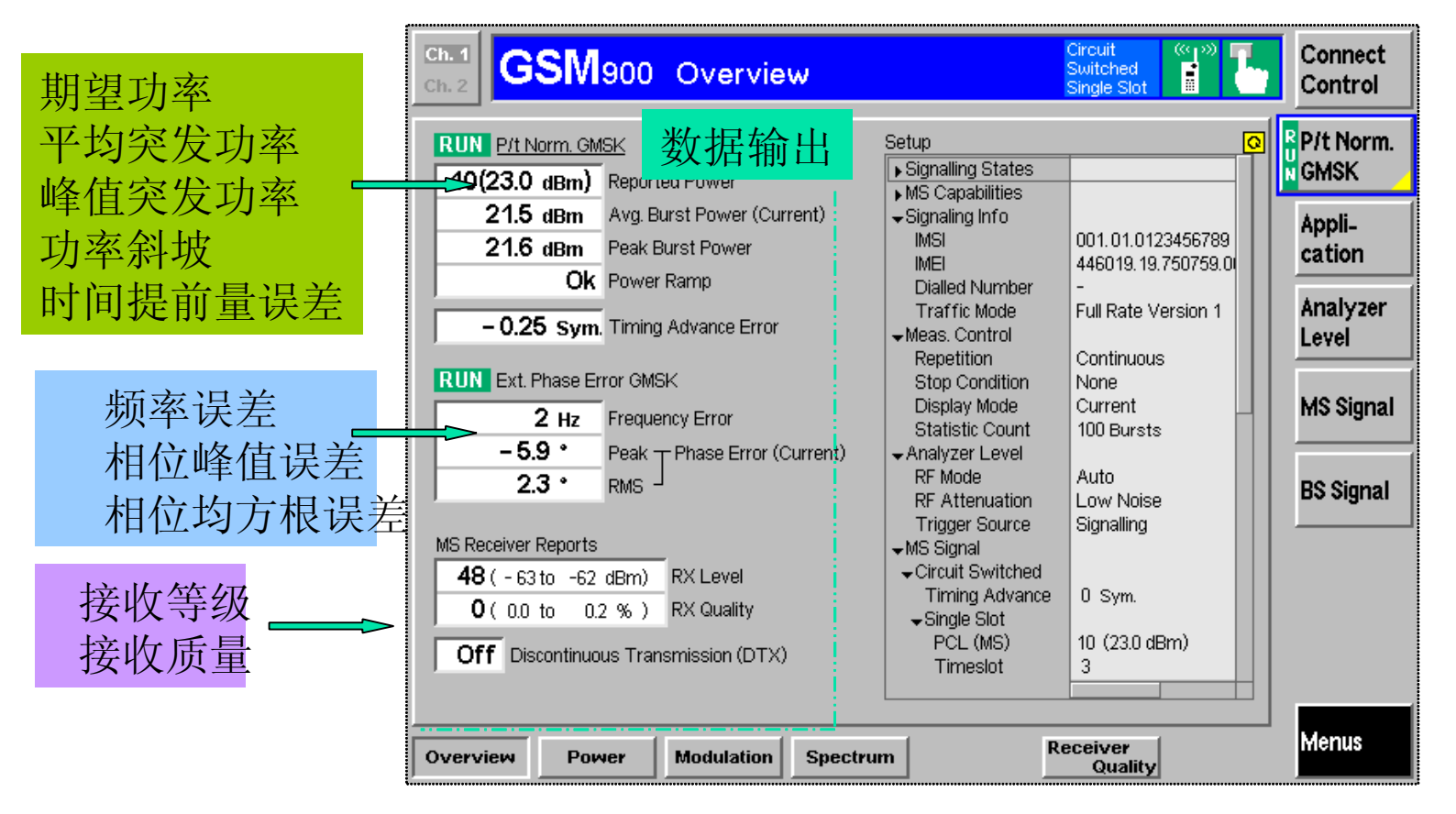

#### ■ 当在上图中按下P/T Norm. GMSK按键,即可进入右图

界面。

R P/t Norm. M GMSK

有RUN | HLT | OFF 三种状态. 可以通过 ON/OFF 或 CONT/HALT改变。

> 对应的HOTKEY 同2.2节说明。

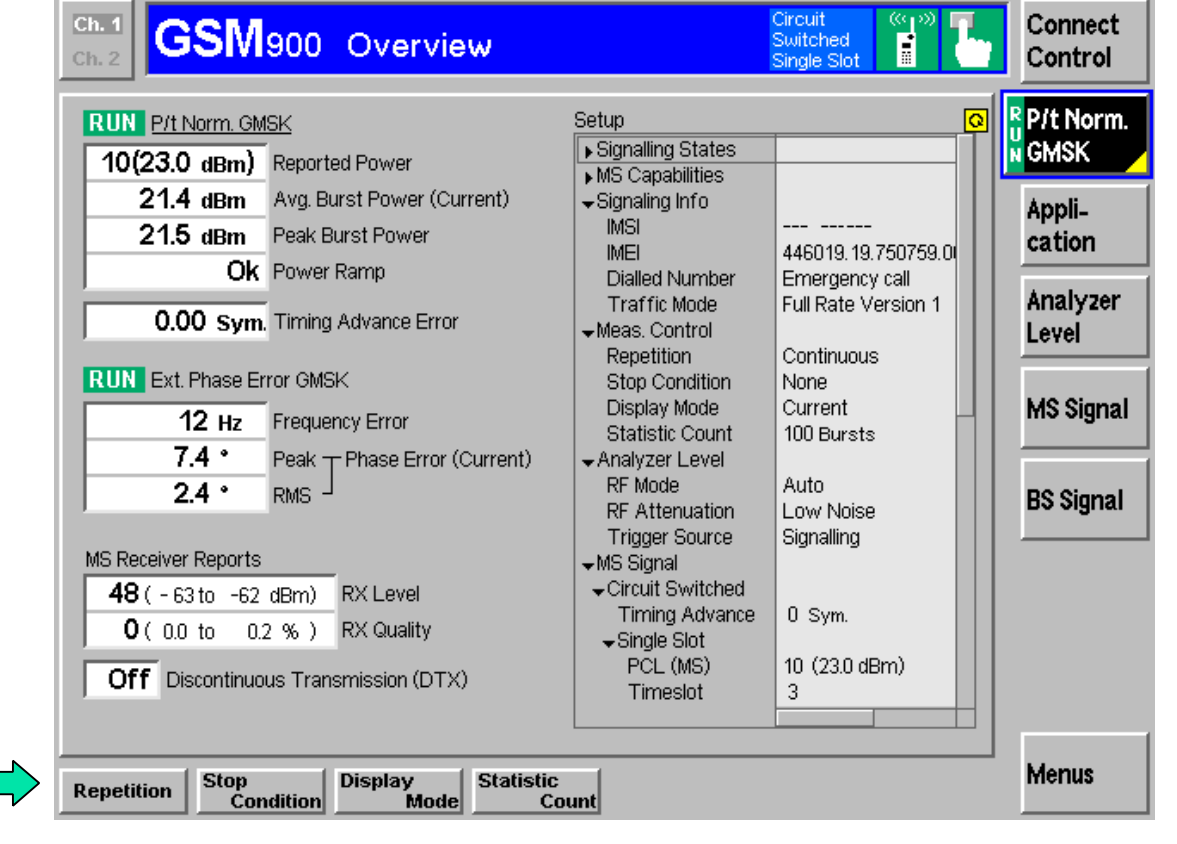

#### APPLICATION

Application

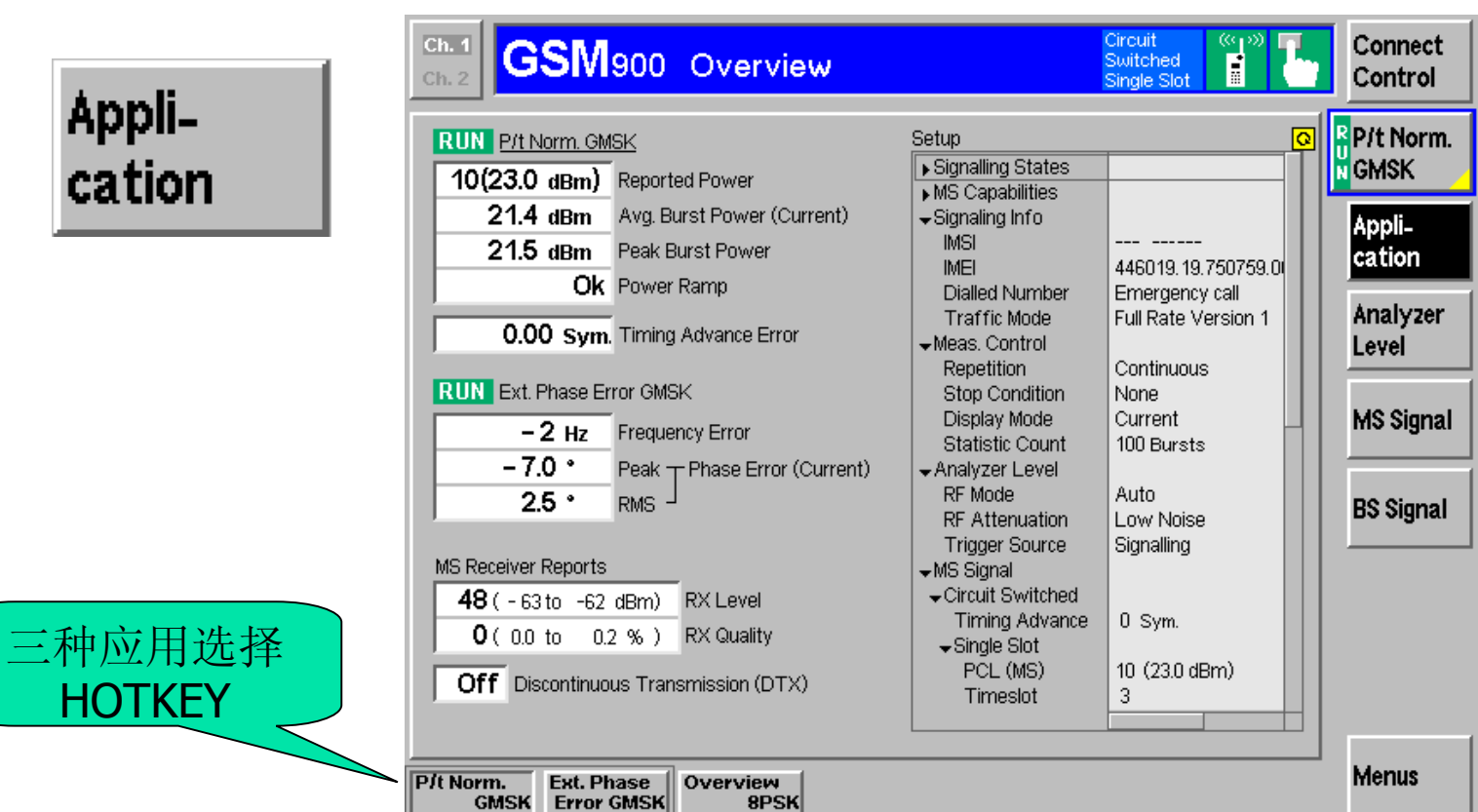

#### Analyzer Level

#### Analyzer Level

HOTKEY

|                   | Ch. 1<br>Ch. 2 GSM900 Overview                                                                                                    |                                                                | Circuit<br>Switched<br>Single Slot                  | Connect<br>Control |
|-------------------|----------------------------------------------------------------------------------------------------|----------------------------------------------------------------|-----------------------------------------------------|--------------------|
| zer               | RUN         P/t Norm. GMSK           10(23.0 dBm)         Reported Power                                                             | Setup<br>▶Signalling States<br>▶MS Capabilities                | <u>0</u>                                            | P/t Norm.<br>GMSK  |
|                   | 21.4 dBm Avg. Burst Power (Current)<br>21.5 dBm Peak Burst Power                                                                     |                                                                | 446019.19.750759.0                                  | Appli-<br>cation   |
|                   | 0.00 Sym. Timing Advance Error                                                                                                    | Dialied Number<br>Traffic Mode<br>←Meas. Control<br>Repetition | Emergency call<br>Full Rate Version 1<br>Continuous | Analyzer<br>Level  |
|                   | RUN       Ext. Phase Error GMSK         3 Hz       Frequency Error         6.4 *       Deck = Discon Error (Current)                 | Stop Condition<br>Display Mode<br>Statistic Count              | None<br>Current<br>100 Bursts                       | MS Signal          |
|                   | 2.3 • RMS                                                                                                    | RF Mode<br>RF Attenuation<br>Trigger Source                    | Auto<br>Low Noise<br>Signalling                     | BS Signal          |
|                   | MS Receiver Reports<br>48 ( - 63 to -62 dBm)<br>0 ( 0.0 to 0.2 % )<br>RX Level<br>RX Quality<br>Off Discontinuous Transmission (DTX) |                                                                | 0 Sym.<br>10 (23.0 dBm)                             |                    |
| HOTKEY说<br>明同2.2节 | RF Max.<br>Level RF<br>Level Mode Attenuation                                                                                        | Trigger<br>Source                                              | igger<br>Level                                      | Menus              |

### MS SIGNAL

MS

HOT

为后

|                 | Ch. 1<br>Ch. 2 GSM900 Overview                                                                                                    |                                                                                                    | Circuit<br>Switched<br>Single Slot                                                                                                    | Connect<br>Control                                                                   |
|-----------------|----------------------------------------------------------------------------------------------------|----------------------------------------------------------------------------------------------------|----------------------------------------------------------------------------------------------------|--------------------------------------------------------------------------------------|
| Signal<br>KEY说明 | RUN       P/t Norm. GMSK         10(23.0 dBm)       Reported Power         21.4 dBm       Avg. Burst Power (Current)         21.6 dBm       Peak Burst Power         Ok       Power Ramp         0.00 Sym.       Timing Advance Error         0.00 Sym.       Timing Advance Error         PHz       Frequency Error         -6.5 •       Peak         Phase Error (Current)       2.1 •         RMS       RMS | Setup<br>Signalling States<br>MS Capabilities<br>Signaling Info<br>IMSI<br>IMEI<br>Dialled Number<br>Traffic Mode<br>Meas. Control<br>Repetition<br>Stop Condition<br>Display Mode<br>Statistic Count<br>Analyzer Level<br>RF Mode<br>RF Attenuation<br>Trigger Source<br>MS Signal<br>Circuit Switched<br>Timing Advance<br>Single Slot<br>PCL (MS)<br>Timeslot | 446019.19.750759.01         Emergency call         Full Rate Version 1         Continuous         None         Current         100 Bursts         Auto         Low Noise         Signalling         0 Sym.         10 (23.0 dBm)         3 | P/t Norm.<br>GMSK<br>Appli-<br>cation<br>Analyzer<br>Level<br>MS Signal<br>BS Signal |
| 节所述:            | PCL Channel Timeslot Timing                                                                                                    | nce                                                                                                    | raffic<br>Mode Stream                                                                                                    | Menus                                                                                |

#### 3.4 Overview MS SIGNAL 设置 PCL 移动台发射功率等级。 CMU跟移动台之间通信所使用的信道。 Channel CMU跟移动台之间通信所使用的时隙。 Timeslot Timing 移动台发射的时间提前量。 Advance Traffic: 业务信道的传输模式。 Mode Bit 设置业务信道的比特流。 Stream

## BS SIGNAL

BS Signal

HOTKEY

为后节所

| Ch. 1<br>Ch. 2 GSM900 Overview                                                                   |                                                                                                    | Circuit<br>Switched<br>Single Slot                  | Connect<br>Control |
|--------------------------------------------------------------------------------------------------|----------------------------------------------------------------------------------------------------|-----------------------------------------------------|--------------------|
| RUN P/t Norm. GMSK<br>10(23.0 dBm) Reported Power                                                | Setup                                                                                                   | Q                                                   | P/t Norm.<br>GMSK  |
| 21.5 dBm Avg. Burst Power (Current)<br>21.6 dBm Peak Burst Power                                 | ►MS Capabilities Signaling Info IMSI IMEI                                                               | <br>446019.19.750759.0                              | Appli-<br>cation   |
| 0.00 Sym. Timing Advance Error                                                                   | Dialled Number<br>Traffic Mode<br>-Meas. Control<br>Repetition                                          | Emergency call<br>Full Rate Version 1<br>Continuous | Analyzer<br>Level  |
| RUN Ext. Phase Error GMSK      -5 Hz     Frequency Error     -8.3 • Peak = Phase Error (Current) | Stop Condition<br>Display Mode<br>Statistic Count                                                       | None<br>Current<br>100 Bursts                       | MS Signal          |
| 2.1 • RMS                                                                                        | RF Mode<br>RF Attenuation<br>Trigger Source                                                             | Auto<br>Low Noise<br>Signalling                     | BS Signal          |
| <b>49</b> ( - 62 to -61 dBm)<br><b>0</b> ( 0.0 to -0.2 % ) RX Level                              | <ul> <li>✓M5 Signal</li> <li>✓Circuit Switched</li> <li>Timing Advance</li> <li>✓Single Slot</li> </ul> | 0 Sym.                                              |                    |
| Off Discontinuous Transmission (DTX)                                                             | PCL (MS)<br>Timeslot                                                                                    | 10 (23.0 dBm)<br>3                                  |                    |
| TCH Level Hopping                                                                                |                                                                                                    |                                                     | Menus              |

# 3.4 Overview ■ BS SIGNAL 设置 ■ Level 定义CMU传输信道在所使用的时 隙的功率。

Hopping

跳频图案选择。
- 测量MS发射机的射频输出功率。
- 主要的测试应用有: P/t Normal SMSK, P/t Normal 8PSK、P/t Multislot、P/Frame、P/Slot Graph、P/Slot Table、P/PCL和P/t Access Burst。
- 选择信令模式Singalling->Power,即可进入 Power。 或通过Menus菜单的子菜单POWER HOTKEY。
- P/PCL和P/t Access GMSK测量与信令有关。
- 同OVERVIEW相同的设置,此后不再赘述。

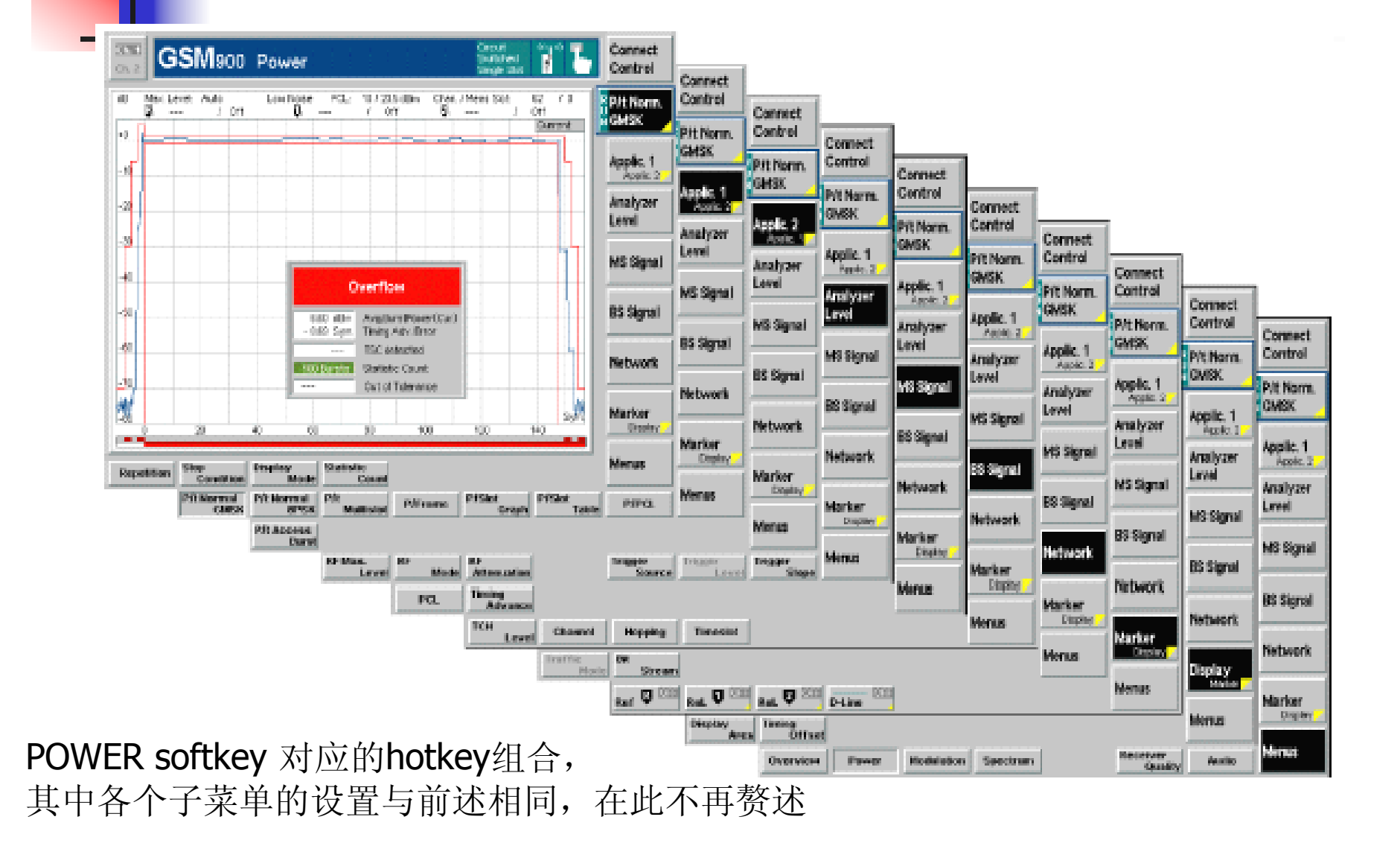

#### POWER

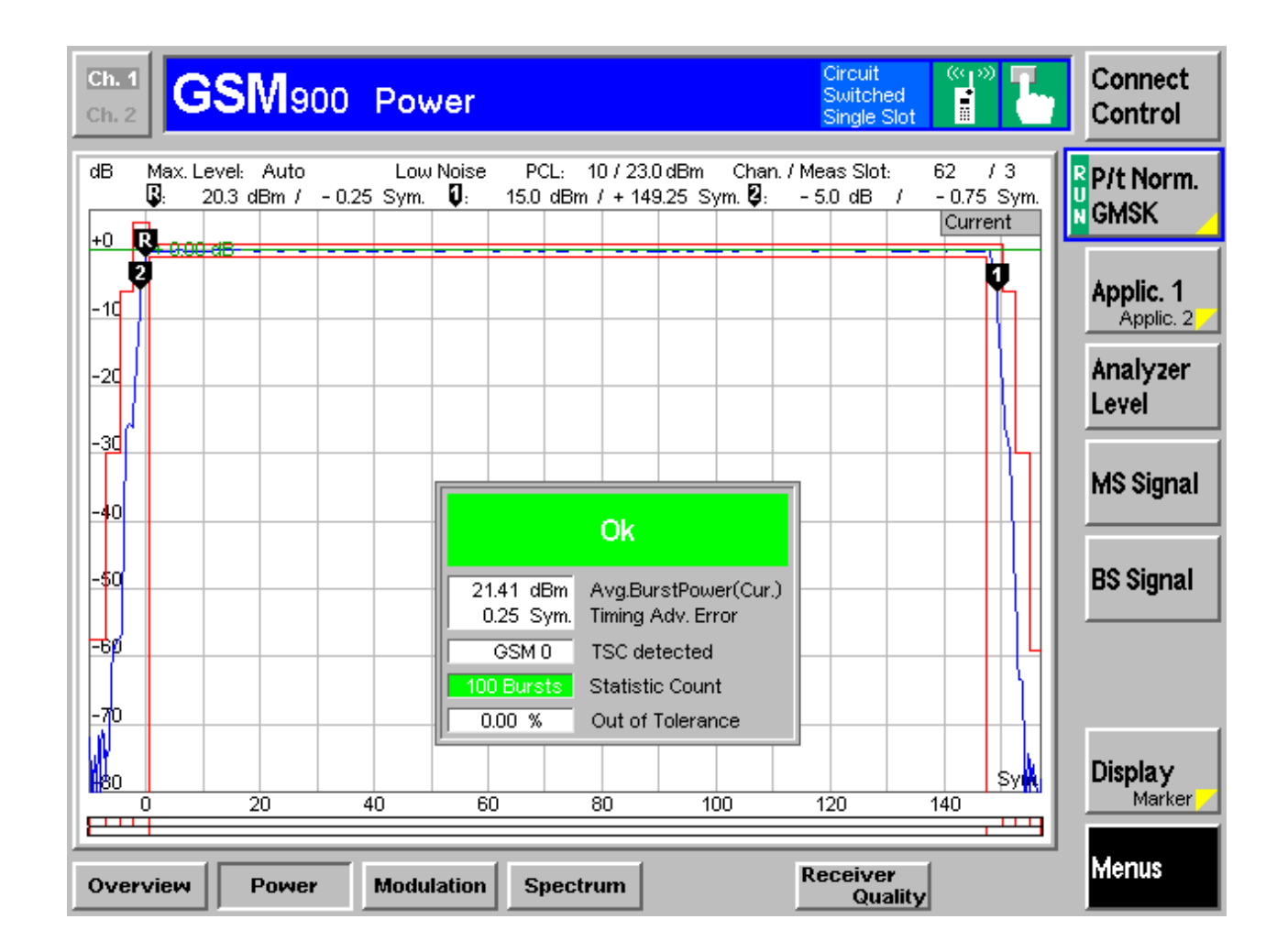

### P/t Norm. GMSK

P/t Norm. GMSK

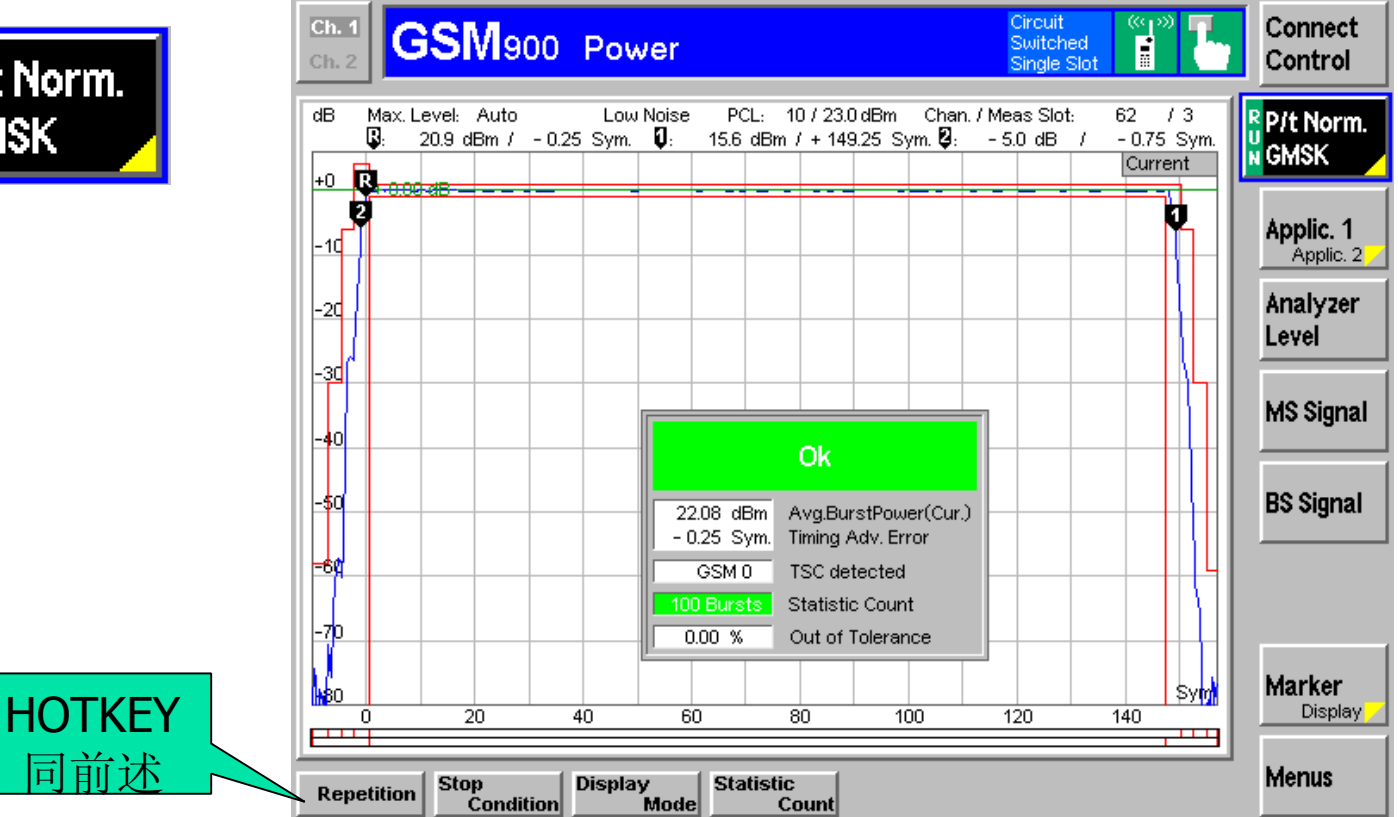

### APPLICATION

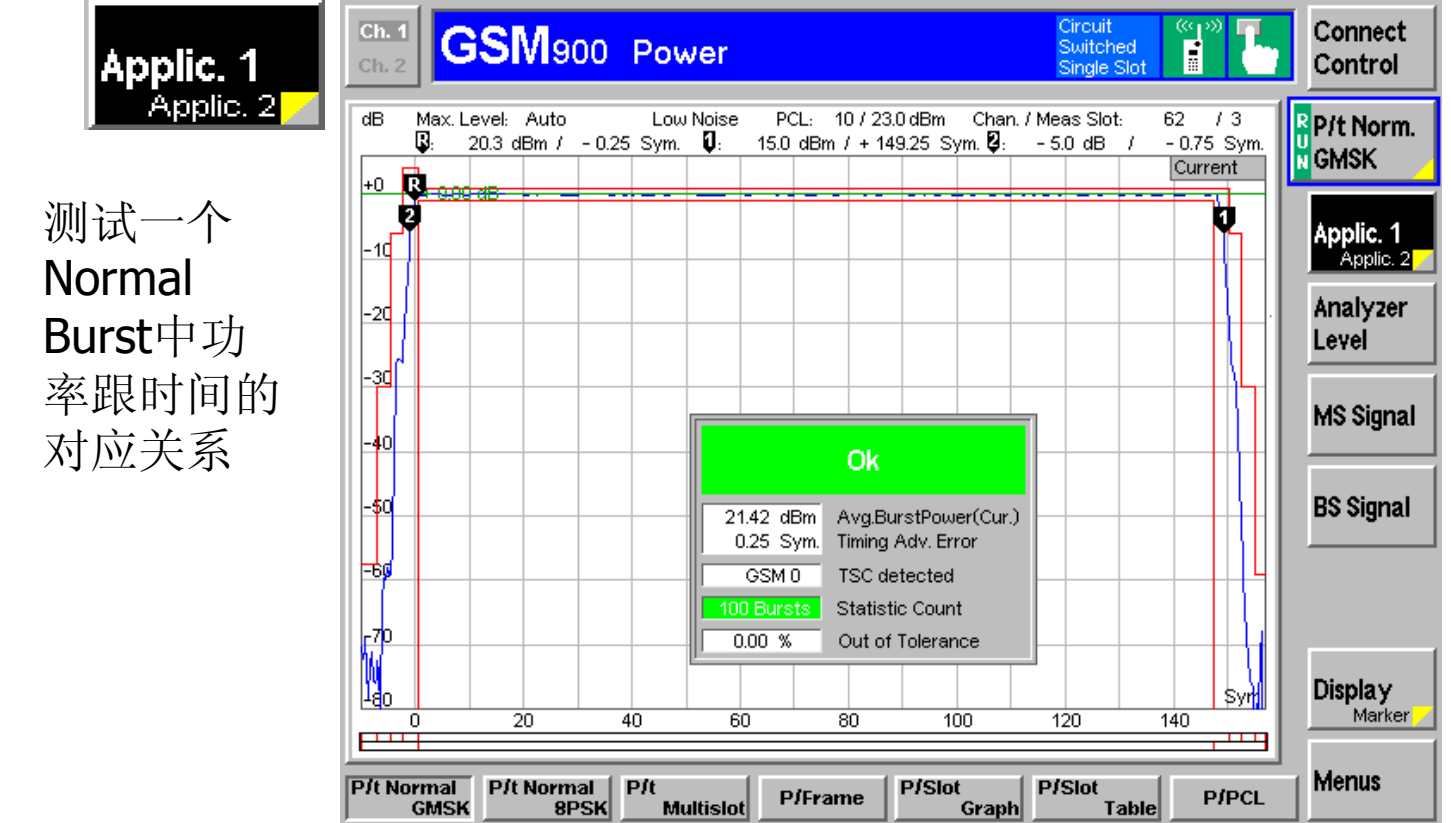

### ■ P/t Multislot测量连续多个时隙的功率跟时间的对

应关系

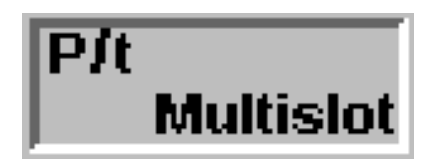

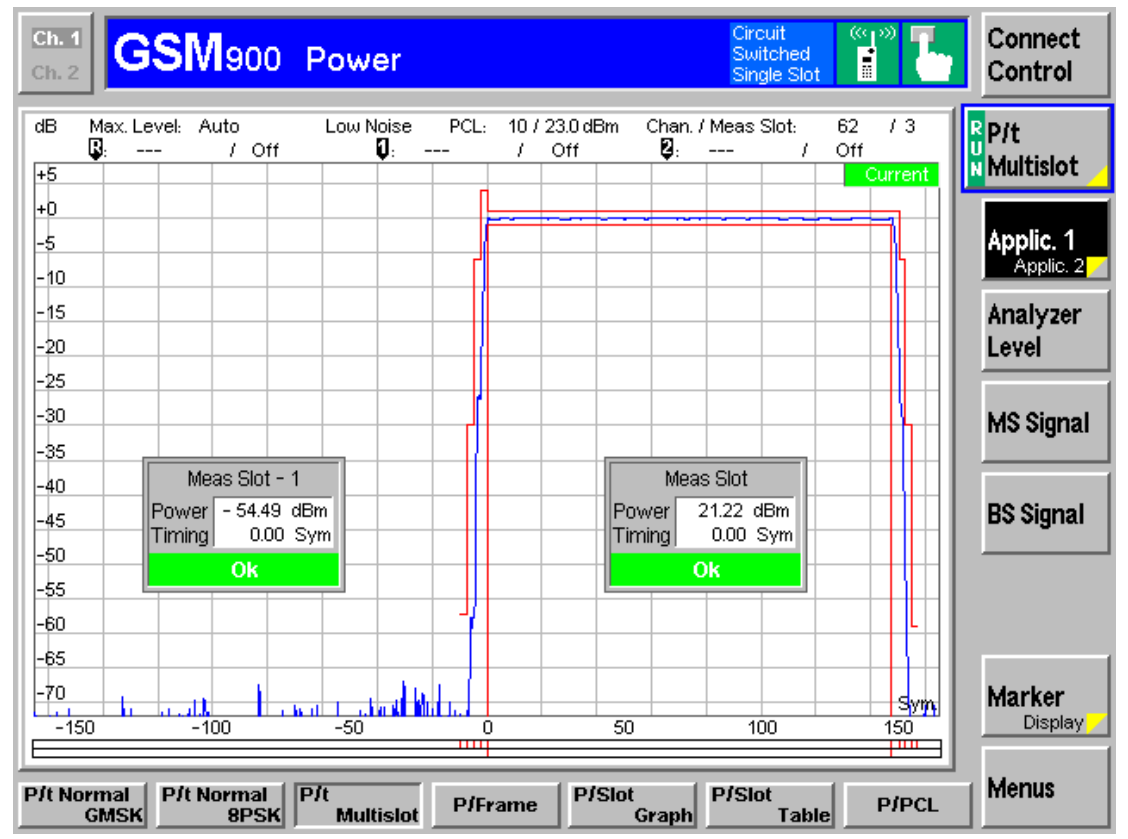

### ■ P/Frame测试帧中有用时隙的平均功率。

**P/Frame** 

| Ch. 1<br>Ch. 2     | SM            | 00 P           | ower           |        |        |              | Circuit<br>Switched<br>Single Slo | ot 🦉      | τ.  | Connect<br>Control |
|--------------------|---------------|----------------|----------------|--------|--------|--------------|-----------------------------------|-----------|-----|--------------------|
| Max. Le<br>Frame   | vel: Auto     |                | Low Noise      | PCL:   |        | Chan. /      | Meas Slot:                        | 62 /      | 3   | P/Frame            |
| 07                 | 21.2          | 21.2           | 21.2           | 21.2   | 21.2   | 21.2         | 21.2                              | 21.2      | - P |                    |
| 8 15               | 21.2          | 21.2           | 21.2           | 21.2   | 21.2   | 21.2         | 21.2                              | 21.2      |     | Applic 1           |
| 16 23              | 21.2          |                |                |        |        | 21.2         | 21.2                              | 21.2      |     | Applic. 2          |
| 24 31              | 21.2          | 21.2           | 21.2           | 21.1   | 21.1   | 21.2         | - 54.9                            | 21.1      |     | Applymer           |
| 32 39              | 21.2          | 21.2           | 21.1           | 21.2   | 21.1   | 21.1         | 21.1                              | 21.2      |     | Analyzer           |
| 40 47              | 21.1          | 21.2           | 21.1           | 21.1   | 21.2   | 21.1         | 21.1                              | 21.1      |     | Level              |
| 48 55              | 21.1          | 21.2           | 21.1           | 21.2   | 21.1   | 21.1         | 21.1                              | 21.1      |     |                    |
| 56 63 -            | - 55.6        | 21.1           | 21.1           | 21.1   | 21.1   | 21.1         | 21.1                              | 21.1      |     | MS Signal          |
| 64 71              | 21.1          | 21.1           | 21.1           | 21.2   | 21.2   | 21.1         | 21.1                              | 21.1      |     |                    |
| 72 79              | 21.1          | 21.1           | 21.2           | 21.1   | 21.1   | 21.2         | 21.1                              | 21.1      |     | RS Signal          |
| 80 87              | 21.1          | 21.1           | - 55.5         | 21.2   | 21.2   | 21.1         | 21.1                              | 21.2      |     |                    |
| 88 95              | 21.2          | 21.2           | 21.1           | 21.2   | 21.2   | 21.2         | 21.2                              | 21.1      |     |                    |
| 96 103             | 21.2          | 21.2           | 21.2           | 21.2   | 21.2   | 21.2         | 21.2                              | 21.2      |     |                    |
| 104 111            | 21.1          | 21.2           | 21.1           | 21.1   | - 55.1 | 21.2         | 21.2                              | 21.2      |     |                    |
| 112 119            | 21.2          | 21.2           | 21.2           | 21.2   | 21.2   | 21.2         | 21.2                              | 21.2      |     |                    |
| 120 127            | 21.2          | 21.2           | 21.2           | 21.2   | 21.2   | 21.2         | 21.2                              | 21.2      |     |                    |
|                    |               |                |                |        |        |              | all resul                         | ts in dBm |     |                    |
| P/t Normal<br>GMSK | P/t Norr<br>8 | nal P/I<br>PSK | t<br>Multislot | P/Fran | ne P/S | lot<br>Graph | P/Slot<br>Tak                     | ole P/    | PCL | Menus              |

### ■ P/Slot Graph帧里各个时隙所对应的功率柱状图。

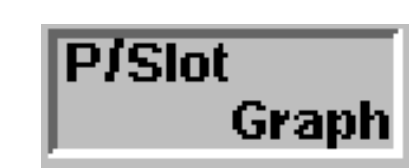

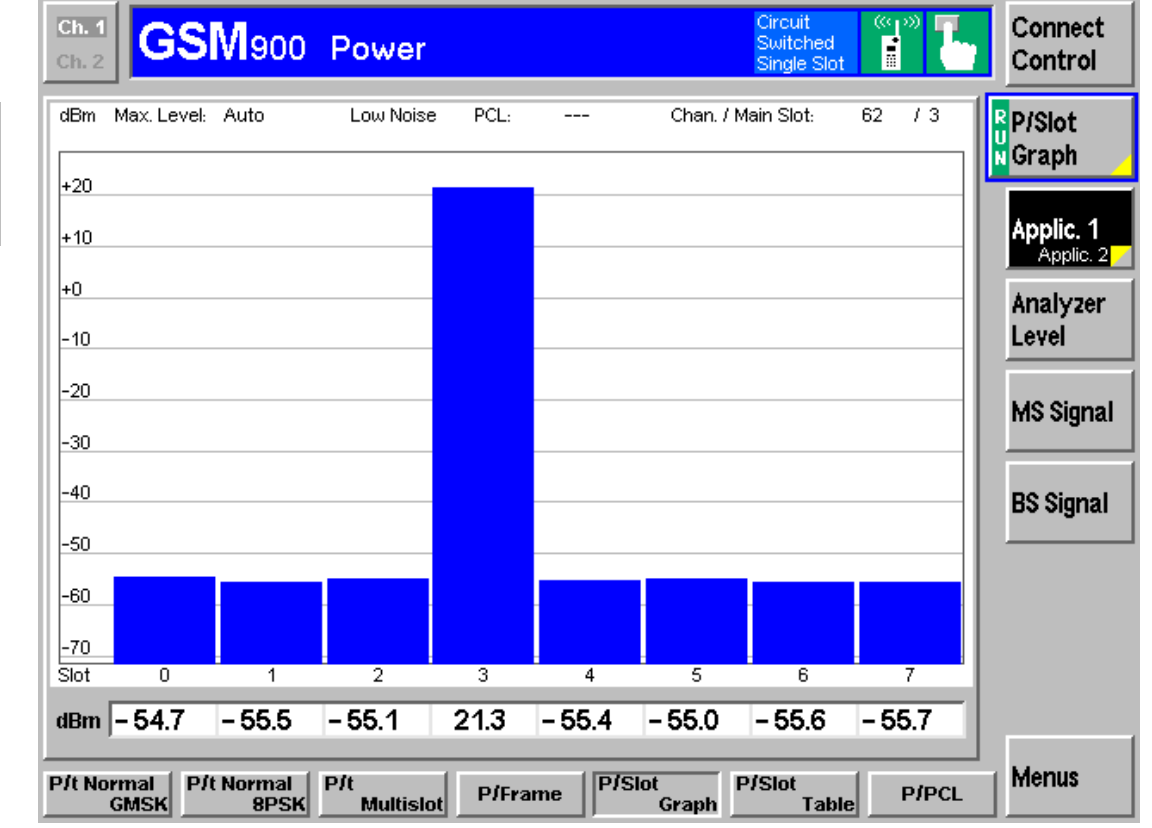

### P/Slot Table以表格的形式表示128个连续时隙的 平均功率 GSM900 Power

| Ch. 1<br>Ch. 2   | GSM            | 900 F           | ower            |        |        |               | Circuit<br>Switche<br>Single S | id (((1)))  | Ъ                     | Connect<br>Control |
|------------------|----------------|-----------------|-----------------|--------|--------|---------------|--------------------------------|-------------|-----------------------|--------------------|
| Max<br>Slot      | . Level: Aut   | to              | Low Noise       | PCL:   |        | Chan. /       | / Main Slot:                   | 62 /        | 3<br>- <mark>0</mark> | P/Slot<br>Table    |
| 0 1              | 7 - 55.5       | - 55.3          | - 55.2          | 21.2   | - 55.4 | - 55.3        | - 55.6                         | - 55.9      |                       |                    |
| 8 1              | 5 - 55.2       | - 55.2          | - 54.8          | 21.2   | - 55.6 | - 55.2        | - 55.5                         | - 55.0      |                       | Applic. 1          |
| 16 23            | 3 - 55.6       | - 55.5          | - 55.0          | 21.2   | - 55.2 | - 55.4        | - 55.6                         | - 54.7      |                       | Applic. 2          |
| 24 3             | 1 - 55.0       | - 54.7          | - 54.6          | 21.2   | - 55.8 | - 55.1        | - 55.5                         | - 54.8      |                       | Analyzer           |
| 32 3!            | - 55.7         | - 55.2          | - 54.5          | 21.2   | - 55.3 | - 55.4        | - 55.1                         | - 55.0      |                       | Level              |
| 40 41            | 7 - 55.4       | - 55.6          | - 54.7          | 21.2   | - 55.4 | - 55.9        | - 55.7                         | - 55.1      |                       |                    |
| 48 5             | 5 - 55.4       | - 55.3          | - 54.9          | 21.2   | - 55.8 | - 55.1        | - 55.6                         | - 55.0      |                       |                    |
| 56 63            | - 55.5         | - 55.2          | - 54.9          | 21.2   | - 55.4 | - 54.9        | - 55.2                         | - 55.2      |                       | MS Signal          |
| 64 7             | 1 - 55.1       | - 55.0          | - 55.2          | 21.2   | - 55.4 | - 55.3        | - 55.7                         | - 55.3      |                       |                    |
| 72 7             | - 55.7         | - 55.6          | - 54.6          | 21.2   | - 55.3 | - 55.3        | - 55.6                         | - 55.1      |                       | <b>BS Signal</b>   |
| 80 8             | 7 - 55.0       | - 55.6          | - 54.8          | 21.2   | - 55.1 | - 55.2        | - 55.7                         | - 55.4      |                       | Do olgriai         |
| 88 99            | 5 - 55.6       | - 55.1          | - 54.8          | 21.2   | - 55.5 | - 55.0        | - 55.3                         | - 55.2      |                       |                    |
| 96 10:           | - 55.2         | - 55.5          | - 54.8          | 21.2   | - 55.5 | - 54.8        | - 55.3                         | - 55.4      |                       |                    |
| 104 11           | - 55.0         | - 55.5          | - 55.0          | 21.2   | - 55.5 | - 55.1        | - 55.4                         | - 55.1      |                       |                    |
| 112 11           | - 55.3         | - 55.6          | - 55.4          | - 55.1 | - 55.4 | - 55.2        | - 55.4                         | - 55.0      |                       |                    |
| 120 12           | - 55.7         | - 55.4          |                 |        |        |               | - 55.4                         | - 55.7      |                       |                    |
|                  |                |                 |                 |        |        |               | all res                        | ults in dBm |                       |                    |
| P/t Norma<br>GMS | I P/t Nor<br>K | rmal P.<br>8PSK | /t<br>Multislot | P/Fran | ne P/S | Slot<br>Graph | P/Slot<br>Tz                   | ible P/     | PCL                   | Menus              |

P/Slot

Table

### ■ P/PCL 每一功率等级下的高、中、低信道的功率。

| P/PCL | <b>Ch. 1</b><br>Ch. 2                                                                                                    | Neoo                                                                                                    | Powe                                                                                                 | r                                                                                                    |                    | Circuit<br>Switched<br>Single Slot | "P" <b>L</b> | Connect<br>Control                                                   |
|-------|----------------------------------------------------------------------------------------------------|----------------------------------------------------------------------------------------------------|----------------------------------------------------------------------------------------------------|----------------------------------------------------------------------------------------------------|--------------------|------------------------------------|--------------|----------------------------------------------------------------------|
| P/PCL | Ch. 2<br>PCL/Channel<br>5 (33.0 dBm)<br>6 (31.0 dBm)<br>7 (29.0 dBm)<br>8 (27.0 dBm)<br>9 (25.0 dBm)<br>10 (23.0 dBm)<br>11 (21.0 dBm)<br>12 (19.0 dBm)<br>13 (17.0 dBm)<br>14 (15.0 dBm)<br>15 (13.0 dBm)<br>16 (11.0 dBm)<br>17 (9.0 dBm) | 1st 1<br>30.3<br>28.7<br>27.3<br>25.3<br>23.3<br>21.3<br>19.2<br>17.4<br>15.7<br>13.6<br>11.5<br>10.0<br>8.8 | 2nd 62<br>28.7<br>27.3<br>25.3<br>23.3<br>21.3<br>19.1<br>17.3<br>15.6<br>13.6<br>11.5<br>9.8<br>8.8 | 3rd 124<br>28.7<br>27.4<br>25.4<br>23.3<br>21.4<br>19.2<br>17.4<br>15.6<br>13.6<br>13.6<br>11.6<br>9.9<br>8.8 |                    | Single Slot                        |              | Control P/PCL Applic. 1 Applic. 2 Analyzer Level MS Signal BS Signal |
|       | 18 (7.0 dBm)<br>19 (5.0 dBm)                                                                                                    | 7.8<br>6.7                                                                                                   | 7.7<br>6.7<br>all res                                                                                | 7.7<br>6.7<br>sults in dBm                                                                                    | Diciat             | D/Clat                             |              | Menus                                                                |
|       | P/t Normal P/t<br>GMSK                                                                                                    | Normal<br>8PSK                                                                                               | P/t<br>Multis                                                                                        | slot P/Fra                                                                                                    | me P/Slot<br>Graph | P/Slot<br>Table                    | P/PCL        | Merius                                                               |

### ■ P/t Access Burst 接入突发的功率VS时间曲线

P/t Access Burst

P/t Access Burst 测试的时候一定 要注意,不是什 么时候都能捕捉 到的。Access Burst是接入突发, 只在移动台向 CMU要求接入 的那一刻存在。

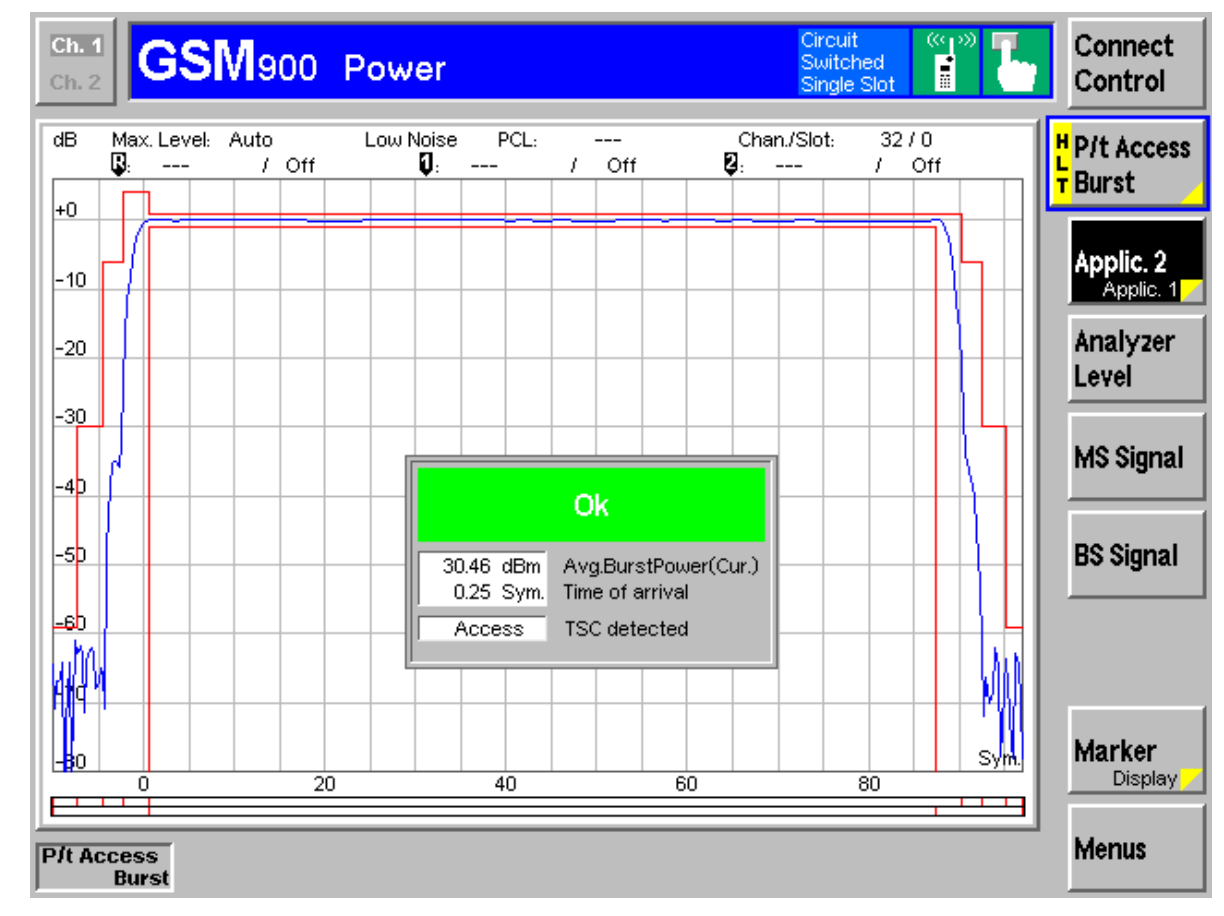

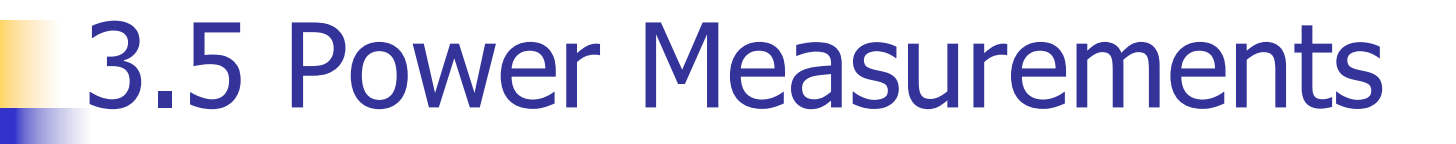

### Power Configuration 连续2次按P/t Norm

GMSK软键,进入Power Configuration

P/t Norm. GMSK

Power Configuration 主要由3个部分构成: Control、Limit Lines 和Limits。

| Ch. 2                    | SIVI900 Power                                        |                                      | Switched Single Slot | Control           |
|--------------------------|------------------------------------------------------|--------------------------------------|----------------------|-------------------|
| dB Max. L <mark>=</mark> | Power Configuration                                  |                                      | GSM900               | P/t Norm.         |
| +0 R-000<br>2<br>-10     | Setup                                                | S   LIMITS  <br>P/t Multislot/Slot C | ount O               | Applic. 1         |
| -20                      | P/t Norm. GMSK     P/t Norm. 8PSK     ▼P/t Multislot |                                      |                      | Analyzer<br>Level |
| -40                      | Default Settings<br>Repetition<br>Stop Condition     | Continuous                           |                      | MS Signal         |
| -\$0<br>-60              | Display Mode<br>Statistic Count                      | Current<br>100 Bursts                |                      | BS Signal         |
| -70                      | Slot Count<br>Filter                                 | 4 Slots<br>500 kHz Gauss             |                      |                   |
|                          | Info Box                                             | On                                   |                      | Marker<br>Display |
| [                        | Control Limit Lines                                  | Limits                               |                      | Menus             |

### Power Configuration

Control 在Control下拉菜单中,又包含P/t 8PSK.Multislot、 P/t Norm.GSMK、P/t Norm.8PSK、P/t Multislot、 P/Frame、P/Slot Graph、P/Slot Table、P/PCL以及P/t Access Burst等8个功率测试相关内容的设置,以上8个 配置项目又有各自的菜单。

### Power Configuration\_Limit Lines

**Limit Lines** 

Limit Lines主要跟功率 VS时间模板有关, P/t Norm.GSMK、 P/t Norm.8PSK和 P/t Multislot,在这个 配置项里面,对功率 VS时间模板有严格的 定义。

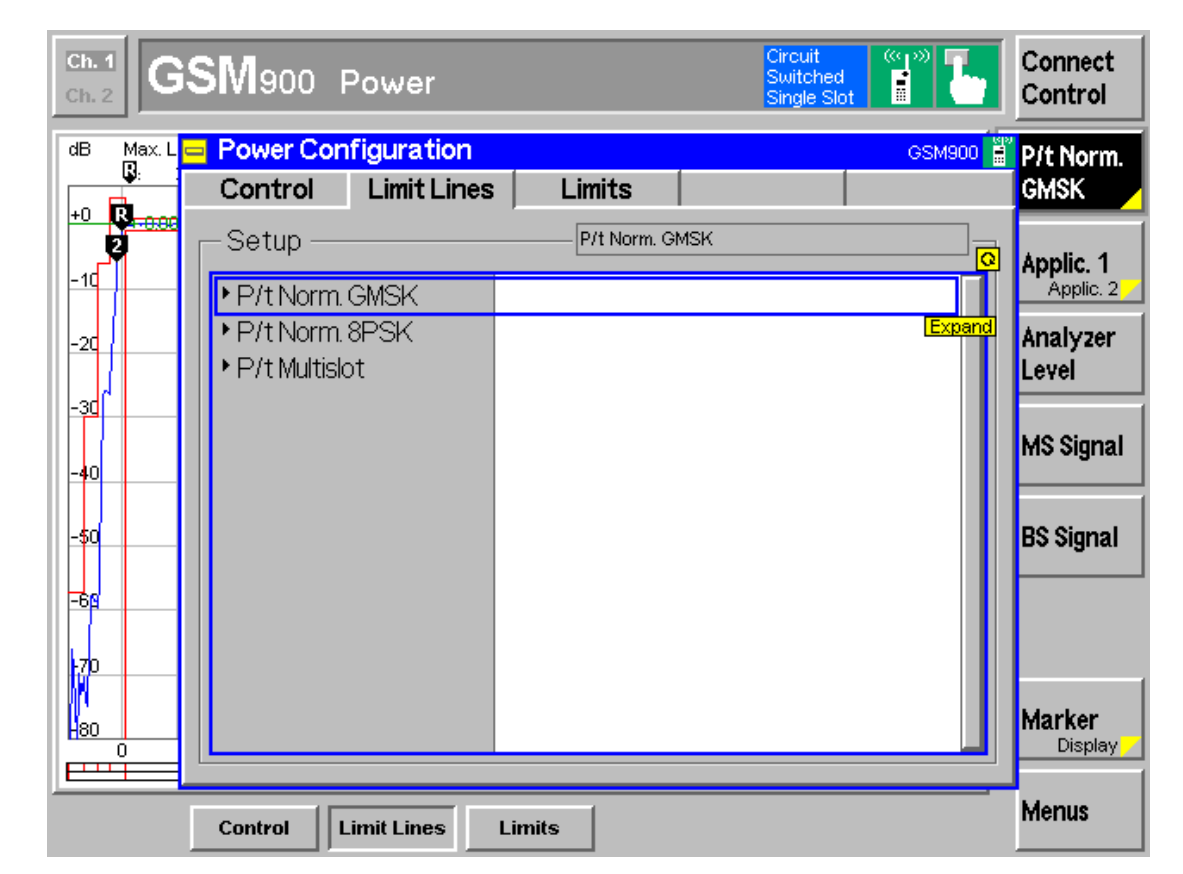

### Power Configuration\_Limits

Limits

在Limits里面,对移动台的 各级功率的范围有严格说 明,CMU通过这里的设置 来确认被测的移动台功率 指标是否符合要求。

| Ch. 1<br>Ch. 2 | SM900 Power           |              |           | (            | Circuit<br>Switched<br>Single Slot |                   | ,      | Connect<br>Control |
|----------------|-----------------------|--------------|-----------|--------------|------------------------------------|-------------------|--------|--------------------|
| dB Max.L<br>R. | Power Configuration   | _            |           |              |                                    | GSM90             | C also | P/t Norm.          |
|                | Control   Limit Lines | : L          | imits     |              |                                    |                   |        | GMSK               |
| 2              | Setup                 |              | Avg. Burs | t Power/Rang | je                                 |                   | Q      | Applic, 1          |
| -10            | ▼Avg. Burst Power     |              |           |              |                                    | [                 |        | Applic. 2 /        |
| -20            | Default Settings      | $\checkmark$ |           |              |                                    |                   |        | Analyzer           |
|                | ▼Range                | PCL          | fromto    | Lower        | Upper                              | Enable            |        | Level              |
| -30            | 1                     | MAX          | MAX       | -2.0 dB      | +2.0 dB                            |                   | ess    |                    |
|                | 2                     | 0            | 2         | -2.0 dB      | +2.0 dB                            | $\checkmark$      |        | MS Signal          |
| -40            | 3                     | 3            | 15        | -3.0 dB      | +3.0 dB                            |                   |        |                    |
| -50            | 4                     | 16           | 31        | -5.0 dB      | + 5.0 dB                           | $\mathbf{\nabla}$ |        | RS Signal          |
|                | 5                     | Off          | Off       | Off          | Off                                |                   |        | Do olgriai         |
| -60            | 6                     | Off          | Off       | Off          | Off                                |                   |        |                    |
|                | 7                     | Off          | Off       | Off          | Off                                |                   |        |                    |
| t70            | 8                     | Off          | Off       | Off          | Off                                |                   |        |                    |
| NI             | 9                     | Off          | Off       | Off          | Off                                |                   |        |                    |
|                | 10                    | Off          | Off       | Off          | Off                                |                   |        | Marker<br>Display  |
|                |                       |              |           |              |                                    |                   |        |                    |
|                | Control Limit Lines   | Limits       |           |              |                                    |                   |        | Menus              |

- ■调制测量就是对MS发射的参数进行测量。
- 主要通过峰值相位误差、均方根相位误差、频率误差等参数体现出来。
- 后图为Modulation的组合图。

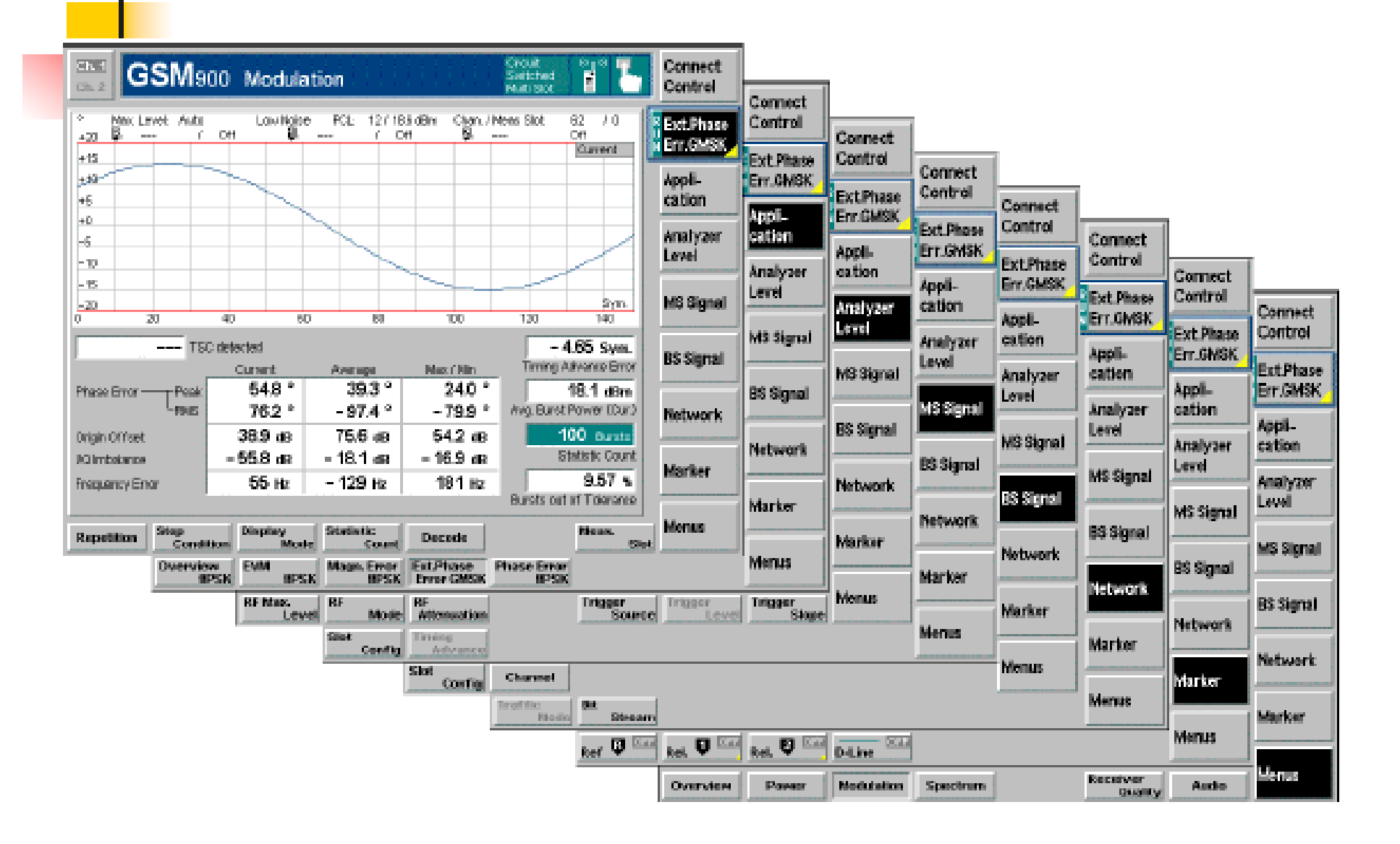

■ 选择信令模式Singalling;Modulation,即可进入GSM900

#### Modulation .

主要测试移动台 发射信号时的调 制质量;通过峰 值相位误差、均 方根相位误差、频率误差等参数 体现出来。 Origin Offset和 I/Q Imbalance 参数反应I/Q 调 制的精度。

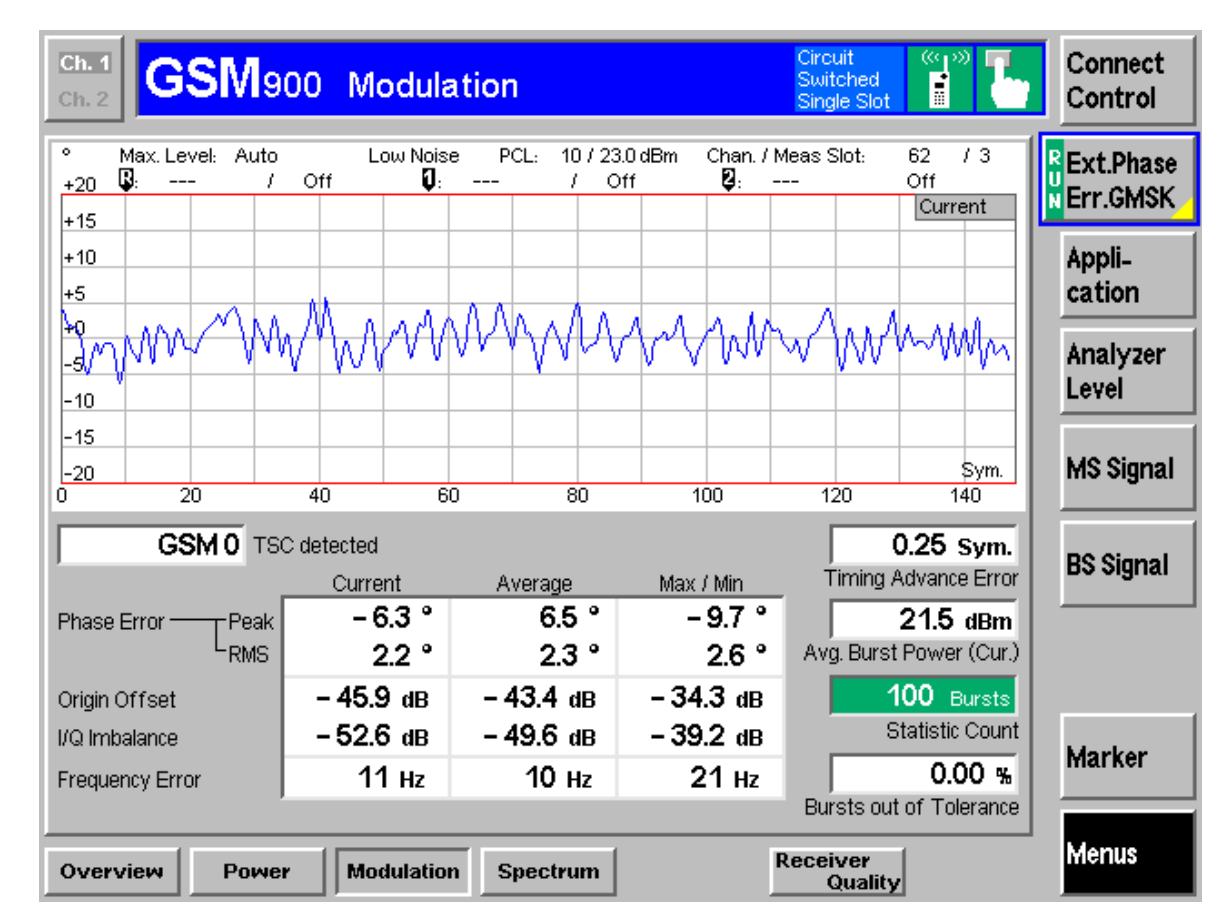

### Ext.Phase Err.GSMK

| ch.1<br>ch.2 GSM9                                          | 00 Modula              | tion                 |                                  | Circuit (***)<br>Switched<br>Single Slot | Connect<br>Control     |
|------------------------------------------------------------|------------------------|----------------------|----------------------------------|------------------------------------------|------------------------|
| <sup>●</sup> Max. Level: Auto     +20 <sup>●</sup> : / +15 | Low Noise<br>Off 🛛 🚺 : | e PCL: 10/23<br>/ O  | 0 dBm Chan.//<br>ff <b>⊉</b> : - | Meas Slot: 62 / 3<br>Off<br>Current      | RExt.Phase<br>Err.GMSK |
| +10<br>+5                                                  |                        | A . m . A            | 0 ~1 U                           |                                          | Appli-<br>cation       |
| -50 W VVV<br>-10                                           | MWWW AN                | MM MM                | WV WW                            | wwwww                                    | Analyzer<br>Level      |
| -15<br>-20<br>0 20                                         | 40 6                   | 0 80                 | 100                              | Sym.<br>120 140                          | MS Signal              |
| GSM 0 TS                                                   | C detected<br>Current  | Average              | Max / Min                        | - 0.25 Sym.<br>Timing Advance Error      | BS Signal              |
| Phase Error Peak                                           | - 7.2 °<br>2.2 °       | 2.3 °                | - 9.3 -<br>2.6 °<br>- 36.2 dB    | Avg. Burst Power (Cur.)                  |                        |
| I/Q Imbalance                                              | - 45.9 dB              | - 50.0 dB            | - 39.7 dB                        | Statistic Count                          | Marker                 |
| Frequency Error                                            | IIHZ                   | I I HZ               | 24 HZ                            | Bursts out of Tolerance                  |                        |
| Repetition Stop<br>Condi                                   | Display<br>ition Mod   | e Statistic<br>Count | Decode                           |                                          | Menus                  |

### Modulation Configuration\_Control

| Ch. 1<br>Ch. 2                | SM900 Modulation                                                                                  |                    | Circuit<br>Switched<br>Single Slot | Connect<br>Control    |
|-------------------------------|---------------------------------------------------------------------------------------------------|--------------------|------------------------------------|-----------------------|
| ° Max.L<br>+20 ₽: -<br>+15    | Modulation Configuration<br>Control                                                               | on<br>Limits       | GSM900                             | Ext.Phase<br>Err.GMSK |
| +10                           |                                                                                                   | Ovw,EVM,ME,PE 8PSK | <mark>0</mark>                     | Appli-<br>cation      |
| +0<br>-9<br>-10               | <ul> <li>Overview 8PSK</li> <li>EVM 8PSK</li> </ul>                                               |                    | Expand                             | Analyzer<br>Level     |
| -15<br>-20<br>0               | <ul> <li>Magnitude Error 8PSK</li> <li>Ext. Phase Error GMSK</li> <li>Phase Error 8PSK</li> </ul> |                    |                                    | MS Signal             |
| G                             |                                                                                                   |                    |                                    | BS Signal             |
| Phase Error -                 |                                                                                                   |                    |                                    |                       |
| I/Q Imbalance<br>Frequency Er |                                                                                                   |                    |                                    | Marker                |
|                               | Control                                                                                           | imits              |                                    | Menus                 |

### Modulation Configuration\_Limits

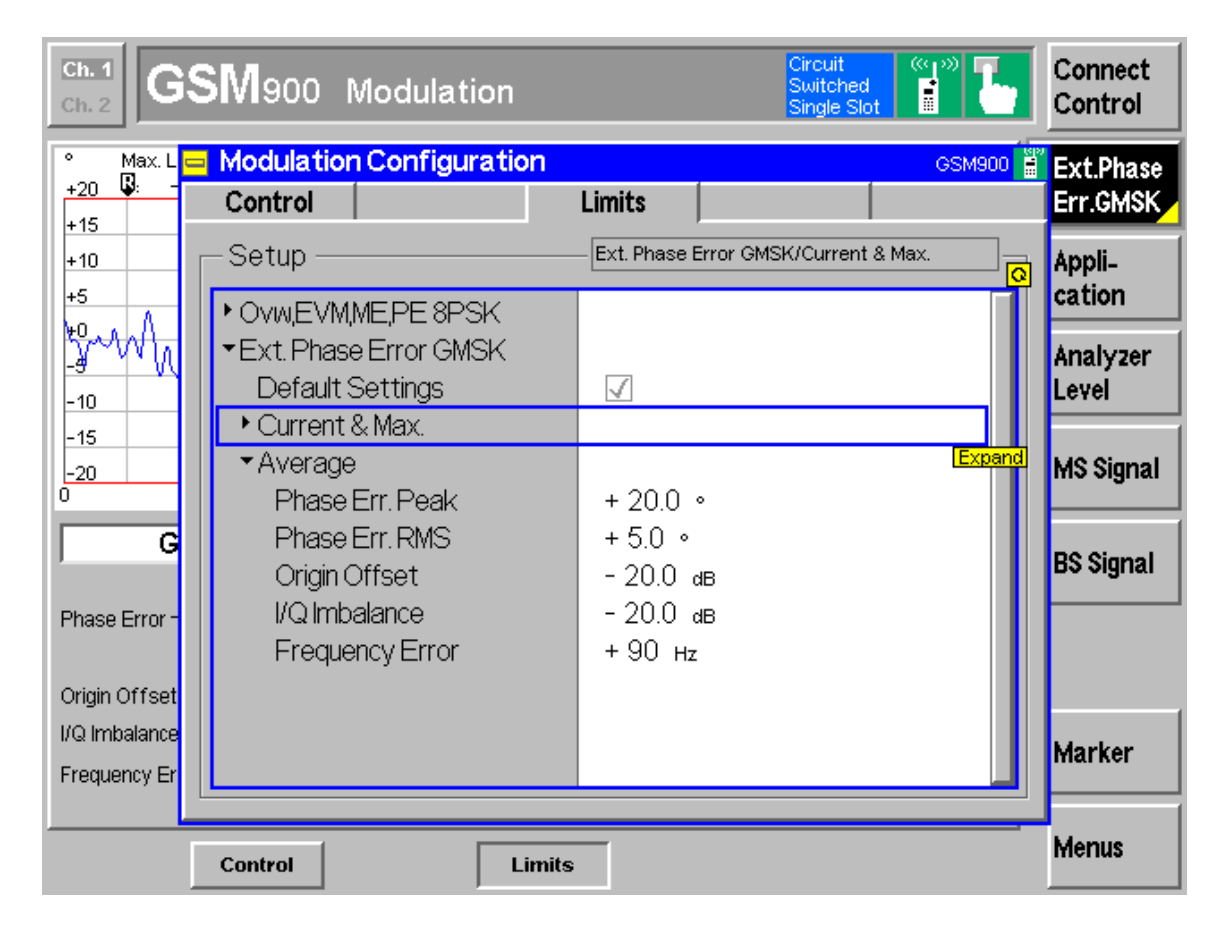

- MS spectrum 主要分为: Modulation spectrum, switching spectrum.
- 选择信令模式Singalling->Spectrum,即
   可进入Spectrum。
- 包含有: Modulation GSMK, Modulation 8PSK, Switching GMSK, Switching 8PSK.

| Ch. 1<br>Ch. 2        | <b>Vl</b> 900    | Spectru            | m          |                   |                             | Circut<br>Switched<br>Muti Slot |                 | 6          | Connect<br>Control | Connect            | 1                 |                    |                    |                   |                   |                    |
|-----------------------|------------------|--------------------|------------|-------------------|-----------------------------|---------------------------------|-----------------|------------|--------------------|--------------------|-------------------|--------------------|--------------------|-------------------|-------------------|--------------------|
| dBc Max.Level:<br>+10 | Auto<br>/ Dfl    | Low Noise<br>Q: -  | PCL:       | 7 / 28.8<br>J Off | 3dBm Chan./<br>f 🛃:         | Meas Slot:<br>/                 | 62 / 0<br>Off   | _          | Modulation         | Control            | Connect           |                    |                    |                   |                   |                    |
| +0                    |                  |                    |            |                   |                             |                                 |                 |            | Appli-             | Modulation<br>GMSK | Modulation        | Connect<br>Control | 0                  | I                 |                   |                    |
| -10                   |                  |                    | 1          |                   | - 48.59 c                   | IBm Ref Pou                     | wer<br>ic Count |            | Analyzer           | Appli-<br>cation   |                   | Modulation<br>GMSK | Connect<br>Control | Connect           |                   |                    |
| -30                   |                  |                    |            |                   |                             |                                 |                 |            | Level              | Analyzer<br>Level  | cation            | Appli-             | Modulation<br>GMSK | Control           | Connect           |                    |
| -40                   |                  |                    |            | +                 |                             |                                 |                 |            | MS Signal          | MS Signal          | Analyzer<br>Level | Analyzer           | Appli-<br>cation   | GMSK              | Modulation        | Connect<br>Control |
| -50                   |                  |                    |            |                   |                             |                                 |                 |            | BS Signal          | ES Signal          | MS Signal         | Level              | Analyzer<br>Level  | Appli_<br>cation  | GMSK              | Modulation<br>GMSK |
| -60                   |                  |                    |            |                   |                             |                                 |                 |            | Network            | booignai           | B\$ \$ignal       | MS Signal          | MS Signal          | Analyzer<br>Level | cation            | Appli-             |
| -80                   | -1.2 -1.0 -      | 08 -0.6 -0.4 -     | 0.2 0.0    | 0.2 0             | .4 0.6 0.8 1                | 1.0 1.2 1.4                     | 1.6 1.81        | MHz        | Marker             | Network            | Network           | BS Signal          |                    | MS Signal         | Analyzer<br>Level | Cation<br>Analyzer |
| Repetition Sto        | )p<br>Constition |                    | Statisti   | C                 |                             |                                 | Meas.           |            | Menus              | Marker             | Marker            | Network            | BS SIGNAL          | B\$ Signal        | MS Signal         | Level              |
| Ma                    | dulation<br>GMSK | Modulation<br>8PSK | Switch     | ing<br>SMSK       | Switching<br>8PSK           |                                 |                 | 300        |                    | Menus              |                   | Marker             | Network            | Network           | BS Signal         | MS Signal          |
|                       |                  | RF Max.<br>Level   | RF<br>Slot | Mode              | RF<br>Attenuation<br>Timing |                                 | Trigge<br>S     | r<br>ource | Trigger<br>Level   | Trigger<br>Slope   | Merius            | Menus              | Marker             |                   | Network           | BS Signal          |
|                       |                  |                    | C          | Config            | Advance<br>Slot<br>Config   | Channel                         |                 |            |                    |                    |                   |                    | Menus              | Marker            | Marker            | Network            |
|                       |                  |                    |            |                   |                             | Traffic<br>Mo                   | ide. Sit        | Stream     | 1                  |                    |                   |                    |                    | Menus             | Menue             | Marker             |
|                       |                  |                    |            |                   |                             |                                 | Ref             | R OLL      | Rel. 🛡 OFF         | Rel. 🛛 Off         | D-Line            |                    | 1                  | Paceivor          | merius            | Menus              |
|                       |                  |                    |            |                   |                             |                                 |                 |            | Overview           | Power              | Modulation        | Spectrum           |                    | Quality           | Audio             |                    |

#### Modulation Spectrum GMSK

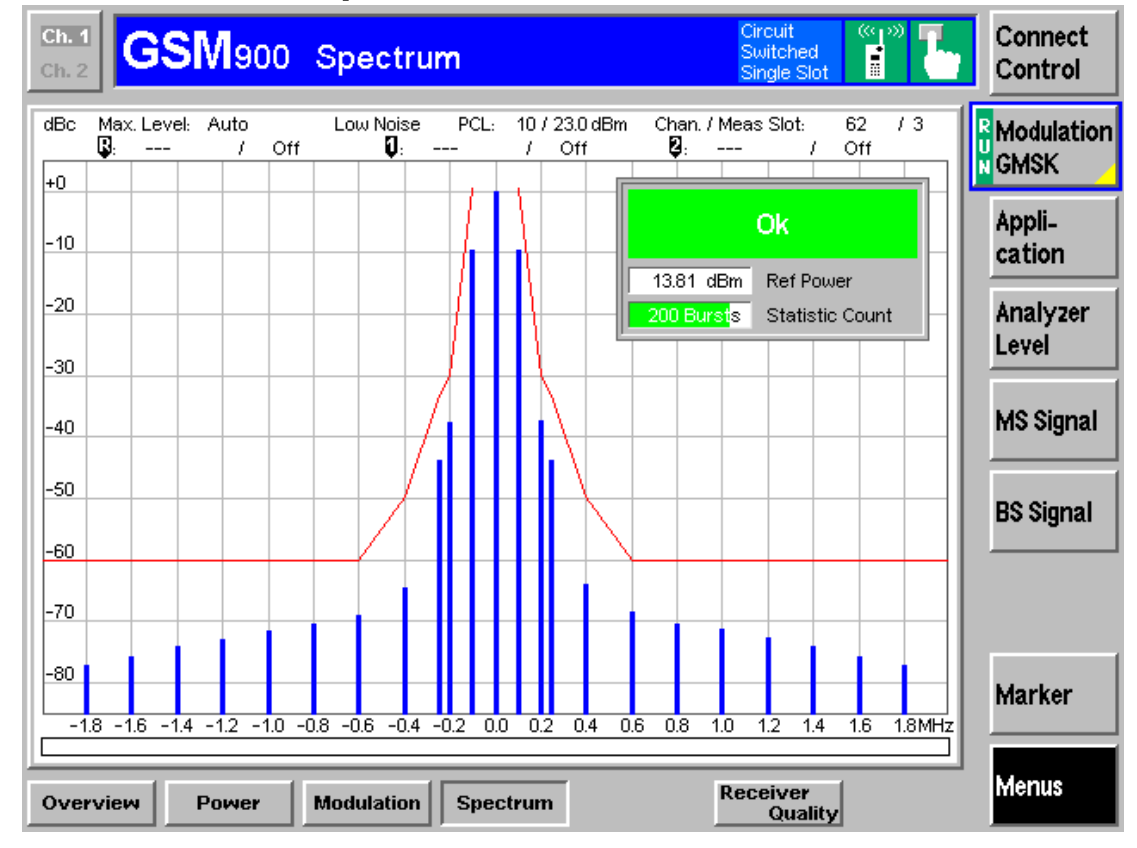

### Switching spectrum GMSK

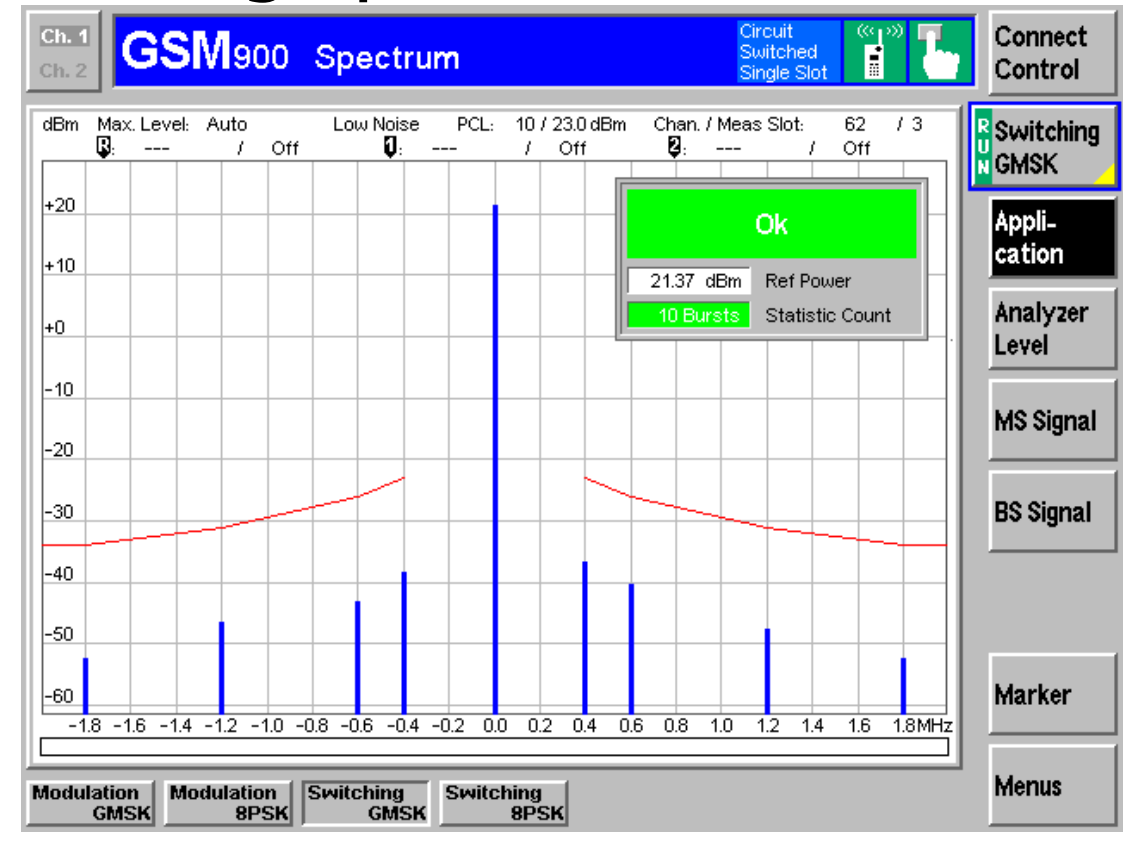

- 接收质量测试是关于传输路径性能的测量。
- 主要有BER、Average BER, Neighbor Cells。
- 选择信令模式Singalling->Receive Quality,即可进入 GSM900 Receive Quality。

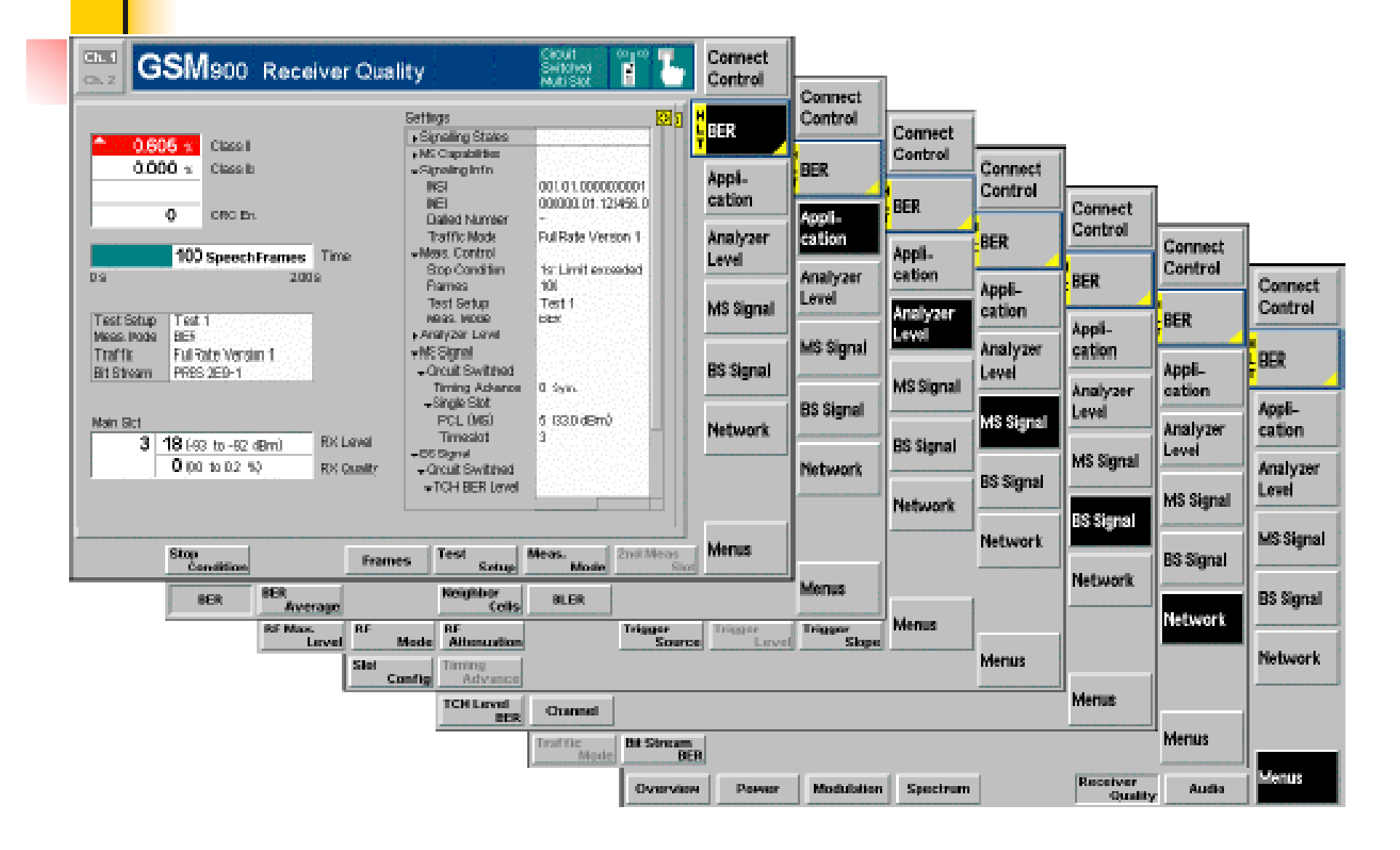

BER

| Ch. 1<br>Ch. 2 GSM900 Receiver Qua                                                                                                | lity                                                                             | Circuit<br>Switched<br>Single Slot    | Connect<br>Control |
|----------------------------------------------------------------------------------------------------|----------------------------------------------------------------------------------|---------------------------------------|--------------------|
| Class II                                                                                                    | Setup<br>▶Signalling States<br>▶MS Canabilities                                  | <b>0</b>                              | U BER              |
| Class lb                                                                                                    | ► Mis Capabilities<br>- Signaling Info<br>IMSI<br>IMEI                           | 446019.19.750759.0                    | Appli-<br>cation   |
| 100 Speech Frames Time                                                                                                    | Dialled Number<br>Traffic Mode<br>Meas. Control<br>Ston Condition                | Emergency call<br>Full Rate Version 1 | Analyzer<br>Level  |
| Test Setup Test 1                                                                                                    | Frames<br>Test Setup<br>Meas. Mode                                               | 100<br>Test 1<br>BER                  | MS Signal          |
| Traffic Full Rate Version 1<br>Bit Stream PRBS 2E9-1                                                                              |                                                                                  | 30.00 dBm<br>Auto<br>Low Noise        | BS Signal          |
| Main Slot         RX Level           3         47 (-64 to -63 dBm)         RX Level           3 (0.8 to 1.6 %)         RX Quality | Trigger Source<br>Trigger Level<br>►MS Signal<br>►BS Signal<br>►BER Limit Config | Signalling<br>Low                     |                    |
| BER BER Neighb                                                                                                    | or<br>Cells                                                                      |                                       | Menus              |

#### BER average

| Ch. 1<br>Ch. 2 GSM900 Receiver Qualit                                                                                                    | y Circuit Switched Single Slot | Connect<br>Control                                                                                |
|----------------------------------------------------------------------------------------------------|--------------------------------|---------------------------------------------------------------------------------------------------|
| 0.057 %       Class II         0.000 %       Class Ib         0       CRC Err.         100 Speech Frames         Meas. Mode       BER         Traffic       Full Rate Version 1         Bit Stream       PRBS 2E9-1 | Single Slot                    | Control<br>R<br>BER<br>Average<br>Appli-<br>cation<br>Analyzer<br>Level<br>MS Signal<br>BS Signal |
| 3     6 (-105 to -104 dBm)     RX Level       0     0     0.0 to 0.2 %)     RX Quality                                                                                                    | BS Signal     BER Limit Config | Menus                                                                                             |

### Neighber Cells

| <b>Ch. 1</b><br>Ch. 2 | GSM900 R       | eceiver Quality   | Circuit 《<br>Switched Single Slot | Connect Control   |
|-----------------------|----------------|-------------------|-----------------------------------|-------------------|
| Chann                 | el RX Level    | _                 |                                   | Neighb.<br>Cells  |
|                       |                |                   |                                   | Appli-<br>cation  |
|                       |                |                   |                                   | Analyzer<br>Level |
|                       |                |                   |                                   | MS Signal         |
|                       |                |                   |                                   | BS Signal         |
|                       |                |                   |                                   |                   |
|                       |                |                   |                                   |                   |
| BER                   | BER<br>Average | Neighbor<br>Cells |                                   | Menus             |

# 4. CMU200 的维护与保养

- 4.1 版本管理
- 4.2 版本更新
- 4.3 硬件操作注意事项

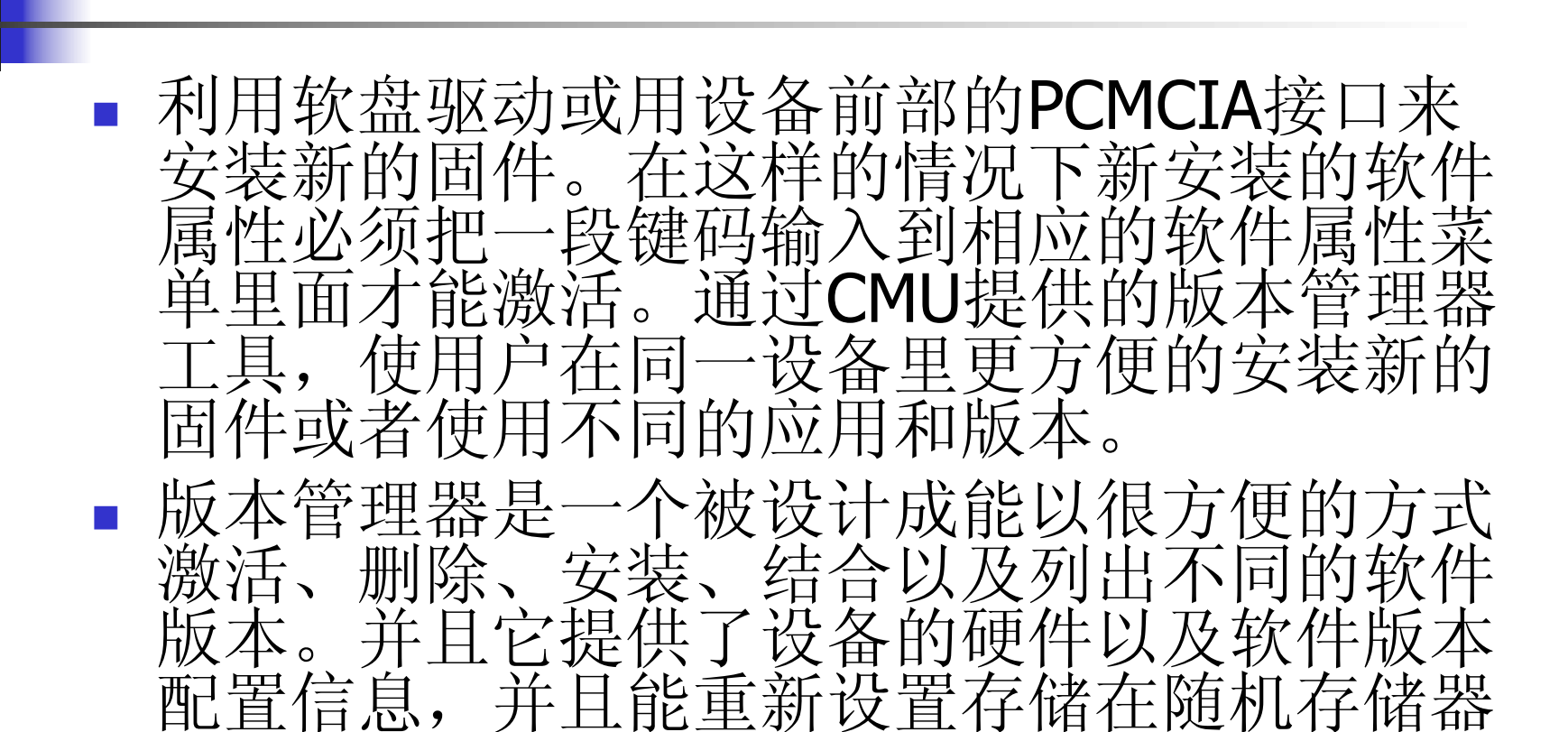

4.1 版本管理

上的启动配置。

## 4.1 版本管理

如果CMU检测到软驱或PCMCIA插槽里的存储介质上有 CMU固件的安装版本,那么在启动的时候版本管理器 会自动的打开。版本管理器的主界面如下图:

#### UersionManager Uer 2.20

the active CMU hase software is the version: 2020

| 如果用户要用不同的功能可以使用相应的软键激活。     | < Activate other software              | Write log files to disk ——)                                    |
|-----------------------------|----------------------------------------|----------------------------------------------------------------|
| 但是需要注意,如果这台                 | < Delete software                      | Delete non volatile ran —>                                     |
| CMU上只存在一个软件版<br>本的配置,那么激活其它 | < Install software from PC-card slot 0 | Scan disk —>                                                   |
| 软件属性的功能就失效。                 | (— List software                       | List all versions to disk ———————————————————————————————————— |
|                             | < Firmware update after board change   | Copy non volatile ran to disk —>                               |
|                             | C— Edit service tables                 | Defragment disk>                                               |
|                             | (— Exit                                | Info —>                                                        |
|                             |                                        |                                                                |

 如果用户选择了"Activate other software"那么会出现 如下界面:

例如,如果用户 选中了"base 2X10.N03"那么 这一项就会显示 红色,如果用户 点击"Activate"相 关的热键,那么 CMU就会自动完 成安装。

4.2 版本更新

|                 |            | Vei          | rsionManager Ver 2.20              |         |
|-----------------|------------|--------------|------------------------------------|---------|
|                 | the active | CNU          | base software is the version: 2020 |         |
| <b>&lt;</b> — 1 | Activate   | base<br>base | 2X10.N03<br>1V20<br>2V11           |         |
| <b>&lt;</b> — : | Back to pr | evio         | is screen                          | Info —> |

# ■ 如果用户选择了"Delete Software"那么会出现如下界面:

4.2 版本更新

|              | VersionManager Ver 2.20                                                                       |         |
|--------------|-----------------------------------------------------------------------------------------------|---------|
| the active   | e CNU base software is the version: 2020                                                      |         |
| < Delete     | base 2020 CSM MS 2020 (active)<br>IS136, AMPS 2020<br>base 2X10.N03<br>base 1020<br>base 2011 |         |
|              | L                                                                                             |         |
| < Back to pr | revious screen                                                                                | Info -> |

# 4.2 版本更新

如果用户点击了"Delete"的相关软键,那么当前的固件 配置将会被删除,并且CMU会要求用户激活余下的软 件版本中的一个。如下图:

|            |                    | VersionManager Ver 2.20                                               |   |         |
|------------|--------------------|-----------------------------------------------------------------------|---|---------|
| Whi<br>del | ch soft<br>cting t | ware version shall be the active version after<br>he current version? |   |         |
| ≺— Act     | ivate              | base 2X10.N03<br>base 1V20<br>base 2V11                               |   |         |
| <— Bac     | k to pr            | evious screen                                                         | Ļ | Info —> |
# 4.2版本更新 如果用户点击了版本管理器里"Install software from PC—card slot 0"的相关软键,那么会出现如下界面:

|             | Version                          | Manager Ver 2.20                 |   |        |
|-------------|----------------------------------|----------------------------------|---|--------|
| Which ver   | esion shall                      | be install from PC-card slot 0 ? | _ |        |
| ≺— Install  | 2X10.N03<br>2X10.N03<br>2X10.N03 | BASE<br>GSMIMS                   |   |        |
| < Back to j | previous sc                      | reen                             |   | Info — |

#### 点击"Install",那么CMU会自动完成安装。但是如果要 安装一个全新的固件的时候要么对现有的版本进行升 级要么创建一个新的,这时候会出现二选一的对话 框,如下图:

但是需要注意的 是如果用户安装 的新跟已经存在的新跟已经不不能。 的话框会被你的话,那么这个时, 了一个的话框。 你说是一个的话。 你说是一个的话。 你说是一个话题。 你说是一个话题。 你说是一个话题。 你说是一个话题。 你说是一个话题。 你说是一个话题。 你说是一个话题。 你说是一个话题。 你说是一个话题。 你说是一个话题。 你说是一个话题。 你是一个话题。 你们是一个话题。 你们是一个话题,你们是一个话题。 你们是一个话题,你们是一个话题。 你们是你们是一个话题。 你们是你们是你?" 你们是你们是你?"

4.2 版本更新

| -        |                                          |    |               |
|----------|------------------------------------------|----|---------------|
|          | V                                        | •  | •             |
|          | VersionManager Ver 3.10                  |    |               |
|          | How do you want to handle this software? |    |               |
| <        | -Install as new base                     |    |               |
| <b>-</b> | - Upgrade existing version               |    |               |
|          |                                          |    |               |
|          |                                          |    |               |
|          |                                          |    |               |
|          |                                          |    |               |
|          |                                          |    |               |
| k—       | - Back to previous screen In             | fo | $\rightarrow$ |

#### 4.2 版本更新

如果升级存在的版本,用户可以选择一个已经存在的 配置然后代替基本的软件版本,这时候会出现如下的 升级选择对话框:

| VersionManager Ver 2.20 |                                        |        |  |  |
|-------------------------|----------------------------------------|--------|--|--|
| Which version sh        | all be upgraded with 2X10.NO3 GSM MS ? |        |  |  |
| (- Upgrade hase 2       |                                        |        |  |  |
|                         |                                        |        |  |  |
|                         |                                        |        |  |  |
|                         |                                        |        |  |  |
|                         |                                        |        |  |  |
|                         |                                        |        |  |  |
|                         |                                        |        |  |  |
|                         |                                        |        |  |  |
| — Back to previous      | screen                                 | Info → |  |  |

#### 4.2 版本更新

但是如果在硬盘里面如果没有和用户选择相兼容的软件版本,那么会出现如下的出错提示框:

| VersionManager Ver 2.20                                    |        |
|------------------------------------------------------------|--------|
| No installed version can be upgraded with 1V20 BLUETOOTH ? |        |
| Base version 2021 is needed?                               |        |
|                                                            |        |
|                                                            |        |
|                                                            |        |
|                                                            |        |
|                                                            |        |
|                                                            |        |
|                                                            |        |
| — Back to previous screen                                  | Info — |

#### 最后当软件安装完成以后会出现如下的 对话提示框:

4.2 版本更新

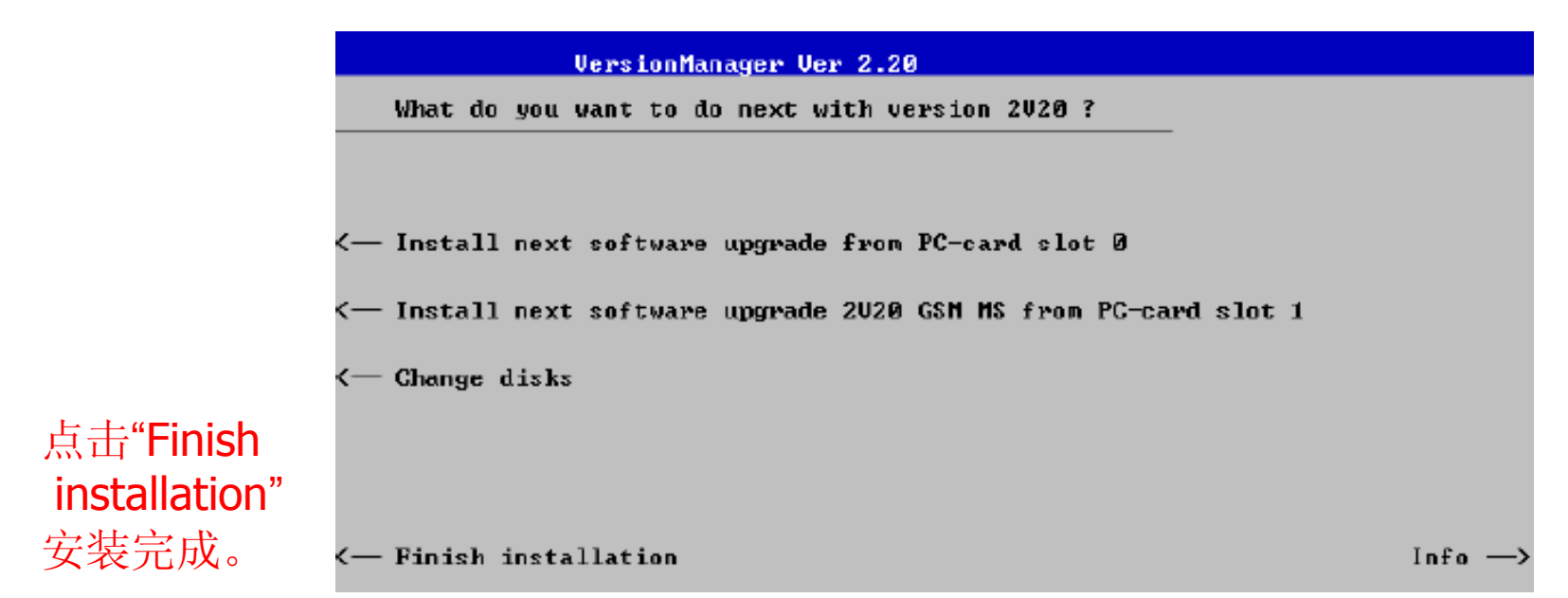

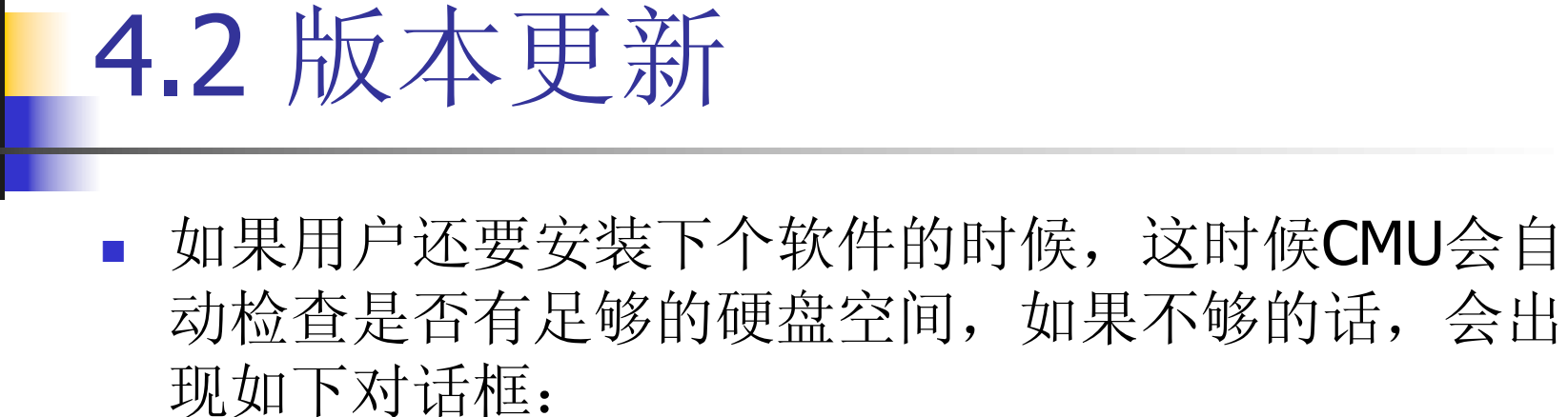

|                           |                      | VersionManager Ver 2.20                                                       |         |
|---------------------------|----------------------|-------------------------------------------------------------------------------|---------|
|                           | Installi<br>Which ve | ng a new software version requires more diskspace.<br>rsion shall be deleted? |         |
| 更求田户删除                    | < Delete             | base 2020 T GSM MS 2020 (active)<br>IS136, AMPS 2020                          |         |
| <b>女</b> 不用/ 删除<br>相应的按供临 |                      | base 2X10.N03                                                                 |         |
| 相应的私什成                    |                      | base 1V20                                                                     |         |
| <b>平,以</b> 膺出 <u>一</u>    |                      | base 2V11                                                                     |         |
| 间米安装新的                    |                      |                                                                               |         |
| 软件。                       |                      |                                                                               |         |
|                           |                      |                                                                               | 1       |
|                           | < Back to            | previous screen                                                               | Info -> |

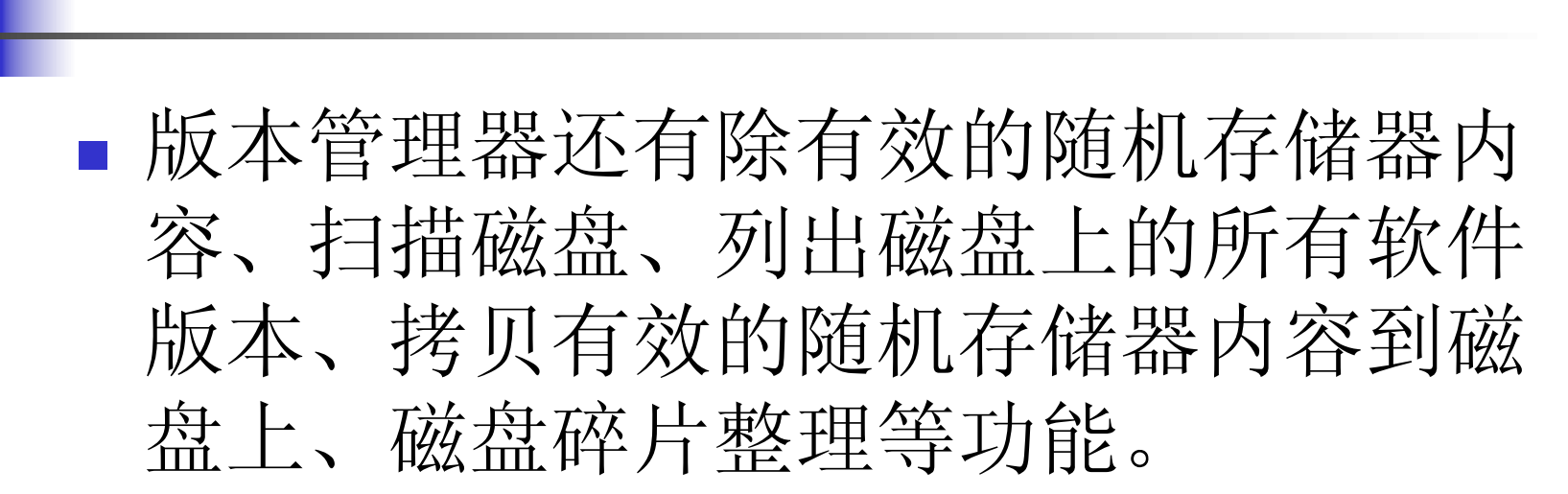

4.2 版本更新

#### 4.3 硬件操作注意事项

- 进行连接外部设备时,必须保证CMU 断 电。
- 必须保证CMU置于干燥,无干扰的环境中。

- BER测试过程简述
- 1> Menu Select ->GSM 1800 >Signalling-> Receive quantity ->BER
- 2> Connect Control softkey,
- 3> Ms signal hotkey
- SLOT MODE: Single Slot, Multislot
- PCL : 0

- Timing advance: 0 sym.
- Loop : A ,B,C, I
- 4> BS signal hotkey
- Frequency offset : 0Hz
- Mode : BCCH AND TCH,(TX)
- BCCH Level : -85.0dBm.
- BCCH Channel: 735

- Slot mode:Single slot
- TCH level: unused: -90dBm
- Used: -20dB
- TCH Channel: 1850.8MHz
- Hopping: off
- Time slot :3

- 5> Net Work hotkey
- Traffic mode : FULL RATE VERSIONG 1
- Bit stream: **2E9-1PSR BIT PATTERN**
- 6> RF
- RFOUTPUT RF2,
- EXT.ATT OUTPUT : 0.5dB.
- RFINPUT RF2 ,
- EXT.ATT INPUT : 0.5dB

- 7 > Analyzer level
- RF max level .:30dBm (limit is 39dBm)
- RF MODE **AUTO**, PCL/Gamma, manual,
- RF attenuation :LOW noise, normal , low distortion,
- TRIGGER SOURCE: signaling, Free run, RF Power, IF Power,
- Trigger slope : Rising edge, falling edge
- Trigger Level: High, Medium, Low

- 8> BER Soft key
- Stop condition : RF level search, confidence level, none, 1st limit exceeded, all
- limits exceeded.
- Frames: 200,000 output limit is 200 000.

- Test setup: test1 Test(1~10)
- Measure mode: BER, Burst by Burst, RBER/FER, BER/DBLER, AMR
- Inband FER.
- 9> BER ->limits: BER->test1->FER :0.041%
- 10> Connect control -> connect mobile,